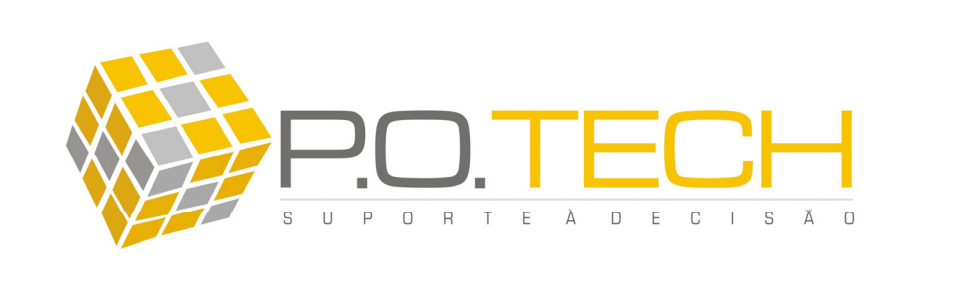

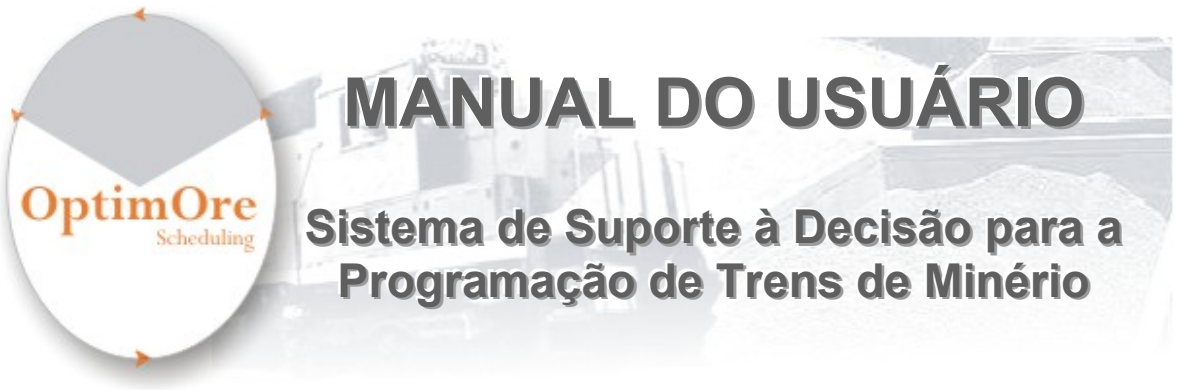

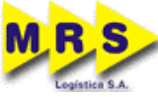

| Projeto  | Otimização da Programação de Minério |
|----------|--------------------------------------|
| Contrato | AES125_2006-FCT                      |
| Cliente  | MRS Logística S.A.                   |
| Data     | 21/08/07                             |
| Versão   | 1.0                                  |

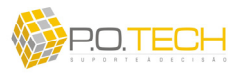

# **SUMÁRIO**

| CAPÍT | ULO 1 – OPTIMORE SCHEDULING                          | 03 |
|-------|------------------------------------------------------|----|
| 1.1.  | CONTEXTUALIZAÇÃO                                     | 03 |
| 1.2.  | O OPTIMORE SCHEDULING                                | 04 |
| 1.3.  | RESULTADOS E BENEFÍCIOS                              | 05 |
| CAPÍT | ULO 2 – INTRODUÇÃO AO OPTIMORE                       | 06 |
| 2.1.  | ACESSANDO O SISTEMA                                  | 06 |
| 2.2.  | VISÃO GERAL DO SISTEMA                               | 08 |
| CAPÍT | ULO 3 – MÓDULO PROGRAMAÇÃO                           | 10 |
| 3.1.  | VISÃO GERAL DO MÓDULO                                | 10 |
| 3.2.  | SUB-MÓDULO NOVA PROGRAMAÇÃO                          | 11 |
| 3.3.  | SUB-MÓDULO ABRIR PROGRAMAÇÃO                         | 24 |
| 3.4.  | SUB-MÓDULO CONSULTAR PROGRAMAÇÃO                     | 26 |
| 3.5.  | SUB-MÓDULO FECHAR ARQUIVO DA PROGRAMAÇÃO             | 26 |
| 3.6.  | SUB-MÓDULO SALVAR PROGRAMAÇÃO                        | 26 |
| 3.7.  | SUB-MÓDULO SALVAR COMO                               | 26 |
| 3.8.  | SUB-MÓDULO FECHAR OPTIMORE                           | 26 |
| CAPÍT | ULO 4 – MÓDULO GERAR RELATÓRIOS                      | 27 |
| 4.1.  | VISÃO GERAL DO MÓDULO                                | 27 |
| 4.2.  | SUB-MÓDULO RELATÓRIO DE PASSAGEM DE SERVIÇO          | 27 |
| 4.3.  | SUB-MÓDULO RELATÓRIO OST – HEAVY HAUL                | 28 |
| CAPÍT | ULO 5 – MÓDULO REGISTRAR REALIZADO                   | 31 |
| 5.1.  | VISÃO GERAL DO MÓDULO                                | 31 |
| 5.2.  | SUB-MÓDULO MANUTENÇÃO DE TABELAS                     | 31 |
| CAPÍT | ULO 6 – MÓDULO POSICIONAMENTO DOS TRENS              | 34 |
| 6.1.  | VISÃO GERAL DO MÓDULO                                | 34 |
| 6.2.  | SUB-MÓDULO GERENCIAMENTO DO POSICIONAMENTO DOS TRENS | 35 |
| 6.3.  | SUB-MÓDULO VISUALIZAR PLANILHA DE GERENCIAMENTO PARA | 38 |
| 64    | SUB-MÓDULO, FECHAR PLANILHA DE GERENCIAMENTO         | 38 |
| CAPÍT | $UI \cap 7 = MODUI \cap CONFIGURAÇÃO$                | 39 |
| 7 1   |                                                      | 39 |
| 7 2   | SUB-MÓDULO GRUPOS DE ATENDIMENTO                     | 40 |
| 7.3   | SUB-MÓDULO TABELAS DE MINÉRIO                        | 41 |
| 7.4.  | SUB-MÓDULO CLIENTES DE MINÉRIO                       | 42 |
| 7.5   | SUB-MÓDULO DEFINIR TERMINAIS DE MINÉRIO              | 44 |
| 7 6   | SUB-MÓDULO PROPRIEDADE DE TERMINAIS DE MINÉRIO       | 45 |
| 7.7.  | SUB-MÓDULO TEMPOS DE OPERAÇÃO DOS TERMINAIS          | 47 |

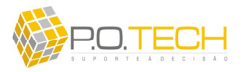

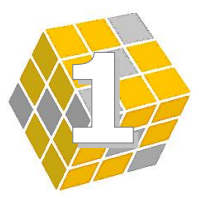

# **CAPÍTULO 1 – OPTIMORE SCHEDULING**

#### 1.1. CONTEXTUALIZAÇÃO

A MRS Logística S.A. – concessionária de transporte ferroviário de carga da região sudeste brasileira – tem o minério de ferro como o principal produto transportado em função do volume e receita anuais. Atualmente, do total de sua produção, este produto chega a representar 70% do volume total transportado, atingindo cerca de 84 milhões de toneladas úteis em 2006. A demanda por minério vem apresentando uma tendência de crescimento para os próximos anos sendo impulsionada tanto pelo mercado interno quanto pelo mercado externo – através do consumo em expansão de países como a China.

Assim, as atividades envolvidas nesse serviço apresentam impacto estratégico para a empresa merecendo atenção especial. Destas a programação diária dos trens de minério apresenta-se como a principal e mais complexa atividade. Tal atividade consiste resumidamente em programar a quantidade, terminais, as rotas, seqüências e demais necessidades envolvidas em cada trem de minério que circula diariamente na malha ferroviária **MRS**, visando o atendimento pleno do volume de transporte demandado por cada cliente em cada terminal ferroviário. As possíveis rotas dos trens de minério estão esquematicamente representadas na Figura 01.

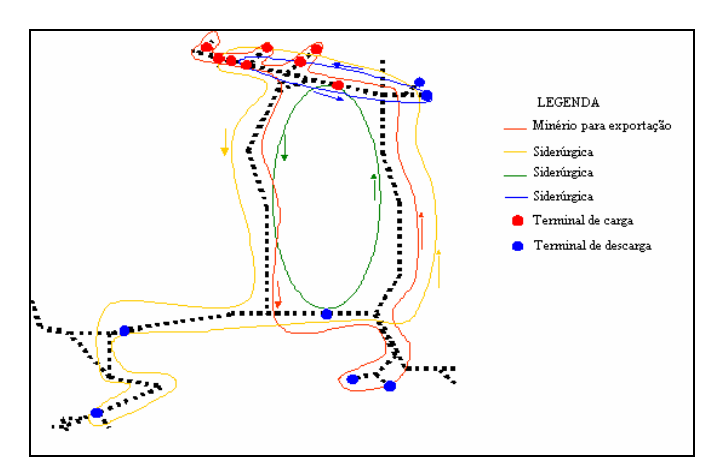

Figura 01 - Rotas de trens de minério na MRS

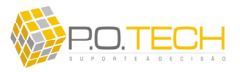

#### 1.2. O OPTIMORE SCHEDULING

O **OptimOre Scheduling** é um sistema computacional de suporte à decisão para a atividade de Programação de Trens de Minério. Este software foi desenvolvido para abordar as principais questões envolvidas na programação diária de trens de minério da **MRS Logística S.A.**, interagindo e suportando a tomada de decisão dos gestores deste processo.

De maneira geral, a programação de trens de minério consiste em equacionar quatro fatores, estando o sucesso das programações diretamente relacionado a como estes são abordados e integrados. A seguir são listadas resumidamente as características de cada fator consideradas pelo **OptimOre Scheduling**:

- <u>Objetivos da Programação:</u> atender às demandas dos clientes de minérios nos diversos cenários existentes; diminuir tempos de ciclos de trens através da minimização de filas em terminais de carga e descarga; disponibilizar maior número de trens para a programação do dia seguinte; aumentar a produtividade das tabelas de vagões.
- <u>Restrições e Políticas MRS:</u> respeitar a política de faturamento diário até 01:00 hora da manhã ou programar sem esta restrição; restrições horárias no atendimento das demandas; manutenção das tabelas; manutenção de terminais; carregamentos de composições fracionadas; restrições de programação específicas para cada tipo de tabela; prioridades de carregamentos diários a serem atendidos; capacidades dos terminais.
- <u>Variáveis de Cenários:</u> tempos de terminais; tempos de trânsito; trens da produção; previsões de chegada de trens vazios no ponto zero; demandas dos clientes.
- <u>Suporte à Decisão:</u> definição de terminais de carga, descarga, cliente, filas e horários de cada tabela de vagões; tempo total de filas gerado no cenário da programação; produção resultante da programação; visualização da programação dos carregamentos e descargas; visualização da freqüência de trens em P1-07; horários programados.

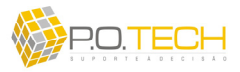

### **1.3. RESULTADOS E BENEFÍCIOS**

#### ATENDIMENTO E CUSTOS

- > Minimização de filas/congestionamentos
- Redução de ciclos
- Melhor utilização das tabelas
- Melhor utilização dos terminais
- > Maior responsividade ao atendimento das demandas
- > Maior capacidade de resposta à contingências e imprevistos

#### GESTÃO

- Facilitação da gestão do processo conferida pela maior organização e padronização
- > Automação de tarefas que não agregam valor
- > Mais tempo pra focar em atividades de maior valor agregado
- > Mais tempo para negociar (clientes e circulação) e gerir frota

#### PROCESSO

- Maior visibilidade da qualidade e eficácia das soluções => aumento do poder de análise do usuário
- Processo de programação mais rápido
- Criação e avaliação de soluções alternativas em menor tempo
- Visão ótima da programação
- Fusão dos conhecimentos científico e empírico

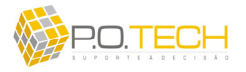

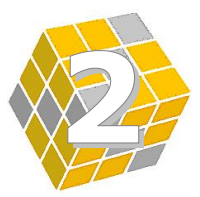

# **CAPÍTULO 2 – INTRODUÇÃO AO OPTIMORE**

#### 2.1. ACESSANDO O SISTEMA

O acesso ao **OptimOre Scheduling** é realizado através do *MRS Aplicações*, bastando clicar duas vezes no ícone de atalho do sistema (figura 02). Este ícone aparecerá apenas para usuários que tenham acesso ao sistema.

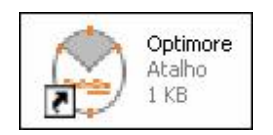

Figura 02 – Atalho OptimOre no MRS Aplicações

Após clicar neste ícone, irá abrir uma janela de autenticação de usuário solicitando matrícula e senha (figura 03).

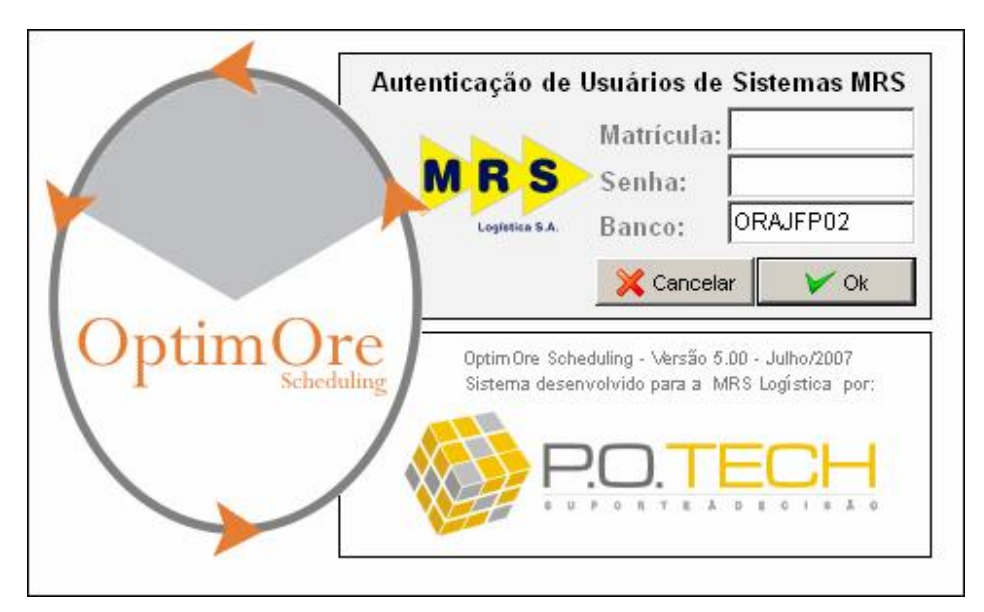

Figura 03 – Autenticação de Usuário

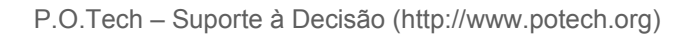

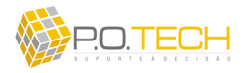

Basta entrar com estas informações nos respectivos campos e clicar em *Ok* para prosseguir ou em *Cancelar* para encerrar o acesso. Caso o usuário seja autenticado, a tela inicial do sistema será aberta (figura 04), dando acesso aos recursos e funcionalidades do **OptimOre Scheduling** conforme o tipo de usuário.

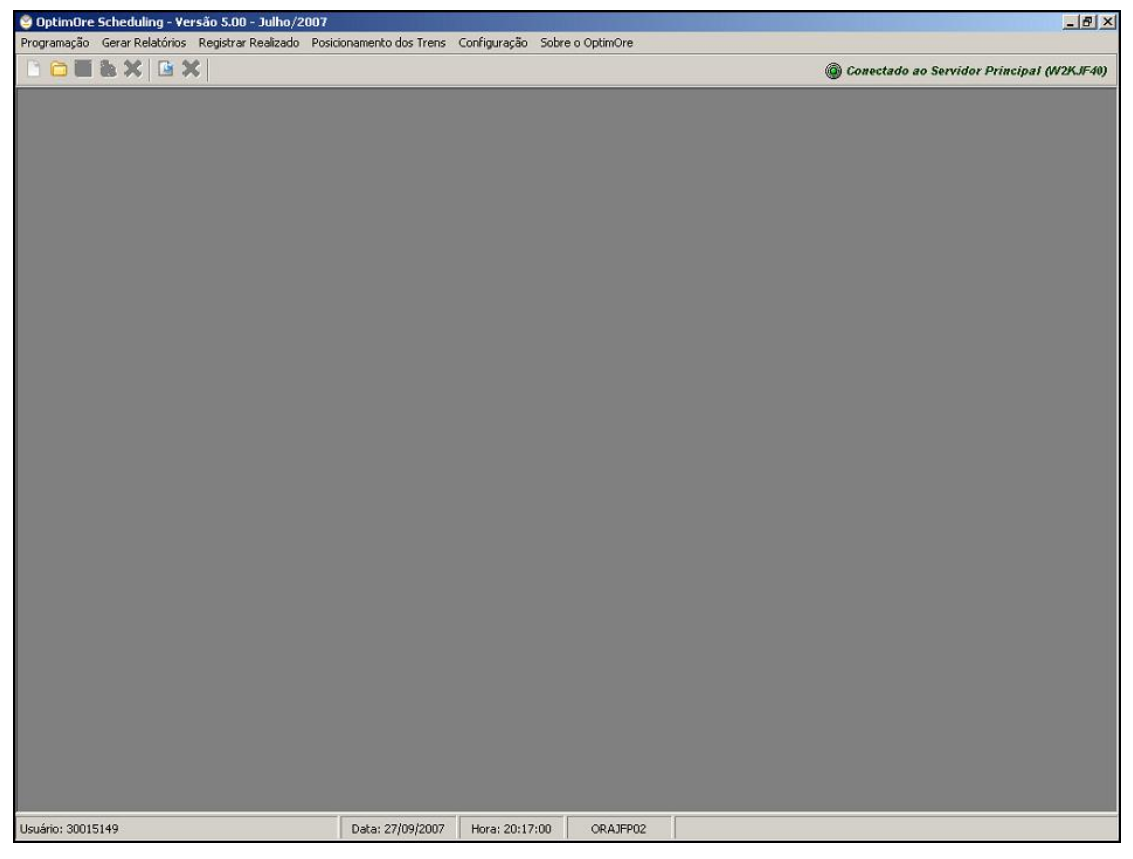

Figura 04 – Tela Incial do Sistema

No OptimOre Scheduling há basicamente 3 tipos de usuário:

- Programador/Gestor de Frota: acesso total e irrestrito ao sistema;
- CCO: acesso ao módulo de relatórios (*Gerar Relatórios*) e ao módulo acompanhamento da posição dos trens de Heavy-Haul (*Posicionamento dos Trens*);
- Básico: acesso apenas ao módulo de relatórios (Gerar Relatórios);

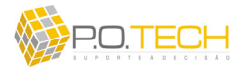

#### 2.2. VISÃO GERAL DO SISTEMA

Conforme figura 05 abaixo, na tela inicial são visualizados 6 menus de acesso, ícones de atalho e um status de conexão com o servidor do **OptimOre Scheduling** (canto inferior direito).

| 🎯 OptimOre  | OptimOre Scheduling - Versão 5.00 - Julho/2007 |                     |                          |              |                  |                                             |  |  |  |  |  |  |
|-------------|------------------------------------------------|---------------------|--------------------------|--------------|------------------|---------------------------------------------|--|--|--|--|--|--|
| Programação | Gerar Relatórios                               | Registrar Realizado | Posicionamento dos Trens | Configuração | Sobre o OptimOre |                                             |  |  |  |  |  |  |
|             | & X 🖻 🕽                                        | \$                  |                          |              |                  | © Conectado ao Servidor Principal (W2KJF40) |  |  |  |  |  |  |

Figura 05 – Módulos OptimOre Scheduling

O **OptimOre Scheduling** está organizado em módulos acessíveis através de menus e atalhos. No total são 5 módulos principais envolvendo seus respectivos sub-módulos. Estes módulos são:

- *Programação*: módulo destinado à geração, análise e armazenamento das programações de trens de minério;
- *Gerar Relatórios*: módulo destinado ao acesso e armazenamento dos relatórios gerados no sistema;
- *Registrar Realizado*: módulo responsável pelo controle das manutenções realizadas nas tabelas de vagões;
- *Posicionamento de Trens*: módulo destinado ao acompanhamento da posição dos trens *heavy-haul* bem como à previsão destes na produção e no ponto zero (FPK, FDM ou FJC);
- *Configuração*: módulo destinado à configuração dos principais dados envolvidos no sistema.

Além dos menus referentes aos 5 módulos, há um sexto menu que dá acesso apenas aos créditos do **OptimOre Scheduling**. Este menu é o *Sobre o OptimOre* (figura 06).

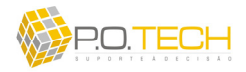

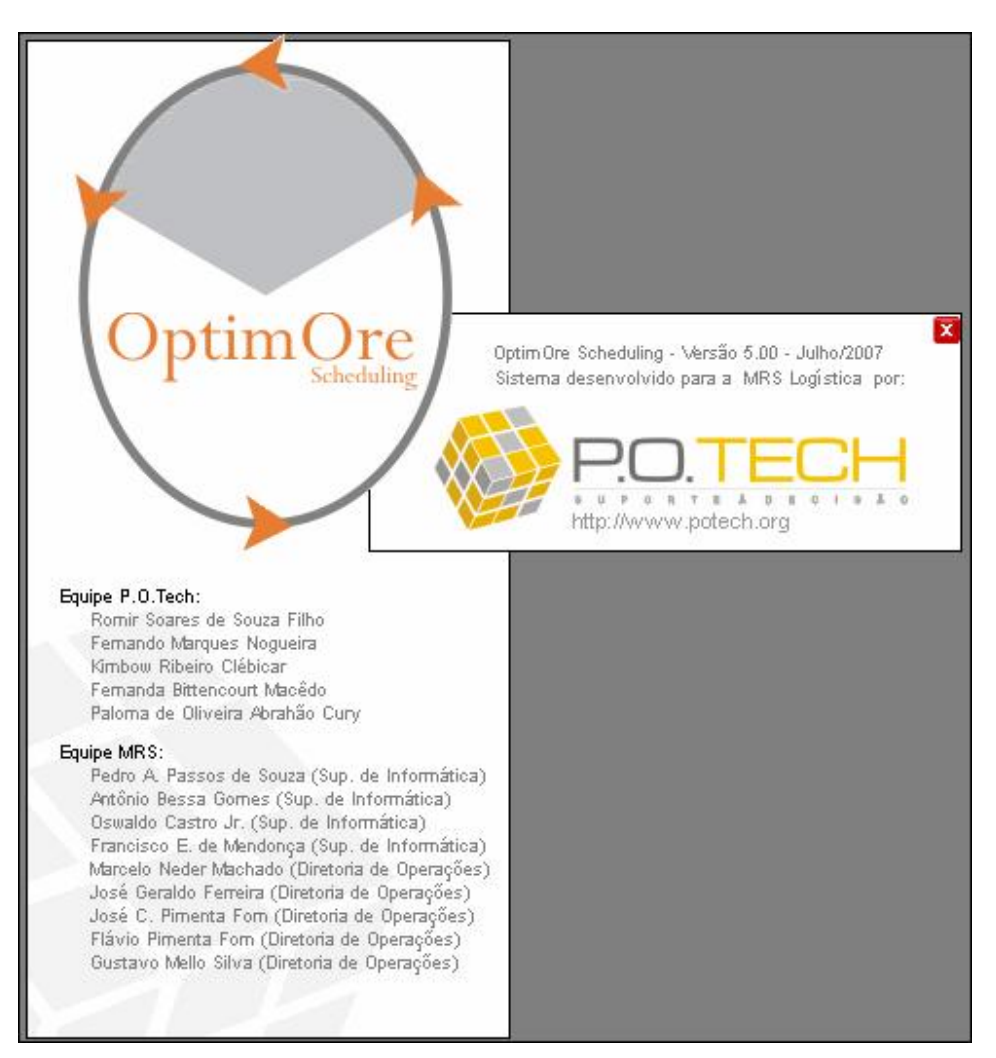

Figura 06 – Sobre o OptimOre

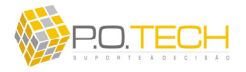

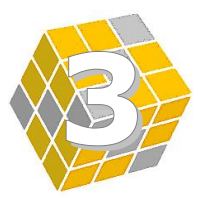

# **CAPÍTULO 3 – MÓDULO PROGRAMAÇÃO**

### 3.1. VISÃO GERAL DO MÓDULO

O módulo *Programação* é destinado à geração, análise e armazenamento das programações diárias de trens de minério. (figura 07)

| Programação                                             | Gerar Relatórios                                      | Registrar Realizado | Posicionamento dos Trens | Configuração | Sobre o OptimOre |
|---------------------------------------------------------|-------------------------------------------------------|---------------------|--------------------------|--------------|------------------|
| Nova Progr<br>Abrir Progra<br>Consultar P<br>Fechar Arq | amação<br>amação<br>rogramação<br>ulivo da Programaçã | ăo                  |                          |              |                  |
| Salvar Prog<br>Salvar como                              | ramação<br>)                                          |                     |                          |              |                  |
| Fechar Onti                                             | imOre                                                 |                     |                          |              |                  |

Figura 07 – Módulo Programação

Este módulo é acessado apenas por usuários do tipo *Programador/Gestor de Frota*. Os respectivos sub-módulos são:

- Nova Programação: abre uma nova programação;
- Abrir Programação: abre uma programação existente para edição;
- Consultar Programação: abre uma programação existente para visualização;
- Fechar Arquivo da Programação: fecha programação;
- Salvar Programação: salva atualizações no mesmo arquivo da programação;
- Salvar Como...: salva a programação em um novo arquivo;
- Fechar OptimOre: fecha o sistema.

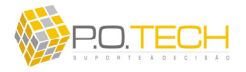

# 3.2. SUB-MÓDULO NOVA PROGRAMAÇÃO

Ao clicar neste sub-módulo irá abrir uma tela solicitando uma data de referência para a nova programação. (figura 08)

| Optin                     | nOre             | eng          | M         | R                 | S<br>GA S.A. |     |     |
|---------------------------|------------------|--------------|-----------|-------------------|--------------|-----|-----|
| Data de Referência da Pro | ogramação: 28/09 | 1/2001<br>se | 7<br>etem | <b>-</b><br>bro d | e 201        | J7  | Þ   |
|                           |                  | seg          | ter       | qua               | qui          | sex | sáb |
|                           | 26               | 27           | 28        | 29                | 30           | 31  | 1   |
|                           | 2                | 3            | 4         | 5                 | 6            | 7   | 8   |
|                           | 9                | 10           | 11        | 12                | 13           | 14  | 15  |
|                           | 16               | 17           | 18        | 19                | 20           | 21  | 22  |
|                           | 23               | 24           | 25        | 26                | 20           | 28  | 29  |
|                           | 30               | 1            | 2         | 3                 | 4            | 5   | Б   |
|                           | 2                | Hoje         | e: 27     | /09/              | 2007         |     |     |

Figura 08 – Data de Referência da Programação

É necessário escolher tal data e clicar em *Iniciar Programação*. Em seguida será aberta a tela de programação. (figura 09)

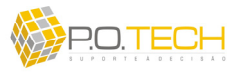

|                                                                                                    |               |               |            |           |                                    | 00 00       | onectado ao Servi | dor Principa. |
|----------------------------------------------------------------------------------------------------|---------------|---------------|------------|-----------|------------------------------------|-------------|-------------------|---------------|
| Programação dos Trens                                                                                                    | s de N        | <i>l</i> inér | io         | (         | Optim                              |             |                   | R S           |
| bata de Referência da Programação: <mark>28/09/2007</mark><br>Itima Alteração: 27.092.007 20.42.39<br>Itatus da Programação: Em Aberto<br>Iome do Arquivo: Optim⊖re_2007.09.28@2007.09.27_20.42.39. | l.xml         |               |            |           |                                    |             |                   |               |
| Solver OptimOre:                                                                                                    | 121 2         |               |            |           | 120                                |             |                   |               |
| Considerar Política de Carregamento Concluído até 1:00hs:                                                                                                    | ⊙ Sim C       | Não           |            | Visão: (• | Carga+Descarga C S                 | Somente Car | rga               |               |
| Quantidade de Soluções: 1 🔁 🖓 Solver OptimOre                                                                                                    | Resultados:   |               |            |           | <ul> <li>Desenhar Gantt</li> </ul> | C Definit   | Solução 🛛 🥥 Gr    | avar OST      |
|                                                                                                    |               |               |            |           |                                    |             |                   |               |
| 1) DEMANDAS DOS CLIENTES:                                                                                                    | GRUPO ATEND   |               | Capca      | CIPG      |                                    |             |                   | HORM          |
|                                                                                                    | OIGT O ATERIO |               | UNITON     | CARCO     |                                    | on DES      | ionical indica    | HORA          |
| Triclur Demanda                                                                                                    |               |               |            |           |                                    |             | Total de Dema     | andas: 0      |
| 2) TABELAS DA PROGRAMAÇÃO:                                                                                                    |               |               |            |           |                                    |             |                   |               |
| PREFIXO GRUPO ATENDIMENTO TABELA HORA RefC                                                                                                    | CARGA CA      | RGA AUX DES   | CARGA P    | o RefC Pt | o RefD CLIENTE DE MINÉR            | IO HCo I    | HCI HCF HDo       | HDi HDf       |
| 🕂 Incluir Tabela 🛛 🛏 Excluir Tabela 🗖 Excluir TODAS 🛛                                                                                                    | Nova Fot      | o [] o        | nferir Dad | os au Lit | nper Solução 📃 Visual              | izar OST    | Total de Ta       | belas: 0      |
| 3) TABELAS DESTINADAS À MANUTENÇÃO<br>Estatísticas                                                                                                    | >             |               |            |           |                                    |             |                   |               |
| Grupo de Atendimento: GDT EXPORTAÇÃO                                                                                                    | TABELA D      | ATA MANUT.    | TEMPO      | DIAS      |                                    | COMENTÁRI   | 0                 | <u>^</u>      |
| Percentual de Tabelas Atendidas: 37%                                                                                                    | EXP33 1       | 8/09/2007     | 04:00      | 10        |                                    |             |                   |               |
| Tabelas mais Críticas: EXP40 (270 días) EXP23 (40 días)                                                                                                    | EXP39 1       | 8/09/2007     | 04:00      | 10        |                                    |             |                   |               |
| EXP24 (270 dias) EXP18 (35 dias)                                                                                                    | EXP22 1       | 7/09/2007     | 04:00      | 11        |                                    |             |                   | -             |
|                                                                                                    |               |               |            | COME      | NTÁRIO                             |             |                   |               |
| TABELA TEMPO MANUTENÇÃO                                                                                                    |               |               |            |           |                                    |             |                   |               |

Figura 09 – Tela de Programação

No cabeçalho da tela é possível visualizar a data de referência da programação, a data da última alteração salva, o status da programação (*Em Aberto* ou *Enviada para o CCO*) e o nome do arquivo da programação. Esta tela está organizada em 7 partes:

- Solver OptimOre;
- (1) Demandas dos Clientes;
- (2) Tabelas da Programação;
- (3) Tabelas Destinadas à Manutenção;
- (4) Paradas dos Terminais de Carga e Descarga;
- (5) Configuração de Tempos desta Programação;
- (6) Comentários para a OST.

A primeira etapa da programação é o preencher em *(1) Demandas dos Clientes*, as demandas de transporte previstas para o horizonte de programação. (figura 10)

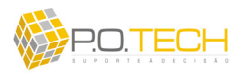

|   | DATA       | CLIENTE DE MINÉRIO | QUANTIDADE | GRUPO ATENDIMENTO | CARGA | CARGA AUX | HORA | HORAF | DESCARGA | HORA | HORAF |
|---|------------|--------------------|------------|-------------------|-------|-----------|------|-------|----------|------|-------|
|   | 24/09/2007 | COSIPA             | 01         | GDT SOLTEIRO      | TFA   |           |      |       | IPG      |      |       |
|   | 24/09/2007 | CSN EXPORTAÇÃO     | 03         | HAT               | FCR   |           |      |       | FNR      |      |       |
|   | 24/09/2007 | CSN EXPORTAÇÃO     | 01         | HAS CSN           | FCR   |           |      |       | FNR      |      |       |
|   | 24/09/2007 | CVRD               | 01         | GDT EXPORTAÇÃO    | FZN   |           |      |       | FXS      |      |       |
| * | 24/09/2007 | CVRD               | 01         | GDT EXPORTAÇÃO    | FCF   |           |      |       | FXS      |      |       |
|   | 24/09/2007 | J. MENDES          | 01         | GDT EXPORTAÇÃO    | TAS   |           |      |       | FXS      |      |       |
| 1 | 24/09/2007 | MBR                | 01         | GDT EXPORTAÇÃO    | TOD   |           |      |       | FGI      |      |       |
|   | 24/09/2007 | MBR                | 03         | GDT EXPORTAÇÃO    | TFA   |           |      |       | FGI      |      |       |

Figura 10 - (1) Demandas dos Clientes

Para inserir uma demanda basta clicar no botão *Incluir Demanda* que será criada uma linha com os campos em branco. Após criada a linha, basta preencher os campos com as respectivas informações, clicando diretamente em cada um deles. Para editar é só selecionar o campo desejado e alterar seu valor. Para eliminar uma demanda é só clicar na linha da demanda de interesse para selecioná-la e clicar no botão *Excluir Demanda*. Será solicitada uma confirmação da exclusão. Os campos de *(1) Demandas dos Clientes* são:

- Primeira Coluna: apenas para selecionar a linha de interesse;
- Data: data referente à demanda cadastrada;
- Cliente de Minério: cliente referente à demanda cadastrada;
- *Quantidade*: quantidade de trens ou tabelas demandados;
- *Grupo Atendimento*: referente ao tipo de tabela de vagões necessário para o atendimento desta demanda;
- *Carga*: terminal de carregamento da demanda;
- *Carga Aux*: terminal secundário de carregamento da demanda (aplicável apenas para carregamentos fracionados);
- *Horal*: restrição de horário inicial para carregamento da demanda (deixar vazio se não houver restrições);
- *HoraF*: restrição de horário final para carregamento da demanda (deixar vazio se não houver restrições);
- Descarga: terminal de descarga da demanda;
- *Horal*: restrição de horário inicial para descarga da demanda (deixar vazio se não houver restrições);
- *HoraF*: restrição de horário final para descarga da demanda (deixar vazio se não houver restrições).

Para ordenar a lista de demandas basta clicar no cabeçalho da coluna de interesse. No canto inferior direito é exibido o total de demandas cadastradas.

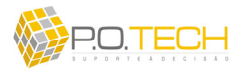

A segunda etapa da programação é preencher em (2) *Tabelas da Programação*, as informações sobre as tabelas de vagões existentes para o atendimento das demandas previamente cadastradas (figura 11). É importante observar que o número de tabelas deve ser igual ao número de demandas.

| P | REFIXO | GRUPO ATENDIMENTO | TABELA | HORA RefC | CARGA | CARGA AUX | DESCARGA | Pto RefC | Pto RefD | CLIENTE DE MINÉRIO | HCo | HCi | HCf | HDo | HDi | HD |
|---|--------|-------------------|--------|-----------|-------|-----------|----------|----------|----------|--------------------|-----|-----|-----|-----|-----|----|
| N | SE0445 | GDT EXPORTAÇÃO    | EXP03  | 00:30     | TFA   |           | FXS      | FPK      | FJC      | MBR                |     |     |     | 2   |     |    |
| N | 9A0545 | GDT EXPORTAÇÃO    | EXP18  | 09:15     | TFA   |           | FGI      | FPK      | FJC      | MBR                |     |     |     |     |     |    |
| N | GA0745 | GDT EXPORTAÇÃO    | EXP22  | 10:00     | TOD   |           | FGI      | FPK      | FJC      | MBR                |     |     |     |     |     |    |
| N | A0645  | GDT EXPORTAÇÃO    | EXP02  | 10:15     |       |           |          | FPK      | FJC      |                    |     |     |     |     |     |    |
| N | GA0247 | GDT EXPORTAÇÃO    | EXP29  | 17:30     |       |           |          | FPK      | FJC      |                    |     |     |     |     |     |    |
| N | Y1148  | GDT SOLTEIRO      | GDTS03 | -02:00    | TAS   |           | IPG      | FPK      | FJC      | COSIPA             |     |     |     |     |     |    |
| N | /E0145 | GDT SOLTEIRO      | GDTS04 | 08:30     |       |           |          | FPK      | FJC      |                    |     |     |     |     |     |    |
| N | /E0147 | GDT SOLTEIRO      | GDTSX6 | 16:00     | FCR   |           | FVR      | FPK      | FJC      | CSN INTERNO        |     |     |     |     |     |    |
| N | /E0245 | HAS CSN           | HASC01 | 05:30     | TAS   |           | EVR      | FPK      | FJC      | CSN INTERNO        |     |     |     |     |     |    |
| N | SE1147 | HAS CSN           | HASC04 | 19:00     |       |           |          | FPK      | FJC      |                    |     |     |     |     |     |    |
| N | SE1145 | HAT               | HAT08  | -01:00    |       |           |          | EPK      | FJC      |                    |     |     |     |     |     |    |

Figura 11 – (2) Tabelas da Programação

Para inserir uma tabela basta clicar no botão *Incluir Tabela* que será criada uma linha com os campos em branco. Após criada a linha, basta preencher os campos com as respectivas informações, clicando diretamente em cada um deles. Para editar é só selecionar o campo desejado e alterar seu valor. Para eliminar uma demanda é só clicar na linha da demanda de interesse para selecioná-la e clicar no botão *Excluir Tabela*. Para excluir todas as tabelas basta clicar em *Excluir TODAS*. Em ambos os casos serão solicitadas confirmações do interesse na exclusão. Os campos de *(2) Tabelas da Programação* são:

- Primeira Coluna: apenas para selecionar a linha de interesse;
- *Prefixo*: prefixo referente ao trem da tabela cadastrada;
- *Grupo Atendimento*: tipo de tabela de vagões;
- *Tabela*: código da tabela cadastrada;
- *Hora RefC*: horário da previsão da próxima passagem da tabela vazia no respectivo ponto zero (FPK, FJC ou FDM);
- *Carga*: terminal de carregamento referente à demanda que esta tabela irá atender na programação (só é informado caso o direcionamento da tabela seja predeterminado, não sendo necessária a solução do solver para este trem);
- *Carga Aux*: terminal secundário de carregamento referente à demanda que esta tabela irá atender na programação (só é informado caso o direcionamento da tabela seja predeterminado, não sendo necessária a solução do solver para este trem) (aplicável apenas para carregamentos fracionados);
- *Descarga*: terminal de descarga referente à demanda que esta tabela irá atender na programação (só é informado caso o direcionamento da tabela seja predeterminado, não sendo necessária a solução do solver para este trem);

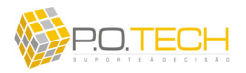

- *Ponto RefC*: ponto zero no trânsito carregado (FPK, FJC ou FDM);
- Ponto RefD: ponto zero no trânsito vazio (FPK, FJC ou FDM);
- *Cliente de Minério*: cliente referente à demanda que esta tabela irá atender na programação (só é informado caso o direcionamento da tabela seja predeterminado, não sendo necessária a solução do solver para este trem);
- *HC0*: horário calculado na solução para chegada no ponto zero da rota carregado (após executar solver, apenas visualização);
- *HCi*: horário calculado na solução para início da carga (após executar solver, apenas visualização);
- *HCf*: horário calculado na solução para fim da carga (após executar solver, apenas visualização);
- *HD0*: horário calculado na solução para chegada no ponto zero da rota vazio (após executar solver, apenas visualização);
- *HDi*: horário calculado na solução para início da descarga (após executar solver, apenas visualização);
- *HDf*: horário calculado na solução para fim da descarga (após executar solver, apenas visualização).

Além da possibilidade de inserir uma nova tabela através do botão *Inserir Tabela*, há a opção de copiar as tabelas monitoradas pelo CCO no módulo *Posicionamento de Trens*. Para isto basta clicar no botão *Nova Foto* que irá abrir uma janela com dados atualizados de todas as tabelas existentes. (figura 12)

| onam<br>onar | iento<br>para                                                                                                    | o dos<br>a Pro                                                                                                    | Trens<br>gramaçã                                                                                                    | 0                                                                                                    | 0                                                                                                    | pt                                                                                                    | im                                                                                                    | Dr                                                                                                    | Logicetica S.A.                                                                                                    |                                                                                                    |
|--------------|----------------------------------------------------------------------------------------------------|----------------------------------------------------------------------------------------------------|----------------------------------------------------------------------------------------------------|----------------------------------------------------------------------------------------------------|----------------------------------------------------------------------------------------------------|----------------------------------------------------------------------------------------------------|----------------------------------------------------------------------------------------------------|----------------------------------------------------------------------------------------------------|----------------------------------------------------------------------------------------------------|----------------------------------------------------------------------------------------------------|
| TABELA       | PROD                                                                                                    | VAGŐES                                                                                                    | LOCALIZAÇÃO                                                                                                    | ORIGEM                                                                                                    | DESTINO                                                                                                    | POSIÇÃO                                                                                                    | HORA PtoREF                                                                                                    | PtoREF                                                                                                    | ATUALIZAÇÃO                                                                                                    |                                                                                                    |
| EXP35        | D+1                                                                                                    | 132 GDT                                                                                                    |                                                                                                    | FCF                                                                                                    | FXS                                                                                                    | FMB                                                                                                    |                                                                                                    | FPK                                                                                                    | 27/09/2007 18:40:02                                                                                                    | 1                                                                                                    |
| GDTSX6       | D+1                                                                                                    | 96 GDT                                                                                                    |                                                                                                    | FCR                                                                                                    | CSN                                                                                                    | FVR                                                                                                    |                                                                                                    | FPK                                                                                                    | 27/09/2007 08:02:40                                                                                                    |                                                                                                    |
| GDTS04       | D+1                                                                                                    | 96 GDT                                                                                                    |                                                                                                    | TEA                                                                                                    | IPG                                                                                                    | FCA                                                                                                    |                                                                                                    | FPK                                                                                                    | 27/09/2007 03:18:50                                                                                                    |                                                                                                    |
| GDTS05       | D+1                                                                                                    | 98 GDT                                                                                                    |                                                                                                    | IPG                                                                                                    | FCF                                                                                                    |                                                                                                    |                                                                                                    | FPK                                                                                                    | 27/09/2007 05:21:05                                                                                                    |                                                                                                    |
| GFS04        | D+1                                                                                                    | 35 GFS                                                                                                    |                                                                                                    | CBA                                                                                                    | BAN                                                                                                    | FFL                                                                                                    |                                                                                                    | FPK                                                                                                    | 26/09/2007 04:18:10                                                                                                    |                                                                                                    |
| GFS05        | D+1                                                                                                    | 35 GFS                                                                                                    |                                                                                                    | BAN                                                                                                    | CBA                                                                                                    | FPI                                                                                                    |                                                                                                    | FPK                                                                                                    | 27/09/2007 03:23:14                                                                                                    |                                                                                                    |
| HASC01       | D+1                                                                                                    | 103 HAS                                                                                                    |                                                                                                    | FCR                                                                                                    | CSN                                                                                                    | FVR                                                                                                    |                                                                                                    | FPK                                                                                                    | 27/09/2007 18:41:21                                                                                                    |                                                                                                    |
|              | D+1                                                                                                    | 96 HAT                                                                                                    |                                                                                                    | FCR                                                                                                    | FNR                                                                                                    | FGD                                                                                                    |                                                                                                    | FPK                                                                                                    | 27/09/2007 18:41:04                                                                                                    | -                                                                                                    |
| EXP09        | D+2                                                                                                    | 132 GDT                                                                                                    |                                                                                                    | FZN                                                                                                    | FXS                                                                                                    |                                                                                                    |                                                                                                    | FPK                                                                                                    | 27/09/2007 03:16:00                                                                                                    |                                                                                                    |
| EXP12        | D+2                                                                                                    | 132 GDT                                                                                                    |                                                                                                    | TAS                                                                                                    | FGI                                                                                                    | FVR                                                                                                    |                                                                                                    | FPK                                                                                                    | 27/09/2007 18:42:28                                                                                                    |                                                                                                    |
| EXP17        | D+2                                                                                                    | 132 GDT                                                                                                    |                                                                                                    | TEA                                                                                                    | FGI                                                                                                    |                                                                                                    |                                                                                                    | FPK                                                                                                    | 27/09/2007 03:27:56                                                                                                    |                                                                                                    |
| EXP18        | D+2                                                                                                    | 132 GDT                                                                                                    |                                                                                                    | TFA                                                                                                    | FGI                                                                                                    |                                                                                                    |                                                                                                    | FPK                                                                                                    | 27/09/2007 03:27:55                                                                                                    |                                                                                                    |
| EXP21        | D+2                                                                                                    | 132 GDT                                                                                                    |                                                                                                    | TFA                                                                                                    | FGI                                                                                                    | FBP                                                                                                    |                                                                                                    | FPK                                                                                                    | 27/09/2007 18:42:08                                                                                                    |                                                                                                    |
| EXP24        | D+2                                                                                                    |                                                                                                    |                                                                                                    | TOD                                                                                                    | FGI                                                                                                    | FPL                                                                                                    |                                                                                                    | FPK                                                                                                    | 27/09/2007 18:39:19                                                                                                    |                                                                                                    |
| EXP37        | D+2                                                                                                    | 132 GDT                                                                                                    |                                                                                                    | FCF                                                                                                    | FXS                                                                                                    |                                                                                                    |                                                                                                    | FPK                                                                                                    | 27/09/2007 03:16:02                                                                                                    |                                                                                                    |
| EXP39        | D+2                                                                                                    | 132 GDT                                                                                                    |                                                                                                    | TOD                                                                                                    | FGI                                                                                                    |                                                                                                    |                                                                                                    | FPK                                                                                                    | 27/09/2007 03:29:39                                                                                                    |                                                                                                    |
| GDTSX6       | D+2                                                                                                    | 96 GDT                                                                                                    |                                                                                                    | FCR                                                                                                    | CSN                                                                                                    | FJC                                                                                                    |                                                                                                    | FPK                                                                                                    | 27/09/2007 08:02:26                                                                                                    |                                                                                                    |
| GDTS02       | D+2                                                                                                    | 97 GDT                                                                                                    |                                                                                                    | TAS                                                                                                    | IPG                                                                                                    |                                                                                                    |                                                                                                    | FPK                                                                                                    | 27/09/2007 03:21:15                                                                                                    | T                                                                                                    |
|              | Cheduling<br>ONAT<br>ONAT<br>EXP35<br>GDTS04<br>GDTS05<br>GFS04<br>GFS04<br>GFS04<br>GFS04<br>GFS04<br>GFS05<br>HASC01<br>EXP09<br>EXP17<br>EXP18<br>EXP17<br>EXP18<br>EXP21<br>EXP24<br>EXP37<br>EXP39<br>GDTSX6<br>GDTSX6 | Cheduling           Onament(<br>Onar para           TABELA         PROD           EXP35         D+1           GDTS04         D+1           GDTS05         D+1           GPTS04         D+1           GPTS05         D+1           GPTS04         D+1           GPTS04         D+1           DF309         D+2           EXP17         D+2           EXP17         D+2           EXP21         D+2           EXP24         D+2           EXP27         D+2           EXP37         D+2           EXP37         D+2           EXP39         D+2           EXP37         D+2           EXP38         D+2           EXP39         D+2           EXP37         D+2           EXP39         D+2           EXP30         D+2           EXP37         D+2           EXP38         D+2           EXP39         D+2           EXP30         D+2           EXP310         D+2           EXP310         D+2           EXP310         D+2           EXP310         < | Cheduling           Onamento dos<br>onar para a Pro           TABELA         PROD         VAQÕES           EXP35         D-1         132 GDT           GDTSX6         D-1         96 GDT           GDTSX6         D-1         96 GDT           GDTSX6         D-11         96 GDT           GDTSX6         D-11         96 GDT           GDTSX6         D-11         35 GFS           GFS04         D-11         35 GFS           GFS05         D-11         133 HAS           D-1         96 HAT         EXP09           EXP12         D-12         132 GDT           EXP17         D+2         132 GDT           EXP18         D-2         132 GDT           EXP21         D+2         132 GDT           EXP24         D+2         132 GDT           EXP21         D+2         132 GDT           EXP24         D+2         D+2           EXP37         D+2         132 GDT           EXP39         D+2         132 GDT           EXP39         D+2         132 GDT           EXP37         D+2         132 GDT           EXP39         D+2         132 GDT </td <td>Cheduling           Onamento dos Trens<br/>onar para a Programaçã           TABELA         PROD         VAGÕES         LOCALIZAÇÃO           EXP35         D+1         132 GDT         GDTSUS           GDTSUS         D+1         96 GDT         GDTSUS           GDTSUS         D+1         96 GDT         GDTSUS           GDTSUS         D+1         96 GDT         GDTSUS           GPSU4         D+1         96 GDT         GDTSUS           GPSU5         D+1         35 GFS         GHASCOI         D+1           GPSU5         D+1         135 GFS         GHASCOI         D+1         96 HAT           EXP09         D+2         132 GDT         EXP12         D+2         132 GDT           EXP12         D+2         132 GDT         EXP24         DEXP14         D41           EXP17         D+2         132 GDT         EXP24         DEXP14         D42         D42           EXP18         D+2         132 GDT         EXP24         D42         D42         D42         D42         D42         D42         D42         D42         D42         D42         D42         D42         D42         D42         D42         D42         D42</td> <td>Cheduling           Onamento dos Trens<br/>onar para a Programação           TABELA PROD VAGÕES LOCALIZAÇÃO ORIGEM           EXP35         D+1         132 GDT         FCF           GDTSX6         D+1         96 GDT         FCR           GDTSX6         D+1         96 GDT         FCR           GDTSX6         D+1         96 GDT         FCR           GDTSX5         D+1         98 GDT         PG           GFS04         D+1         35 GFS         CBA           GFS05         D+1         35 GFS         CBA           GFS04         D+1         135 GFS         BAN           ASC01         D+1         196 HAT         FCR           EXP09         D+2         132 GDT         FZN           EXP12         D+2         132 GDT         TFA           EXP18         D+2         132 GDT         TFA           EXP17         D+2         132 GDT         TFA           EXP18         D+2         132 GDT         TFA           EXP17         D+2         132 GDT         TFA           EXP18         D+2         132 GDT         TFA           EXP24         D+2         TOD</td> <td>cheduling           Onamento dos Trens<br/>onar para a Programação           TABELA         PROD         VAGÕES         LOCALIZAÇÃO         ORIGEM         DESTINO           EXP35         D+1         132 ODT         FCF         FXS           GDTSX6         D+1         96 GDT         FCR         CSN           GDTSX6         D+1         96 GDT         FCR         CSN           GDTSX5         D+1         98 GDT         IPG         FCF           GPS04         D+1         35 GFS         CBA         BAN           GFS05         D+1         35 GFS         CBA         BAN           GFS04         D+1         35 GFS         CBA         BAN           GFS05         D+1         35 GFS         CBA         BAN           GFS04         D+1         35 GFS         CBA         BAN           GFS05         D+1         32 GDT         FZN         FXS           EXP09         D+2         132 QDT         TAS         FGI           EXP17         D+2         132 QDT         TFA         FGI           EXP18         D+2         132 QDT         TFA         FGI           EXP24</td> <td>cheduling           Onamento dos Trens<br/>onar para a Programação         Optica           TABELA PROD VAGÕES LOCALIZAÇÃO ORIGEM DESTINO POSIÇÃO           EXP35         D+1         132 GDT         FCF         FXS         FMB           GDTSX6         D+1         132 GDT         FCF         FXS         FMB           GDTSX6         D+1         96 GDT         FCR         CSN         FVR           GDTSX6         D+1         96 GDT         FFA         IPG         FCF           GDTSX6         D+1         96 GDT         IFA         IPG         FCR           GDTSX5         D+1         98 GDT         IPG         FCF         GFS04         D+1         35 GFS         CBA         BAN         FFL           GFS04         D+1         35 GFS         CBA         BAN         FFL         GFS0         D+1         96 HAT         FCR         CSN         FVR           D+1         96 HAT         FCR         CSN         FVR         GD         EXP0         PD+2         132 GDT         TAS         FGI         FCR         FCR         FCR         FCR         FCR         FCR         FCR         FCR         FCR         FCR</td> <td>cheduling           Onamento dos Trens<br/>onar para a Programação         Opicia dos colspan="2"&gt;Opicia dos colspan="2"&gt;Opicia dos colspan="2"           Opicia dos colspan="2"         Opicia dos colspan="2"         Opicia dos colspan="2"           Opicia dos colspan= colsp</td> <td>cheduling           Onamento dos Trens<br/>onar para a Programação         Optimição Incremento<br/>Schedul           TABELA PROD VAGÕES LOCALIZAÇÃO ORIGEM DESTINO POSIÇÃO HORA PIOREF         PROPE           EXP35         D+1         132 ODT         FCF         PSS FMB         FPK           GDTSUB D+1         186 GDT         FCF         FVR         FPK           GDTSUS         D+1         98 GDT         FCR         CSN         FVR         FPK           GDTSUS         D+1         98 GDT         IFCR         CSN         FVR         FPK           GDTSUS         D+1         98 GDT         IFCR         CSN         FVR         FPK           GDTSUS         D+1         35 GFS         CBA         BAN         FFL         FPK           GFSU4         D+1         35 GFS         CBA         BAN         FFL         FPK           GFSU5         D+1         35 GFS         CBA         BAN         FFL         FPK           GFSU5         D+1         35 GFS         CBA         FNR         FGD         FPK           D+1         35 GFS         &lt;</td> <td>cheduling           Onamento dos Trens<br/>onar para a Programação           Vagões Localização origem destino posição Hora Program ção           Tabela Prod         vagões         Localização         Origem         Destino         Posição         Hora Program ção           Tabela Prod         vagões         Localização         Origem         Destino         Posição         Hora Program ção         Destino         Posição         Hora Program ção           Tabela Prod         vagões         Localização         Origem         Destino         Posição         Hora Program ção         Destino         Posição         Hora Program ção         Destino         Posição         Hora Program ção         Destino         Posição         Hora Program ção         Destino         Posição         Noncer program ção         Destino         Posição         Hora Program ção         Destino         Posição         Noncer program ção         Destino         Posição         Noncer program ção         Destino         Posição         Hora Program ção         Destino         Posição         Noncer program ção         Posição         Noncer program ção         Posição         Posição         Posição         Posição         Posição         Posição         Posição         Posição         Posição</td> | Cheduling           Onamento dos Trens<br>onar para a Programaçã           TABELA         PROD         VAGÕES         LOCALIZAÇÃO           EXP35         D+1         132 GDT         GDTSUS           GDTSUS         D+1         96 GDT         GDTSUS           GDTSUS         D+1         96 GDT         GDTSUS           GDTSUS         D+1         96 GDT         GDTSUS           GPSU4         D+1         96 GDT         GDTSUS           GPSU5         D+1         35 GFS         GHASCOI         D+1           GPSU5         D+1         135 GFS         GHASCOI         D+1         96 HAT           EXP09         D+2         132 GDT         EXP12         D+2         132 GDT           EXP12         D+2         132 GDT         EXP24         DEXP14         D41           EXP17         D+2         132 GDT         EXP24         DEXP14         D42         D42           EXP18         D+2         132 GDT         EXP24         D42         D42         D42         D42         D42         D42         D42         D42         D42         D42         D42         D42         D42         D42         D42         D42         D42 | Cheduling           Onamento dos Trens<br>onar para a Programação           TABELA PROD VAGÕES LOCALIZAÇÃO ORIGEM           EXP35         D+1         132 GDT         FCF           GDTSX6         D+1         96 GDT         FCR           GDTSX6         D+1         96 GDT         FCR           GDTSX6         D+1         96 GDT         FCR           GDTSX5         D+1         98 GDT         PG           GFS04         D+1         35 GFS         CBA           GFS05         D+1         35 GFS         CBA           GFS04         D+1         135 GFS         BAN           ASC01         D+1         196 HAT         FCR           EXP09         D+2         132 GDT         FZN           EXP12         D+2         132 GDT         TFA           EXP18         D+2         132 GDT         TFA           EXP17         D+2         132 GDT         TFA           EXP18         D+2         132 GDT         TFA           EXP17         D+2         132 GDT         TFA           EXP18         D+2         132 GDT         TFA           EXP24         D+2         TOD | cheduling           Onamento dos Trens<br>onar para a Programação           TABELA         PROD         VAGÕES         LOCALIZAÇÃO         ORIGEM         DESTINO           EXP35         D+1         132 ODT         FCF         FXS           GDTSX6         D+1         96 GDT         FCR         CSN           GDTSX6         D+1         96 GDT         FCR         CSN           GDTSX5         D+1         98 GDT         IPG         FCF           GPS04         D+1         35 GFS         CBA         BAN           GFS05         D+1         35 GFS         CBA         BAN           GFS04         D+1         35 GFS         CBA         BAN           GFS05         D+1         35 GFS         CBA         BAN           GFS04         D+1         35 GFS         CBA         BAN           GFS05         D+1         32 GDT         FZN         FXS           EXP09         D+2         132 QDT         TAS         FGI           EXP17         D+2         132 QDT         TFA         FGI           EXP18         D+2         132 QDT         TFA         FGI           EXP24 | cheduling           Onamento dos Trens<br>onar para a Programação         Optica           TABELA PROD VAGÕES LOCALIZAÇÃO ORIGEM DESTINO POSIÇÃO           EXP35         D+1         132 GDT         FCF         FXS         FMB           GDTSX6         D+1         132 GDT         FCF         FXS         FMB           GDTSX6         D+1         96 GDT         FCR         CSN         FVR           GDTSX6         D+1         96 GDT         FFA         IPG         FCF           GDTSX6         D+1         96 GDT         IFA         IPG         FCR           GDTSX5         D+1         98 GDT         IPG         FCF         GFS04         D+1         35 GFS         CBA         BAN         FFL           GFS04         D+1         35 GFS         CBA         BAN         FFL         GFS0         D+1         96 HAT         FCR         CSN         FVR           D+1         96 HAT         FCR         CSN         FVR         GD         EXP0         PD+2         132 GDT         TAS         FGI         FCR         FCR         FCR         FCR         FCR         FCR         FCR         FCR         FCR         FCR | cheduling           Onamento dos Trens<br>onar para a Programação         Opicia dos colspan="2">Opicia dos colspan="2">Opicia dos colspan="2"           Opicia dos colspan="2"         Opicia dos colspan="2"         Opicia dos colspan="2"           Opicia dos colspan= colsp | cheduling           Onamento dos Trens<br>onar para a Programação         Optimição Incremento<br>Schedul           TABELA PROD VAGÕES LOCALIZAÇÃO ORIGEM DESTINO POSIÇÃO HORA PIOREF         PROPE           EXP35         D+1         132 ODT         FCF         PSS FMB         FPK           GDTSUB D+1         186 GDT         FCF         FVR         FPK           GDTSUS         D+1         98 GDT         FCR         CSN         FVR         FPK           GDTSUS         D+1         98 GDT         IFCR         CSN         FVR         FPK           GDTSUS         D+1         98 GDT         IFCR         CSN         FVR         FPK           GDTSUS         D+1         35 GFS         CBA         BAN         FFL         FPK           GFSU4         D+1         35 GFS         CBA         BAN         FFL         FPK           GFSU5         D+1         35 GFS         CBA         BAN         FFL         FPK           GFSU5         D+1         35 GFS         CBA         FNR         FGD         FPK           D+1         35 GFS         < | cheduling           Onamento dos Trens<br>onar para a Programação           Vagões Localização origem destino posição Hora Program ção           Tabela Prod         vagões         Localização         Origem         Destino         Posição         Hora Program ção           Tabela Prod         vagões         Localização         Origem         Destino         Posição         Hora Program ção         Destino         Posição         Hora Program ção           Tabela Prod         vagões         Localização         Origem         Destino         Posição         Hora Program ção         Destino         Posição         Hora Program ção         Destino         Posição         Hora Program ção         Destino         Posição         Hora Program ção         Destino         Posição         Noncer program ção         Destino         Posição         Hora Program ção         Destino         Posição         Noncer program ção         Destino         Posição         Noncer program ção         Destino         Posição         Hora Program ção         Destino         Posição         Noncer program ção         Posição         Noncer program ção         Posição         Posição         Posição         Posição         Posição         Posição         Posição         Posição         Posição |

Figura 12 – Nova Foto

P.O.Tech – Suporte à Decisão (http://www.potech.org)

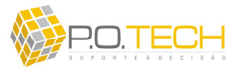

Nesta janela, basta marcar as caixas que ficam no início de cada linha referente a tabela que deseja copiar e clicar em *Copiar Trens*. Com isso serão inseridas linhas em (2) *Tabelas da Programação* com os dados de todas as tabelas copiadas.

Há também a opção de apenas atualizar os campos *Hora RefC* e *Prefixo* das tabelas já inseridas em (2) *Tabelas da Programação* com os dados de *Nova Foto*, bastando para isso clicar no botão *Atualizar Cópia*.

Tanto para ordenar a lista de tabelas de *(2) Tabelas da Programação* quanto a de *Nova Foto*, basta clicar no cabeçalho da coluna de interesse. No canto inferior direito é exibido o total de tabelas cadastradas.

O botão *Conferir Dados* realiza uma checagem de todos os dados inseridos apresentando um relatório com informações sobre inconsistências e não preenchimento de dados essenciais a programação. (figura 13)

| 💐 OptimOre Scheduling |                           | _ <b>.</b> ×                                                      |
|-----------------------|---------------------------|-------------------------------------------------------------------|
| Conferênci            | a de Dados                | OptimOre MBS<br>Scheduling MBS                                    |
| IDENTIFICADOR         | MENSAGEM                  |                                                                   |
| DEMANDAS              | O número de Demandas de   | ve ser igual ao numero de tabelas disponíveis para a programação. |
| GDT EXPORTAÇÃO        | O Grupo de Atendimento pr | ecisa ter quantidade de Demanda igual ao número de Tabela.        |
| GDT SOLTEIRO          | O Grupo de Atendimento pr | ecisa ter quantidade de Demanda igual ao número de Tabela.        |
| HAS CSN               | O Grupo de Atendimento pr | ecisa ter quantidade de Demanda igual ao número de Tabela.        |
| HAT                   | O Grupo de Atendimento pr | ecisa ter quantidade de Demanda igual ao número de Tabela.        |
| •                     |                           |                                                                   |
| Cancelar              |                           | Total de Alertas: 5                                               |

Figura 13 – Conferência de Dados da Programação

O botão *Limpar Solução* serve para apagar os valores dos campos de (2) *Tabelas da Programação* que foram preenchidos automaticamente ao clicar em *Definir Solução* na parte do *Solver OptimOre*.

Para visualizar como ficaria o *relatório OST* baseado na programação em questão antes mesmo de gravar a *OST* tornando-a oficial, basta clicar no botão *Visualizar OST*.

A terceira etapa da programação é preencher em (3) Tabelas Destinadas à Manutenção, as tabelas que irão parar para manutenção (conserva em FPK). (figura 14)

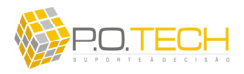

| Gru  | upo de Ateni | dimento: GDT EXPORTAÇÃ | (o 🚽                               | TABELA | DATA MANUT. | TEMPO | DIAS       | COMENTÁRIO | 4                   |
|------|--------------|------------------------|------------------------------------|--------|-------------|-------|------------|------------|---------------------|
| Det  | centual de   | Tabalas Atandidas: 37% |                                    | EXP05  | 03/09/2007  | 04:00 | 25         |            |                     |
| Tel  | centual de   |                        |                                    | EXP12  | 01/09/2007  | 04:00 | 27         |            |                     |
| 1 86 | Jelas mais C | EXP24 (270 dias)       | EXP23 (40 dias)<br>EXP18 (35 dias) | EXP31  | 01/09/2007  | 04:00 | 27         |            |                     |
| T    | TABELA       | TEMPO MANUTENÇÃO       |                                    |        |             |       | COMENTÁRIO |            |                     |
| »    | EXP40        | 04:00                  |                                    |        |             |       | CONSERVA   |            |                     |
|      | EXP02        | 03:30                  |                                    |        |             |       | PAT        |            |                     |
|      | Incluir Tab  | ela 🔛 Excluir Tabela   |                                    |        |             |       |            |            | Total de Tabelas: 0 |

Figura 14 – (3) Tabelas Destinadas à Manutenção

Para colocar uma tabela em manutenção basta clicar no botão *Incluir Tabela* que será criada uma linha com os campos em branco. Após criada a linha, basta preencher os campos com as respectivas informações, clicando diretamente em cada um deles. Para editar é só selecionar o campo desejado e alterar seu valor. Para eliminar uma tabela é só clicar na linha da demanda de interesse para selecioná-la e clicar no botão *Excluir Tabela*. Será solicitada uma confirmação do interesse na exclusão. Os campos de *(3) Tabelas Destinadas à Manutenção* são:

- Primeira Coluna: apenas para selecionar a linha de interesse;
- Tabela: código da tabela que irá parar para manutenção;
- Tempo Manutenção: tempo da manutenção;
- Comentário: comentário a respeito da manutenção.

Para ordenar a lista de tabelas basta clicar no cabeçalho da coluna de interesse. No canto inferior direito é exibido o total de tabelas para manutenção.

A fim de auxiliar a decisão de quais tabelas parar, em (3) Tabelas Destinadas à Manutenção são exibidas informações sobre há quantos dias as tabelas estão circulando desde que pararam para manutenção pela última vez. Há também um indicador do percentual de tabelas que estão em dia com a manutenção, além da exibição em destaque das 4 tabelas em estado mais crítico. Todas estas informações são em função do *Grupo de Atendimento* filtrado.

A quarta etapa da programação é preencher em (4) Paradas dos Terminais de Carga e Descarga, as paradas em função de quebras ou manutenções que estão ou irão ocorrer nos terminais. (figura 15)

| (4) PARADAS DOS TERMINAIS DE CARGA E DESCARGA |                |       |         |             |       |               |                       |  |
|-----------------------------------------------|----------------|-------|---------|-------------|-------|---------------|-----------------------|--|
|                                               | TERMINAL       |       | DATA    | HORA        | HORA  | CAPAC. PARADO | COMENTÁRIO            |  |
| »                                             | FGI            | 28/   | 09/2007 | 08:00       | 17:30 | 01            | MANUTENÇÃO PREVENTIVA |  |
| -                                             | 🕂 Incluir Term | ninal | 📟 Exclu | ir Terminal |       |               | Total de Terminais; 1 |  |

Figura 15 – (4) Paradas dos Terminais de Carga e Descarga

Para colocar uma parada de terminal basta clicar no botão *Incluir Terminal* que será criada uma linha com os campos em branco. Após criada a linha, basta preencher os

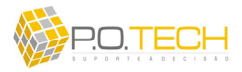

campos com as respectivas informações, clicando diretamente em cada um deles. Para editar é só selecionar o campo desejado e alterar seu valor. Para eliminar uma parada é só clicar na linha de interesse para selecioná-la e clicar no botão *Excluir Terminal*. Será solicitada uma confirmação do interesse na exclusão. Os campos de *(4) Paradas dos Terminais de Carga e Descarga* são:

- Primeira Coluna: apenas para selecionar a linha de interesse;
- *Terminal*: terminal que irá parar para manutenção;
- *Data*: data da parada do terminal;
- *HoraI*: horário em que iniciará a parada;
- *HoraF*: horário em que terminará a parada;
- Capacidade Parada: quantidade de unidades de capacidade que irão parar;
- Comentário: comentário sobre a parada do terminal.

Para ordenar a lista de tabelas basta clicar no cabeçalho da coluna de interesse. No canto inferior direito é exibido o total de paradas.

A quinta etapa consiste em validar ou alterar premissas de tempos a serem utilizados na programação. Os valores padrões destes tempos são previamente cadastrados no módulo *Configuração* e são exibidos na tela de programação.

Caso haja a necessidade de alterar estes valores apenas para esta programação, basta apenas editar os dados de (5) Configuração de Tempos para esta Programação. Se após alterar os dados, desejar restaurar os valores padrões, é só clicar em Restaurar Tempos Padrão.

Há 4 planilhas com dados de tempos: tempo de carga (*Terminal x Grupo de Atendimento*), tempo de descarga (*Terminal x Grupo de Atendimento*), tempo de trânsito (*Ponto de Referência x Terminal de Carga*) e tempo de trânsito (*Ponto de Referência x Terminal de Carga*). (figura 16)

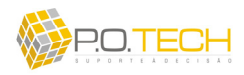

#### (5) CONFIGURAÇÕES DE TEMPOS DESTA PROGRAMAÇÃO

|                                                                                                    |                                                                                                    | FCR                | TAS                                                                                                    | TFA                                                                                                    | FAF                                                   | FCF                                                                                                    | FZN                                                                                                    | FSN   | FSO                                                                                                    | TOD     | CAR                                                                                                    | BAN                                                                                                    |          |                                                                                                    |
|----------------------------------------------------------------------------------------------------|----------------------------------------------------------------------------------------------------|--------------------|----------------------------------------------------------------------------------------------------|----------------------------------------------------------------------------------------------------|-------------------------------------------------------|----------------------------------------------------------------------------------------------------|----------------------------------------------------------------------------------------------------|-------|----------------------------------------------------------------------------------------------------|---------|----------------------------------------------------------------------------------------------------|----------------------------------------------------------------------------------------------------|----------|----------------------------------------------------------------------------------------------------|
| GDS                                                                                                    | S COSIPA                                                                                                    | 03:00              | 05:00                                                                                                    | 03:00                                                                                                    | 04:30                                                 | 04:30                                                                                                    |                                                                                                    | 04:00 | 05:30                                                                                                    |         |                                                                                                    |                                                                                                    |          |                                                                                                    |
| GDS CS                                                                                                    | SN (CARVÃO)                                                                                                    | 10000              |                                                                                                    |                                                                                                    |                                                       |                                                                                                    |                                                                                                    |       | 1.0226555                                                                                                    |         | 06:00                                                                                                    |                                                                                                    |          |                                                                                                    |
| GDS                                                                                                    | GHS MBR                                                                                                    | 02:30              | 04:30                                                                                                    | 02:30                                                                                                    | 04:00                                                 | 04:00                                                                                                    | 03:30                                                                                                    | 03:30 | 04:00                                                                                                    |         |                                                                                                    |                                                                                                    |          |                                                                                                    |
| GDT F)                                                                                                    | <b>KPORTAÇÃO</b>                                                                                                    | 04:00              | 05:30                                                                                                    | 04:00                                                                                                    | 06:00                                                 | 06:00                                                                                                    | 06:00                                                                                                    | 05:30 | 07:00                                                                                                    | 04:30   |                                                                                                    |                                                                                                    |          |                                                                                                    |
| GDT                                                                                                    | SOLTEIRO                                                                                                    | 03:00              | 05:00                                                                                                    | 03:00                                                                                                    | 04:30                                                 | 04:30                                                                                                    |                                                                                                    | 04:00 | 05:30                                                                                                    |         |                                                                                                    |                                                                                                    | -        |                                                                                                    |
| GES ME                                                                                                    | RS (BAIIXITA)                                                                                                    |                    |                                                                                                    |                                                                                                    |                                                       | 100000                                                                                                    |                                                                                                    |       |                                                                                                    | -       |                                                                                                    | 06:00                                                                                                    |          |                                                                                                    |
| H                                                                                                    | AS CSN                                                                                                    | 03:00              | 05:00                                                                                                    | 03:00                                                                                                    | 04:30                                                 | 04:30                                                                                                    |                                                                                                    | 04:00 | 05:30                                                                                                    | e - 5   |                                                                                                    |                                                                                                    |          |                                                                                                    |
|                                                                                                    | AS MDS                                                                                                    | 03:00              | 05:00                                                                                                    | 03:00                                                                                                    | 04:30                                                 | 04:30                                                                                                    |                                                                                                    | 04:00 | 05:30                                                                                                    |         |                                                                                                    |                                                                                                    | -        |                                                                                                    |
|                                                                                                    | нат                                                                                                    | 03:00              | 05:00                                                                                                    | 03:00                                                                                                    | 04:30                                                 | 04:30                                                                                                    |                                                                                                    | 04:00 | 05:30                                                                                                    |         |                                                                                                    |                                                                                                    | -        |                                                                                                    |
| HATC                                                                                                    |                                                                                                    | 03.00              | 03.00                                                                                                    | 01.00                                                                                                    | 09.00                                                 | 09.00                                                                                                    |                                                                                                    | 04.00 | 03.00                                                                                                    |         |                                                                                                    |                                                                                                    |          |                                                                                                    |
| 11AT 37                                                                                                    | AINT GODAIN                                                                                                    |                    | 02.00                                                                                                    |                                                                                                    | 02.00                                                 | 02.00                                                                                                    |                                                                                                    |       | 02.00                                                                                                    |         |                                                                                                    |                                                                                                    |          |                                                                                                    |
| <u>)</u> <u>R</u> estau                                                                                                    | rar Tempos Padrão                                                                                                    | 0                  |                                                                                                    |                                                                                                    |                                                       |                                                                                                    |                                                                                                    |       |                                                                                                    |         |                                                                                                    |                                                                                                    |          |                                                                                                    |
| mpos de                                                                                                    | DESCARGA: Gru                                                                                                    | ipo de At          | endiment                                                                                                    | o x Termi                                                                                                    | nais de D                                             | escarga                                                                                                    |                                                                                                    | EVO   | E MID                                                                                                    | 5.01    | FOT                                                                                                    | ma                                                                                                    | 0.0.4    |                                                                                                    |
|                                                                                                    |                                                                                                    | CSN                | PAT                                                                                                    | ACO                                                                                                    | FVR                                                   | SGB                                                                                                    | BLG                                                                                                    | FXS   | FNR                                                                                                    | FGI     | FSI                                                                                                    | IPG                                                                                                    | CBA      | _                                                                                                    |
| GDS                                                                                                    | S COSIPA                                                                                                    | 07.00              |                                                                                                    |                                                                                                    | 08:00                                                 |                                                                                                    |                                                                                                    |       |                                                                                                    |         | 09:00                                                                                                    | 09:00                                                                                                    |          | _                                                                                                    |
| GDS CS                                                                                                    | SN (CARVÃO)                                                                                                    | 07:30              |                                                                                                    | 1000022                                                                                                    |                                                       |                                                                                                    | -                                                                                                    |       |                                                                                                    |         |                                                                                                    |                                                                                                    |          | _                                                                                                    |
| GDS                                                                                                    | GHS MBR                                                                                                    | -                  | -                                                                                                    | 11:30                                                                                                    |                                                       | _                                                                                                    |                                                                                                    |       |                                                                                                    |         |                                                                                                    |                                                                                                    |          | -                                                                                                    |
| GDT E)                                                                                                    | KPORTAÇÃO                                                                                                    |                    |                                                                                                    |                                                                                                    | 0.2.0.00                                              |                                                                                                    |                                                                                                    | 03:30 |                                                                                                    | 03:30   | 10/05/010/07                                                                                                 |                                                                                                    |          | _                                                                                                    |
| GDT                                                                                                    | SOLTEIRO                                                                                                    |                    |                                                                                                    |                                                                                                    | 08:00                                                 |                                                                                                    |                                                                                                    |       |                                                                                                    |         | 09:00                                                                                                    | 09:00                                                                                                    |          |                                                                                                    |
| GFS MF                                                                                                    | RS (BAUXITA)                                                                                                    |                    |                                                                                                    |                                                                                                    |                                                       |                                                                                                    |                                                                                                    |       |                                                                                                    |         |                                                                                                    |                                                                                                    | 06:00    | _                                                                                                    |
| H                                                                                                    | AS CSN                                                                                                    |                    |                                                                                                    |                                                                                                    | 08:00                                                 |                                                                                                    |                                                                                                    |       | 06:00                                                                                                    |         | 09:00                                                                                                    | 09:00                                                                                                    |          |                                                                                                    |
| H                                                                                                    | AS MRS                                                                                                    |                    |                                                                                                    |                                                                                                    | 08:00                                                 |                                                                                                    |                                                                                                    |       | 06:00                                                                                                    |         | 09:00                                                                                                    | 09:00                                                                                                    |          |                                                                                                    |
|                                                                                                    | HAT                                                                                                    |                    | 11:30                                                                                                    |                                                                                                    | 08:00                                                 |                                                                                                    | 11:00                                                                                                    |       | 06:00                                                                                                    |         | 09:00                                                                                                    | 09:00                                                                                                    |          |                                                                                                    |
| nat s/                                                                                                    | AINT GOBAIN                                                                                                    |                    |                                                                                                    |                                                                                                    |                                                       | 03:00                                                                                                    |                                                                                                    |       |                                                                                                    |         |                                                                                                    |                                                                                                    |          |                                                                                                    |
| mpos de                                                                                                    | AINT GOBAIN<br>TRÂNSITO: Pon<br>FPK até Tern                                                                                                    | tos de Re<br>ninal | ferência :<br>FJC at                                                                                                    | c Termina<br>é Termina                                                                                                    | iis de Car<br>al                                      | 03:00<br>ga<br>FDM até T                                                                                                    | erminal                                                                                                    | Ter   | minal até                                                                                                    | FPK     | Termi                                                                                                    | nal até FJ                                                                                                    | c        | Terminal até FDN                                                                                                    |
| npos de                                                                                                    | e TRÂNSITO: Pon<br>FPK até Tern<br>01:00                                                                                                    | tos de Re<br>ninal | ferência )<br>FJC ati                                                                                                    | <b>c Termina</b><br>é Termina<br>01:00                                                                                                    | iis de Car<br>al                                      | 03:00<br>ga<br>FDM até T<br>01:0                                                                                                    | <b>erminal</b>                                                                                                    | Ter   | minal até<br>02:00                                                                                                    | FPK     | Termii<br>(                                                                                                  | <b>nal até FJ</b><br>)3:00                                                                                                    | c        | Terminal até FDN<br>02:00                                                                                                    |
| TAS                                                                                                    | TRÂNSITO: Pom<br>FPK até Tern<br>01:00<br>02:30                                                                                                    | tos de Re<br>ninal | ferência )<br>FJC ati<br>(                                                                                                    | <b>( Termina</b><br><b>é Termina</b><br>01:00<br>02:00                                                                                                    | iis de Car<br>al                                      | 03:00<br>ga<br>FDM até T<br>01:0<br>02:0                                                                                                    | <b>erminal</b><br>10                                                                                                    | Ter   | minal até<br>02:00<br>03:00                                                                                                    | FPK     | Termii<br>(                                                                                                  | <b>nal até FJ</b><br>13:00<br>13:00                                                                                                    | c        | Terminal até FDN<br>02:00<br>03:00                                                                                                    |
| FCR<br>TAS<br>TFA                                                                                                    | TRÂNSITO: Pom           FPK até Term           01:00           02:30           03:30                                                                                                    | tos de Re<br>ninal | ferência x<br>FJC at<br>(<br>(                                                                                                    | <b>c Termina</b><br><b>é Termina</b><br>01:00<br>02:00<br>03:00                                                                                                    | iis de Car<br>al                                      | 03:00<br>ga<br>FDM até T<br>01:0<br>02:0<br>03:3                                                                                                    | erminal<br>00<br>00                                                                                                    | Ter   | minal até<br>02:00<br>03:00<br>03:00                                                                                                    | FPK     | Termii<br>(<br>(                                                                                             | nal até FJ<br>13:00<br>13:00<br>14:30                                                                                                    | C        | Terminal até FDN<br>02:00<br>03:00<br>03:00                                                                                                    |
| FCR<br>TAS<br>TFA<br>FAF                                                                                                    | ETRÂNSITO: Pom<br>FPK até Tern<br>01:00<br>02:30<br>03:30<br>03:30                                                                                                    | tos de Re<br>ninal | ferência :<br>FJC ato<br>(<br>(<br>(                                                                                                    | <b>CTermina</b><br><b>é Termina</b><br>01:00<br>02:00<br>03:00<br>03:00                                                                                                    | iis de Car<br>al                                      | 03:00<br>ga<br>FDM até T<br>01:0<br>02:0<br>03:3<br>03:0                                                                                                    | erminal<br>00<br>00<br>30                                                                                                    | Ter   | minal até<br>02:00<br>03:00<br>03:00<br>07:00                                                                                                    | FPK     | Termii<br>(<br>(                                                                                             | nal até FJ<br>13:00<br>13:00<br>14:30<br>18:00                                                                                                    | c        | Terminal até FDIV<br>02:00<br>03:00<br>03:00<br>06:30                                                                                                    |
| FCR<br>TAS<br>TFA<br>FAF<br>FCF                                                                                                    | TRÂNSITO: Pom           FPK até Term           01:00           02:30           03:30           03:30           04:00                                                                                                    | tos de Re<br>ninal | ferência 3<br>FJC ato<br>(<br>(<br>(<br>(<br>(<br>(                                                                                                    | <b>c Termina</b><br><b>é Termina</b><br>01:00<br>02:00<br>03:00<br>03:00<br>03:30                                                                                                    | al                                                    | 03:00<br>ga<br>FDM até T<br>01:0<br>02:0<br>03:3<br>03:0<br>03:3                                                                                                    | erminal<br>00<br>00<br>30<br>00<br>30                                                                                                    | Ter   | minal até<br>02:00<br>03:00<br>03:00<br>07:00<br>07:00                                                                                                    | FPK     | <b>Termi</b><br>(<br>(<br>(<br>(                                                                             | nal até FJ<br>)3:00<br>)3:00<br>)4:30<br>)8:00<br>)8:00                                                                                                    | c        | Terminal até FDIV<br>02:00<br>03:00<br>03:00<br>06:30<br>06:30                                                                                                    |
| FCR<br>TAS<br>TFA<br>FAF<br>FCF<br>FZN                                                                                                    | TRÂNSITO: Pom           FPK até Tern           01:00           02:30           03:30           04:00           04:00                                                                                                    | tos de Re          | ferência a<br>FJC ato<br>(<br>(<br>(<br>(<br>(<br>(<br>(<br>(<br>(                                                                                                    | <b>CTermina</b><br><b>é Termina</b><br>01:00<br>02:00<br>03:00<br>03:00<br>03:30<br>03:30                                                                                                    | iis de Car<br>al                                      | 03:00<br>ga<br>FDM até T<br>01:0<br>02:0<br>03:3<br>03:0<br>03:3<br>03:3                                                                                                    | erminal<br>10<br>10<br>10<br>10<br>10<br>10<br>10                                                                                                    | Ter   | minal até<br>02:00<br>03:00<br>03:00<br>07:00<br>07:00<br>07:30                                                                                                    | FPK     | <b>Termi</b><br>(<br>(<br>(<br>(<br>(<br>(<br>(                                                              | nal até FJ<br>13:00<br>13:00<br>14:30<br>18:00<br>18:00                                                                                                    | c        | Terminal até FDW<br>02:00<br>03:00<br>06:30<br>06:30<br>06:30<br>07:00                                                                                                    |
| FCR<br>TAS<br>TFA<br>FAF<br>FCF<br>FZN<br>FSN                                                                                                    | TRÂNSITO:         Pom           FRÂNSITO:         Pom           FRÂNSITO:         Pom           01:00         02:30           03:30         03:30           04:00         04:00           04:00         04:00                                                                                                    | tos de Re<br>ninal | ferência 3<br>FJC atu<br>(<br>(<br>(<br>(<br>(<br>(<br>(<br>(<br>(<br>(<br>(<br>(<br>(<br>(<br>(<br>(<br>(<br>(<br>(                                                                                                    | < Termina<br>é Termina<br>D1:00<br>D2:00<br>D2:00<br>D3:00<br>D3:00<br>D3:30<br>D3:30<br>D3:30                                                                                                    | al al                                                 | 03:00<br>ga<br>FDM até T<br>01:0<br>02:0<br>03:3<br>03:0<br>03:3<br>03:3<br>03:3<br>03:3                                                                                                    | erminal<br>10<br>10<br>10<br>10<br>10<br>10<br>10<br>10<br>10<br>10<br>10                                                                                                    | Ter   | minal até<br>02:00<br>03:00<br>03:00<br>07:00<br>07:00<br>07:30<br>07:30                                                                                                    | FPK     | <b>Termi</b><br>(<br>(<br>(<br>(<br>(<br>(<br>(<br>(<br>(<br>(<br>(<br>(                                     | nal até FJ<br>13:00<br>13:00<br>14:30<br>18:00<br>18:00<br>18:30                                                                                                    | c        | Terminal até FDN<br>02:00<br>03:00<br>06:30<br>06:30<br>07:00<br>06:30                                                                                                    |
| FCR<br>TAS<br>TFA<br>FAF<br>FCF<br>FZN<br>FSN<br>FSO                                                                                                    | TRÂNSITO:         Pom           FRÂNSITO:         Pom           FRÂNSITO:         Pom           01:00         02:30           03:30         03:30           04:00         04:00           04:00         04:00           04:01         04:01                                                                                                    | tos de Re<br>ninal | ferência x<br>FJC atu<br>(<br>(<br>(<br>(<br>(<br>(<br>(<br>(<br>(<br>(<br>(<br>(<br>(<br>(<br>(<br>(<br>(<br>(<br>(                                                                                                    | <b>x Termina</b><br><b>é Termina</b><br>01:00<br>02:00<br>03:00<br>03:00<br>03:30<br>03:30<br>03:30<br>03:30                                                                                                    | iis de Car                                            | 03:00<br>ga<br>FDM até T<br>01:0<br>02:0<br>03:3<br>03:0<br>03:3<br>03:3<br>03:3<br>03:3<br>03:3<br>03:4                                                                                                    | erminal<br>10<br>10<br>10<br>10<br>10<br>10<br>10<br>10<br>15                                                                                                    | Ter   | minal até<br>02:00<br>03:00<br>03:00<br>07:00<br>07:30<br>07:30                                                                                                    | FPK     | <b>Termi</b><br>(<br>(<br>(<br>(<br>(<br>(<br>(<br>(<br>(<br>(<br>(<br>(<br>(<br>(<br>(<br>(<br>())))))      | nal até FJ<br>13:00<br>13:00<br>14:30<br>18:00<br>18:00<br>18:30<br>18:30                                                                                                    | C        | Terminal até FDN<br>62:00<br>03:00<br>06:30<br>06:30<br>07:00<br>06:30<br>07:00                                                                                                    |
| TAT SP<br>TAS<br>TAS<br>TFA<br>FAF<br>FCF<br>FCF<br>FSN<br>FSN<br>FSN<br>TOD                                                                                                    | TRÂNSITO:         Pom           FPK até Term         01:00           02:30         03:30           03:30         04:00           04:00         04:00           04:00         04:00           04:00         04:00                                                                                                    | tos de Re<br>ninal | ferência x<br>FJC at<br>(<br>(<br>(<br>(<br>(<br>(<br>(<br>(<br>(<br>(<br>(<br>(<br>(<br>(<br>(<br>(<br>(<br>(<br>(                                                                                                    | <b>CTERMINA</b><br><b>É TERMINA</b><br>01:00<br>02:00<br>03:00<br>03:30<br>03:30<br>03:30<br>03:30<br>03:30<br>03:30                                                                                                    | ais de Car                                            | 03:00<br>ga<br>FDM até T<br>01:0<br>02:0<br>03:3<br>03:0<br>03:3<br>03:3<br>03:3<br>03:4<br>05:3                                                                                                    | erminal<br>10<br>10<br>10<br>10<br>10<br>10<br>10<br>10<br>10<br>10                                                                                                    | Ter   | minal até<br>02:00<br>03:00<br>07:00<br>07:00<br>07:30<br>07:00<br>07:30<br>07:30<br>07:30                                                                                                    | FPK     | <b>Termin</b><br>(<br>(<br>(<br>(<br>(<br>(<br>(<br>(<br>(<br>(<br>(<br>(<br>(<br>(<br>(<br>(<br>(<br>(<br>( | nal até FJ<br>13:00<br>13:00<br>14:30<br>18:00<br>18:00<br>18:30<br>18:30<br>18:30<br>18:30                                                                                                    | c        | Terminal até FDN<br>02:00<br>03:00<br>06:30<br>06:30<br>07:00<br>06:30<br>07:00<br>06:30<br>07:00                                                                                                    |
| FCR<br>TAS<br>TFA<br>FAF<br>FCF<br>FZN<br>FSN<br>FSO<br>TOD<br>CAR                                                                                                    | TRÂNSITO: Pom<br>FPK até Tern<br>01:00<br>02:30<br>03:30<br>03:30<br>04:00<br>04:00<br>04:00<br>04:01<br>04:01<br>04:01<br>04:03<br>04:03<br>05:03<br>05:03<br>05:05<br>05:05<br>0 | tos de Re<br>ninal | ferência x<br>FJC at<br>(<br>(<br>(<br>(<br>(<br>(<br>(<br>(<br>(<br>(<br>(<br>(<br>(<br>(<br>(<br>(<br>(<br>(<br>(                                                                                                    | <b>CTERMINA</b><br><b>É TERMINA</b><br>01:00<br>02:00<br>03:00<br>03:30<br>03:30<br>03:30<br>03:30<br>03:30<br>05:00<br>00:15                                                                                                    | ais de Car                                            | 03:00<br>ga<br>FDM até T<br>01:0<br>02:0<br>03:3<br>03:0<br>03:3<br>03:3<br>03:3<br>03:4<br>05:3<br>11:4                                                                                                    | erminal<br>10<br>10<br>10<br>10<br>10<br>10<br>10<br>10<br>15<br>15<br>15<br>15<br>15<br>15<br>15<br>15<br>15<br>15                                                                                                    | Ter   | minal até<br>02:00<br>03:00<br>07:00<br>07:30<br>07:30<br>07:30<br>07:30<br>07:30<br>08:30                                                                                                    | FPK     | Termin<br>(<br>(<br>(<br>(<br>(<br>(<br>(<br>(<br>(<br>(<br>(<br>(<br>(<br>(<br>(<br>(<br>(<br>(<br>(        | nal até FJ<br>13:00<br>13:00<br>14:30<br>18:00<br>18:00<br>18:30<br>18:30<br>18:30<br>19:00                                                                                                    | C        | Terminal até FDN<br>02:00<br>03:00<br>06:30<br>06:30<br>06:30<br>07:00<br>06:30<br>07:00<br>06:30<br>07:00<br>08:30                                                                                                    |
| FCR<br>FAF<br>FAF<br>FCF<br>FZN<br>FSN<br>FSO<br>TOD<br>CAR<br>BAN                                                                                                    | TRÂNSITO: Pom<br>FPK até Term<br>01:00<br>02:30<br>03:30<br>03:30<br>04:00<br>04:00<br>04:00<br>04:15<br>05:00<br>10:30<br>14:45                                                                                                    | tos de Re<br>ninal | ferência 3<br>FJC at<br>(<br>(<br>(<br>(<br>(<br>(<br>(<br>(<br>(<br>(<br>(<br>(<br>(<br>(<br>(<br>(<br>(<br>(<br>(                                                                                                    | < Termina<br>é Termina<br>11:00<br>12:00<br>13:00<br>13:30<br>13:30<br>13:45<br>14:45<br>14:45<br>1                                                                                                    | iis de Car                                            | ga<br>FDM até T<br>01:0<br>02:0<br>03:3<br>03:3<br>03:3<br>03:3<br>03:3<br>03:3<br>03:4<br>05:3<br>11:4<br>18:0                                                                                                    | erminal<br>00<br>00<br>00<br>00<br>00<br>00<br>00<br>00<br>55<br>00<br>55<br>00<br>00                                                                                                    | Ter   | minal até<br>02:00<br>03:00<br>07:00<br>07:00<br>07:30<br>07:30<br>07:30<br>08:30<br>08:30<br>08:00                                                                                                    | FPK     | Termii<br>(<br>(<br>(<br>(<br>(<br>(<br>(<br>(<br>(<br>(<br>(<br>(<br>(<br>(<br>(<br>(<br>(<br>(             | nal até FJ<br>13:00<br>13:00<br>14:30<br>18:00<br>18:00<br>18:30<br>18:30<br>18:30<br>19:00<br>18:00                                                                                                    | C        | Terminal até FDN<br>02:00<br>03:00<br>06:30<br>06:30<br>06:30<br>07:00<br>06:30<br>07:00<br>06:30<br>07:00<br>08:30<br>07:00<br>08:30<br>06:00                                                                                                    |
| FCR<br>FCR<br>TAS<br>FAF<br>FCF<br>FZN<br>FSN<br>FSN<br>FSO<br>TOD<br>CAR<br>BAN                                                                                                    | TRÂNSITO: Pom<br>PPK até Term<br>01:00<br>02:30<br>03:30<br>04:00<br>04:00<br>04:00<br>04:00<br>04:00<br>04:15<br>05:00<br>10:30<br>14:45                                                                                                    | tos de Re<br>ninal | ferência 3<br>FJC at<br>(<br>(<br>(<br>(<br>(<br>(<br>(<br>(<br>(<br>(<br>(<br>(<br>(<br>(<br>(<br>(<br>(<br>(<br>(                                                                                                    | < Termina<br>é Termina<br>11:00<br>12:00<br>13:00<br>13:30<br>13:30<br>13:45<br>14:45<br>14:45<br>1                                                                                                    | iis de Car                                            | ga<br>FDM até T<br>01:0<br>02:0<br>03:3<br>03:3<br>03:3<br>03:3<br>03:3<br>03:3<br>03                                                                                                    | erminal<br>10<br>10<br>10<br>10<br>10<br>10<br>10<br>10<br>10<br>10                                                                                                    | Ter   | minal até<br>02:00<br>03:00<br>07:00<br>07:00<br>07:30<br>07:30<br>07:30<br>08:30<br>08:00<br>06:00                                                                                                    | FPK     | Termii<br>(<br>(<br>(<br>(<br>(<br>(<br>(<br>(<br>(<br>(<br>(<br>(<br>(<br>(<br>(<br>(<br>(<br>(             | nal até FJ<br>13:00<br>13:00<br>14:30<br>18:00<br>18:00<br>18:30<br>18:30<br>18:30<br>18:30<br>19:00<br>18:00<br>19:00<br>18:00                                                                                                    | C        | Terminal até FDN<br>02:00<br>03:00<br>06:30<br>06:30<br>07:00<br>06:30<br>07:00<br>06:30<br>08:00<br>08:00                                                                                                    |
| FCR<br>TAS<br>TFA<br>FAF<br>FCF<br>FZN<br>FSN<br>FSO<br>TOD<br>CAR<br>BAN                                                                                                    | TRÂNSITO:         Perm           PRK até Terr         01:00           02:30         03:30           03:30         04:00           04:00         04:00           04:00         04:15           05:00         05:00           10:30         14:45                                                                                                    | tos de Re<br>ninal | ferência 3<br>FJC at<br>(<br>(<br>(<br>(<br>(<br>(<br>(<br>(<br>(<br>(<br>(<br>(<br>(<br>(<br>(<br>(<br>(<br>(<br>(                                                                                                    | 4 Termina<br>é Termina<br>)1:00<br>)2:00<br>)3:00<br>)3:00<br>)3:30<br>)3:30<br>)3:30<br>)3:30<br>)5:00<br>10:15<br>)9:45                                                                                                    | iis de Car<br>al                                      | 03:00<br>ga<br>FDM até T<br>01:0<br>02:0<br>03:3<br>03:3<br>03:3<br>03:3<br>03:3<br>03:4<br>05:3<br>11:4<br>18:0                                                                                                    | erminal<br>100<br>100<br>100<br>100<br>100<br>100<br>100<br>155<br>100<br>155<br>100<br>100                                                                                                    | Ter   | minal até<br>02:00<br>03:00<br>07:00<br>07:00<br>07:30<br>07:30<br>07:30<br>07:30<br>07:30<br>07:30<br>07:30                                                                                                    | FPK     |                                                                                                    | nal até FJ<br>13:00<br>14:30<br>14:30<br>18:00<br>18:00<br>18:30<br>18:30<br>18:30<br>18:30<br>18:30<br>18:30<br>19:00<br>18:00                                                                                                    | <b>C</b> | Terminal até FDN<br>02200<br>03:00<br>06:30<br>06:30<br>06:30<br>07:00<br>06:30<br>07:00<br>08:30<br>08:00<br>08:00                                                                                                    |
| FCR<br>TAS<br>TFA<br>FAF<br>FCF<br>FZN<br>FSN<br>FSO<br>TOD<br>CAR<br>BAN                                                                                                    | TRÂNSITO: Pom     FPK até Tern     01:00     02:30     03:30     03:30     04:00     04:00     04:00     04:15     05:00     10:30     14:45  arar Tempos Padrãa er Tempos Padrãa er Tempos                                                                                                    | tos de Re          | ferência 3<br>FJC atr<br>(<br>(<br>(<br>(<br>(<br>(<br>(<br>(<br>(<br>(<br>(<br>(<br>(<br>(<br>(<br>(<br>(<br>(<br>(                                                                                                    | < Termina                                                                                                    | iis de Des                                            | 03:00<br>ga<br>FDM até T<br>01:0<br>02:0<br>03:3<br>03:0<br>03:3<br>03:3<br>03:4<br>05:3<br>11:4<br>18:0<br>scarga                                                                                                    | erminal<br>10<br>10<br>10<br>10<br>10<br>10<br>10<br>15<br>15<br>10<br>15<br>15<br>10<br>15<br>15<br>10<br>15<br>15<br>10<br>15<br>15<br>15<br>15<br>15<br>15<br>15<br>15<br>15<br>15                                                             | Ter   | minal até<br>02:00<br>03:00<br>07:00<br>07:00<br>07:30<br>07:30<br>07:30<br>08:30<br>08:00<br>06:00                                                                                                    | FPK     | Termin<br>(<br>(<br>(<br>(<br>(<br>(<br>(<br>(<br>(<br>(<br>(<br>(<br>(<br>(<br>(<br>(<br>(<br>(<br>(        | nal até FJ<br>3:00<br>3:00<br>4:30<br>8:00<br>8:00<br>8:30<br>9:00<br>38:00<br>9:00<br>16:00                                                                                                    | C        | Terminal até FDN<br>02200<br>03300<br>06:30<br>06:30<br>07:00<br>06:30<br>07:00<br>06:30<br>07:00<br>08:30<br>08:00<br>06:00                                                                                                    |
| rAT SP<br>mpos de<br>FCR<br>TAS<br>TFA<br>FAF<br>FCF<br>FZN<br>FSN<br>FSO<br>TOD<br>CAR<br>BAN<br>CAR<br>BAN                                                                                                    | TRÂNSITO:         Pom           FPK até Tern         01:00           02:30         03:30           03:30         04:00           04:00         04:00           04:00         04:00           04:01         04:02           04:02         04:01           04:03         04:02           04:04         04:02           04:05         04:02           04:04         04:02           04:05         04:02           04:04         04:02           04:05         04:02           04:04         04:02           04:05         05:00           10:30         14:45           errar Tempos Padrác         Pom           FPK até Tern         Proversito                                                                                                    | tos de Re<br>ninal | ferência s<br>FJC at<br>(<br>(<br>(<br>(<br>(<br>(<br>(<br>(<br>(<br>(<br>(<br>(<br>(<br>(<br>(<br>(<br>(<br>(<br>(                                                                                                    | < Termina<br>é Termina<br>j1:00<br>j2:00<br>j3:00<br>j3:30<br>j3:30<br>j                                                                                                    | iis de Car<br>al                                      | 03:00<br>ga<br>FDM até T<br>01:0<br>02:0<br>03:3<br>03:0<br>03:3<br>03:3<br>03:3<br>03:4<br>05:3<br>11:4<br>18:0<br>scarga<br>FDM até T                                                                                                    | erminal<br>10<br>10<br>10<br>10<br>10<br>10<br>10<br>10<br>15<br>15<br>10<br>10<br>10<br>10<br>10<br>10<br>10<br>10<br>10<br>10                                                                                                    | Ter   | minal até<br>02:00<br>03:00<br>07:00<br>07:00<br>07:30<br>07:00<br>07:30<br>08:30<br>08:30<br>08:00<br>06:00                                                                                                    | FPK FPK | Termin<br>()<br>()<br>()<br>()<br>()<br>()<br>()<br>()<br>()<br>()<br>()<br>()<br>()                         | nal até FJ<br>13:00<br>13:00<br>14:30<br>18:00<br>18:00<br>18:30<br>18:00<br>18:30<br>18:00<br>18:00<br>18:00<br>19:00<br>19:00<br>19:00                                                                                                    | c        | Terminal até FDN<br>02200<br>03300<br>0630<br>0630<br>07:00<br>0630<br>07:00<br>08:30<br>08:00<br>06:00<br>06:00                                                                                                    |
| rAT SP<br>mpos de<br>FCR<br>TAS<br>TFA<br>FAF<br>FCF<br>FZN<br>FSN<br>FSO<br>TOD<br>CAR<br>BAN<br>Eestau<br>mpos de<br>CSN                                                                                                    | TRÂNSITO:         Pom           PFK até Terr         01:00           02:30         03:30           03:30         04:00           04:00         04:00           04:00         04:15           05:00         10:30           14:45         14:45           arar Tempos Padrão         Padrão           PK até Terro         02:00           02:00         04:00                                                                                                    | tos de Re<br>ninal | ferência s<br>FJC at<br>(<br>(<br>(<br>(<br>(<br>(<br>(<br>(<br>(<br>(<br>(<br>(<br>(<br>(<br>(<br>(<br>(<br>(<br>(                                                                                                    | < Termina<br>é Termina<br>j1:00<br>j2:00<br>j3:00<br>j3:30<br>j3:30<br>j                                                                                                    | ais de Car<br>al ais<br>ais de Des                    | 03:00<br>ga<br>FDM até T<br>01:0<br>02:0<br>03:3<br>03:3<br>03:4<br>11:4<br>18:0<br>FDM até T<br>02:0<br>02:0<br>02:0<br>03:3<br>03:3<br>03:3<br>03:3<br>03:4<br>11:4<br>18:0<br>FDM até T<br>02:0<br>02:0<br>02:0<br>02:0<br>03:3<br>03:3<br>03:4<br>11:4<br>18:0<br>FDM até T<br>02:0<br>02:0<br>03:3<br>03:3<br>03:4<br>11:4<br>18:0<br>FDM até T<br>02:0<br>02:0<br>03:3<br>03:4<br>03:3<br>03:4<br>03:3<br>03:4<br>11:4<br>18:0<br>FDM até T<br>02:0<br>02:0<br>03:3<br>03:4<br>10:4<br>10:4<br>1       | erminal<br>10<br>10<br>10<br>10<br>10<br>10<br>10<br>15<br>10<br>15<br>10<br>15<br>10<br>15<br>10<br>15<br>10<br>15<br>10<br>15<br>10<br>10<br>10<br>10<br>10<br>10<br>10<br>10<br>10<br>10                                                       | Ter   | minal até<br>02:00<br>03:00<br>07:00<br>07:30<br>07:30<br>07:30<br>07:30<br>07:30<br>08:30<br>08:30<br>08:00<br>06:00                                                                                                    | FPK FPK | Termin<br>()<br>()<br>()<br>()<br>()<br>()<br>()<br>()<br>()<br>()<br>()<br>()<br>()                         | nal até FJ<br>13:00<br>13:00<br>14:30<br>18:00<br>18:00<br>18:30<br>18:00<br>18:30<br>18:00<br>18:00<br>18:00<br>19:00<br>19:00                                                                                                    | c C      | Terminal até FDN<br>02:00<br>03:00<br>06:30<br>06:30<br>06:30<br>07:00<br>06:30<br>07:00<br>08:30<br>07:00<br>08:30<br>07:00<br>08:30<br>07:00<br>08:30<br>07:00<br>08:30<br>08:00<br>08:00<br>08:00<br>08:00<br>08:00<br>08:00<br>08:00<br>08:00<br>08:00<br>08:00<br>09:30<br>09:30<br>00<br>00<br>00<br>00<br>00<br>00<br>00<br>00<br>00<br>00<br>00<br>00<br>0                                                                                                    |
| FCR<br>FCR<br>TAS<br>TFA<br>FAF<br>FCF<br>FCF<br>FCF<br>FSN<br>TOD<br>CAR<br>BAN<br>EAN<br>CAR<br>BAN<br>CSN<br>PAT                                                                                                    | TRÂNSITO:         Pen           TRÂNSITO:         Pen           PFK até Term         01:00           02:30         03:30           03:30         04:00           04:00         04:00           04:00         04:01           05:00         10:30           14:45         14:45           errar Tempos Padráce         TRÂNSITO:           PEK até Term         02:00           03:00         03:00                                                                                                    | tos de Re<br>ninal | ferência 3<br>FJC atu<br>(<br>(<br>(<br>(<br>(<br>(<br>(<br>(<br>(<br>(<br>(<br>(<br>(<br>(<br>(<br>(<br>(<br>(<br>(                                                                                                    | < Termina<br>é Termina<br>11:00<br>02:00<br>03:00<br>03:30<br>03:30<br>03:30<br>03:30<br>03:30<br>03:30<br>03:30<br>03:30<br>03:30<br>03:45<br>19:45                                                                                                    | iis de Car<br>al                                      | 03:00<br>ga<br>FDM até T<br>01:0<br>02:0<br>03:3<br>03:3<br>03:3<br>03:3<br>03:3<br>03:3<br>11:4<br>18:0<br>scarga<br>FDM até T<br>02:0<br>03:0<br>03:3<br>03:4<br>05:3<br>03:4<br>15:4<br>15:4<br>1 | erminal<br>10<br>10<br>10<br>10<br>10<br>10<br>10<br>10<br>15<br>10<br>10<br>10<br>10<br>10<br>10<br>10<br>10<br>10<br>10                                                                                                    | Ter   | minal até<br>02:00<br>03:00<br>07:00<br>07:00<br>07:30<br>07:30<br>08:30<br>08:00<br>08:00<br>08:00<br>08:00<br>08:00<br>08:00                                                                                                    | FPK FPK | Termin<br>()<br>()<br>()<br>()<br>()<br>()<br>()<br>()<br>()<br>()<br>()<br>()<br>()                         | nal até FJ<br>13:00<br>13:00<br>14:30<br>16:00<br>16:30<br>16:30<br>16:30<br>16:00<br>16:00<br>16:00<br>16:00<br>16:00<br>11:00                                                                                                    | c        | Terminal até FDM<br>02:00<br>03:00<br>06:30<br>06:30<br>07:00<br>06:30<br>07:00<br>06:30<br>07:00<br>06:00<br>77:00<br>06:00<br>06:00<br>06:00<br>06:00                                                                                                    |
| FCR<br>FCR<br>TAS<br>TFA<br>FAF<br>FCF<br>FZN<br>FSN<br>FSN<br>FSN<br>CAR<br>BAN<br>CAR<br>BAN<br>CCSN<br>PAT<br>ACO                                                                                                    | TRÂNSITO:         Pen           TRÂNSITO:         Pen           PFK até Terr         01:00           02:30         03:30           03:30         04:00           04:00         04:00           04:00         04:00           04:01         05:00           10:30         14:45           errar Tempos Padrãa         Padrãa           PFK até Terr         02:00           03:00         04:00                                                                                                    | tos de Re<br>ninal | ferência x           FJC atu           ()           ()           ()           ()           ()           ()           ()           ()           ()           ()           ()           ()           ()           ()           ()           ()           ()           ()           ()           ()           ()           ()           ()           ()           ()           ()           ()           ()           ()           ()           ()           ()           ()                                                                                                    | C Termina<br>é Termina<br>11:00<br>12:00<br>13:00<br>13:30<br>13:30<br>13:30<br>13:30<br>13:30<br>13:30<br>13:50<br>10:15<br>19:45                                                                                                    | iis de Car<br>al                                      | 03:00           ga           FDM até T           01:0           02:0           03:3           03:3           03:3           03:3           03:3           03:3           03:3           03:3           03:3           03:3           03:3           03:3           03:4           05:3           11:4           18:0           scarga           FDM até T           02:0           03:0           04:0                                                                                                    | erminal<br>10<br>10<br>10<br>10<br>10<br>10<br>10<br>10<br>15<br>10<br>15<br>10<br>15<br>10<br>15<br>10<br>15<br>10<br>15<br>10<br>15<br>10<br>15<br>10<br>10<br>15<br>10<br>10<br>10<br>10<br>10<br>10<br>10<br>10<br>10<br>10                   | Ter   | minal até<br>02:00<br>03:00<br>07:00<br>07:00<br>07:30<br>07:30<br>07:30<br>08:30<br>08:30<br>08:00<br>08:00<br>08:00<br>08:00<br>08:00<br>08:00<br>08:00<br>08:00<br>08:00<br>08:00<br>08:00<br>08:00<br>08:00<br>08:00<br>08:00<br>08:00<br>08:00<br>08:00<br>08:00<br>08:00<br>08:00<br>08:00<br>08:00<br>08:00<br>08:00<br>08:00<br>08:00<br>08:00<br>08:00<br>08:00<br>08:00<br>08:00<br>09:00<br>07:00<br>07:000<br>07:00<br>07:00<br>00<br>00<br>00<br>00<br>00<br>00<br>00<br>00<br>00<br>00<br>00<br>00                                 | FPK     | Termin<br>(<br>(<br>(<br>(<br>(<br>(<br>(<br>(<br>(<br>(<br>(<br>(<br>(<br>(<br>(<br>(<br>(<br>(<br>(        | nal até FJ<br>13:00<br>13:00<br>14:30<br>18:00<br>18:30<br>18:30<br>18:30<br>18:30<br>18:30<br>18:30<br>18:30<br>18:30<br>18:30<br>18:30<br>18:30<br>19:00                                                                                                    | C .      | Terminal até FDM<br>02:00<br>03:00<br>06:30<br>06:30<br>06:30<br>07:00<br>06:30<br>06:30<br>06:30<br>06:00<br>06:00<br>06:00<br>06:00<br>01:30<br>01:30                                                                                                    |
| FCR<br>FCR<br>TAS<br>TFA<br>FAF<br>FCF<br>FZN<br>FSN<br>TOD<br>CAR<br>BAN<br>Secsure<br>CSN<br>PAT<br>ACO<br>FVR                                                                                                    | TRÂNSITO:         Pen           PRĂ até Tern         01:00           02:30         03:30           03:30         04:00           04:00         04:00           04:00         04:00           04:01         05:00           10:30         14:45           arar Tempos Padrãa         Pedrãa           PRĂ até Tern         02:00           03:30         04:15                                                                                                    | tos de Re<br>ninal | ferência 3<br>FJC atu<br>(<br>(<br>(<br>(<br>(<br>(<br>(<br>(<br>(<br>(<br>(<br>(<br>(<br>(<br>(<br>(<br>(<br>(<br>(                                                                                                    | < Termina<br>6 Termina<br>11:00<br>12:00<br>13:00<br>13:30<br>13:30<br>13:30<br>13:30<br>13:30<br>13:30<br>13:30<br>13:30<br>13:50<br>10:15<br>19:45<br>6 Termina<br>6 Termina<br>12:00<br>13:00<br>14:00<br>11:30                                                                                                    | is de Car<br>al al al al al al al al al al al al al a | 03:00<br>ga<br>FDM até T<br>01:0<br>02:0<br>03:3<br>03:3<br>03:3<br>03:3<br>03:3<br>03:3<br>03:3<br>11:4<br>18:0<br>FDM até T<br>02:0<br>03:0<br>04:0<br>02:0<br>03:0<br>03:3<br>03:3<br>03:4<br>03:3<br>03:4<br>03:4<br>03:3<br>03:4<br>03:4<br>03:4<br>03:4<br>03:4<br>03:4<br>03:4<br>03:4<br>03:4<br>03:4<br>03:4<br>03:4<br>03:4<br>03:4<br>03:4<br>03:4<br>03:4<br>03:4<br>03:4<br>03:4<br>03:4<br>03:4<br>00:4<br>00:4<br>00: | erminal<br>10<br>10<br>10<br>10<br>10<br>10<br>10<br>10<br>15<br>15<br>10<br>15<br>10<br>15<br>10<br>10<br>10<br>10<br>10<br>10<br>10<br>10<br>10<br>10                                                                                           | Ter   | minal até<br>02:00<br>03:00<br>07:00<br>07:00<br>07:30<br>07:30<br>07:30<br>08:00<br>08:00<br>08:00<br>08:00<br>08:00                                                                                                    | FPK FPK | Termin<br>(<br>(<br>(<br>(<br>(<br>(<br>(<br>(<br>(<br>(<br>(<br>(<br>(<br>(<br>(<br>(<br>(<br>(<br>(        | nal até FJ<br>13:00<br>13:00<br>14:30<br>18:00<br>18:00<br>18:30<br>18:30<br>18:00<br>18:00<br>18:00<br>18:00<br>19:00<br>11:00<br>11:00<br>12:30                                                                                                    | C .      | Terminal até FDN<br>02:00<br>03:00<br>06:30<br>06:30<br>06:30<br>07:00<br>06:30<br>07:00<br>06:30<br>07:00<br>06:30<br>07:00<br>06:30<br>07:00<br>06:30<br>07:00<br>07:00<br>00<br>00<br>00<br>00<br>00<br>00<br>00<br>00<br>00<br>00<br>00<br>00    |
| FCR<br>FCR<br>TAS<br>TFA<br>FAF<br>FCF<br>FZN<br>FSN<br>FSN<br>TOD<br>CAR<br>BAN<br>Seestau<br>CSN<br>PAT<br>ACO<br>FVR<br>SGB                                                                                                    | TRÂNSITO:         Pem           PRĂ até         Term           01:00         02:30           03:30         03:30           04:00         04:00           04:00         04:00           04:01         05:00           10:30         14:45           arrar Tempos Padrãa         Pedrãa           PK até Term         02:00           03:30         04:00           14:45         10:30           14:45         10:30           14:45         10:30           14:45         10:30           14:30         11:30                                                                                                    | tos de Re<br>ninal | ferência 3<br>FJC at<br>(<br>(<br>(<br>(<br>(<br>(<br>(<br>(<br>(<br>(<br>(<br>(<br>(<br>(<br>(<br>(<br>(<br>(<br>(                                                                                                    | < Termina<br>6 Termina<br>11:00<br>12:00<br>13:00<br>13:30<br>13:30<br>13:30<br>13:30<br>13:30<br>13:30<br>13:30<br>13:30<br>13:30<br>13:30<br>13:50<br>13:50<br>13:50<br>13:50<br>14:50<br>14:50                                                                                                    | iis de Car<br>al                                      | 03:00           ga           FDM até T           01:0           02:0           03:3           03:3           03:3           03:3           03:3           03:3           03:3           03:3           03:3           03:3           03:3           03:3           03:3           03:3           03:3           03:3           03:3           03:3           03:3           03:3           03:3           03:4           05:3           11:4           18:0           10:5           10:5           11:3           11:3                                                                                                    | erminal<br>10<br>10<br>10<br>10<br>10<br>10<br>10<br>10<br>10<br>10                                                                                                    | Ter   | minal até<br>02:00<br>03:00<br>07:00<br>07:00<br>07:30<br>07:30<br>08:30<br>08:00<br>08:00<br>09:00<br>07:00<br>07:00<br>07:00<br>07:00<br>07:00<br>07:00<br>07:00<br>07:00<br>07:00<br>07:00<br>08:00<br>08:00<br>08:00<br>08:00<br>08:00<br>08:00<br>08:00<br>08:00<br>08:00<br>08:00<br>08:00<br>08:00<br>08:00<br>08:00<br>09:00<br>09:00<br>09:00<br>08:00<br>08:00<br>08:00<br>08:00<br>08:00<br>08:00<br>08:00<br>09:00<br>09:00<br>00<br>00<br>00<br>00<br>00<br>00<br>00<br>00<br>00<br>00<br>00<br>00                                                                                                    | FPK     | Termin<br>()<br>()<br>()<br>()<br>()<br>()<br>()<br>()<br>()<br>()<br>()<br>()<br>()                         | nal até FJ<br>13:00<br>13:00<br>14:30<br>18:00<br>18:00<br>18:00<br>18:00<br>18:00<br>18:00<br>18:00<br>10:00<br>11:30<br>11:30<br>11:30<br>11:00<br>12:30<br>2:30                                                                                                    | C        | Terminal até FDN<br>02200<br>03:00<br>06:30<br>06:30<br>06:30<br>07:00<br>06:30<br>07:00<br>06:30<br>07:00<br>06:30<br>07:00<br>06:30<br>07:00<br>00:30<br>07:00<br>00:30<br>07:00<br>01:00<br>01:00<br>01:00<br>12:30                                                                                                    |
| FCR<br>FCR<br>FAS<br>FAF<br>FAF<br>FCF<br>FSN<br>FSN<br>FSN<br>FSN<br>FSN<br>TOD<br>CAR<br>BAN<br>CAR<br>BAN<br>CAR<br>BAN<br>CSN<br>FVR<br>SGB<br>SBLG                                                                                                    | TRÂNSITO:         Pen           TRÂNSITO:         Pen           FPK até Tern         01:00           02:30         03:30           03:30         04:00           04:00         04:00           04:01         04:00           04:02         04:00           04:03         04:00           04:04         04:00           04:05         04:00           04:04         04:00           04:05         04:00           04:04         04:00           04:05         04:00           04:05         05:00           10:30         14:45           TRÂNSITO:         Pen           PK até Tern         02:00           03:00         04:00           11:30         12:00                                                                                                    | tos de Re<br>ninal | ferência a           FJC at           ()           ()           ()           ()           ()           ()           ()           ()           ()           ()           ()           ()           ()           ()           ()           ()           ()           ()           ()           ()           ()           ()           ()           ()           ()           ()           ()           ()           ()           ()           ()           ()           ()           ()           ()           ()           ()           ()           ()           ()           ()           ()           ()           ()           ()           ()                                                                                                    | C Termina<br>é Termina<br>10:00<br>12:00<br>13:00<br>13:30<br>13:30<br>13:30<br>13:30<br>13:30<br>13:30<br>13:30<br>13:30<br>13:30<br>13:30<br>13:45<br>19:45<br>4 Termina<br>22:00<br>14:00<br>11:30<br>12:00                                                                                                    | ais de Car<br>al                                      | 03:00<br>ga<br>FDM até T<br>01:0<br>02:0<br>03:3<br>03:3<br>03:3<br>03:3<br>03:3<br>03:3<br>03:3<br>11:4<br>18:0<br>FDM até T<br>02:0<br>03:0<br>03:0<br>04:0<br>04:0<br>0<br>04:0<br>0<br>04:0<br>0<br>04:0<br>0<br>0<br>0<br>0<br>0<br>0<br>0<br>0<br>0<br>0<br>0<br>0<br>0                                                                                                    | erminal<br>10<br>10<br>10<br>10<br>10<br>10<br>10<br>15<br>15<br>10<br>15<br>10<br>10<br>10<br>10<br>10<br>10<br>10<br>10<br>10<br>10                                                                                                    | Ter   | minal até<br>02:00<br>03:00<br>07:00<br>07:00<br>07:30<br>07:30<br>08:30<br>08:00<br>06:00<br>06:00<br>06:00                                                                                                    | FPK FPK | Termin<br>()<br>()<br>()<br>()<br>()<br>()<br>()<br>()<br>()<br>()<br>()<br>()<br>()                         | nal até FJ<br>13:00<br>13:00<br>14:30<br>18:00<br>18:00<br>18:00<br>18:00<br>18:00<br>18:00<br>10:00<br>11:00<br>11:00<br>11:00<br>11:00<br>11:00<br>11:00<br>12:30<br>15:00                                                                                                    | C .      | Terminal até FDN<br>02:00<br>03:00<br>06:30<br>06:30<br>06:30<br>07:00<br>06:30<br>07:00<br>06:30<br>07:00<br>08:00<br>08:00<br>09:00<br>09:00<br>00:00<br>00:00                                                                                                    |
| FCR<br>FCR<br>TAS<br>TFA<br>FAF<br>FCF<br>FSN<br>FSO<br>TOD<br>CAR<br>BAN<br>CAR<br>BAN<br>CAR<br>BAN<br>CSN<br>PAT<br>ACO<br>FVR<br>SGB<br>BLG<br>FXS                                                                                                    | TRÂNSITO:         Pen           TRÂNSITO:         Pen           PFK até Terr         01:00           02:30         03:30           03:30         04:00           04:00         04:00           04:00         04:00           04:01         04:00           04:02         04:00           04:03         04:00           04:04         04:00           04:05         05:00           10:30         14:45           errar Tempos Padráo         Pendráo           FPK até Terr         02:00           03:00         04:00           01:30         11:30           11:30         12:00           17:30         17:30                                                                                                    | tos de Re<br>ninal | ferência 3           FJC at           ()           ()           ()           ()           ()           ()           ()           ()           ()           ()           ()           ()           ()           ()           ()           ()           ()           ()           ()           ()           ()           ()           ()           ()           ()           ()           ()           ()           ()           ()           ()           ()           ()           ()           ()           ()           ()           ()           ()           ()           ()           ()           ()           ()           ()           ()           ()           ()           ()           ()                                                                                                    | C Termina<br>é Termina<br>10:00<br>12:00<br>13:00<br>13:30<br>13:30<br>13:30<br>13:30<br>13:30<br>13:30<br>13:30<br>13:30<br>13:30<br>13:30<br>13:30<br>13:30<br>13:30<br>13:45<br>19:45<br>19:45<br>1 | iis de Des<br>al                                      | 03:00  ga  FDM até T  01:0  02:0  03:3  03:3  03:3  03:3  03:4  05:3  11:4  18:0  carga  FDM até T  02:0  03:0  04:0  11:3  11:3  12:0  17:3                                                                                                    | erminal<br>10<br>10<br>10<br>10<br>10<br>10<br>10<br>10<br>10<br>10                                                                                                    | Ter   | minal até<br>02:00<br>03:00<br>07:00<br>07:00<br>07:30<br>07:30<br>07:30<br>08:30<br>08:00<br>06:00<br>06:00<br>06:00<br>06:00<br>01:30<br>01:30<br>01:30<br>01:230<br>12:30                                                                                                    | FPK     | Termin<br>()<br>()<br>()<br>()<br>()<br>()<br>()<br>()<br>()<br>()<br>()<br>()<br>()                         | hal até FJ<br>13:00<br>13:00<br>14:30<br>16:00<br>16:00<br>16:00<br>16:00<br>10:00<br>11:00<br>11:00<br>11:00<br>11:00<br>2:30<br>5:00                                                                                                    | C .      | Terminal até FDN<br>02:00<br>03:00<br>06:30<br>06:30<br>06:30<br>07:00<br>06:30<br>07:00<br>07:00<br>00<br>00<br>07:00<br>00<br>00<br>00<br>00<br>00<br>00<br>00<br>00<br>00<br>00<br>00<br>00 |
| mpos de<br>FCR<br>TAS<br>TFA<br>FAF<br>FCF<br>FCF<br>FSN<br>TOD<br>CAR<br>BAN<br>CAR<br>BAN<br>CAR<br>BAN<br>CAR<br>BAN<br>CAR<br>CAR<br>BAN<br>CAR<br>CAR<br>CAR<br>BAN<br>CAR<br>CAR<br>CAR<br>CAR<br>CAR<br>CAR<br>CAR<br>CAR<br>CAR<br>CAR                                                                                                    | TRÂNSITO:         Pen           TRÂNSITO:         Pen           PFK até Terr         01:00           02:30         03:30           03:30         04:00           04:00         04:00           04:00         04:00           04:01         04:00           04:02         04:00           04:03         04:00           04:04         04:00           04:05         05:00           04:04         04:00           04:05         05:00           04:04         04:00           04:05         05:00           04:05         06:00           04:05         06:00           04:00         04:00           04:02         02:00           02:00         03:00           04:00         04:00           01:30         02:00           01:30         11:30           11:30         12:00           17:30         17:30                                                                                                    | tos de Re<br>ninal | ferência 3         FJC ato           FJC (         (           (         (           (         (           (         (           (         (           (         (           (         (           (         (           (         (           (         (           (         (           (         (           (         (           (         (           (         (           (         (           (         (           (         (           (         (           (         (           (         (           (         (           (         (           (         (           (         (           (         (           (         (                                                                                                              | C Termina<br>é Termina<br>(1:00)<br>(2:00)<br>(3:00)<br>(3:30)<br>(3:30)<br>(3:30)<br>(3:30)<br>(3:30)<br>(3:30)<br>(3:30)<br>(3:30)<br>(3:45)<br>(1:5)<br>(1:5)<br>(1:5)<br>(1:5)<br>(1:5)<br>(1:5)<br>(1:5)<br>(1:30)<br>(1:30)                                                                                                    | iis de Car<br>al                                      | 03:00           ga           FDM até T           01:0           02:0           03:3           03:3           03:3           03:3           03:3           03:3           03:3           03:3           03:3           03:3           03:3           03:3           03:3           03:3           03:3           03:3           03:3           03:3           03:3           03:3           03:3           03:3           03:3           03:3           03:3           03:3           03:3           03:3           03:3           03:3           03:3           11:3           12:0           17:3           17:3                                                                                                    | erminal<br>10<br>10<br>10<br>10<br>10<br>10<br>10<br>10<br>15<br>10<br>15<br>10<br>15<br>10<br>15<br>10<br>10<br>10<br>10<br>10<br>10<br>10<br>10<br>10<br>10                                                                                     | Ter   | minal até<br>02:00<br>03:00<br>07:00<br>07:00<br>07:30<br>07:30<br>07:30<br>08:00<br>08:00<br>08:00<br>08:00<br>08:00<br>08:00<br>01:00<br>01:00<br>01:00<br>01:00<br>01:00<br>01:230<br>12:30<br>12:30<br>15:00                                                                                                    | FPK     | Termin<br>()<br>()<br>()<br>()<br>()<br>()<br>()<br>()<br>()<br>()<br>()<br>()<br>()                         | nal até FJ<br>13:00<br>13:00<br>14:30<br>18:00<br>18:00<br>18:00<br>18:30<br>19:00<br>19:00<br>19:00<br>19:00<br>19:00<br>19:00<br>10:00<br>10:00<br>10:00<br>11:00<br>11:00<br>11:00<br>12:30<br>12:30<br>15:00<br>5:00                                                                                                    | C .      | Terminal até FDN<br>02:00<br>03:00<br>06:30<br>06:30<br>06:30<br>07:00<br>06:30<br>07:00<br>06:30<br>07:00<br>08:30<br>07:00<br>08:30<br>07:00<br>08:30<br>07:00<br>08:30<br>08:00<br>08:00<br>08:00<br>01:30<br>01:00<br>01:00<br>12:30<br>05:00<br>15:00                                                                                                    |
| TFA<br>FCR<br>TAS<br>TFA<br>FAF<br>FCF<br>FSN<br>FSO<br>TOD<br>CAR<br>BAN<br>CAR<br>BAN<br>CAR<br>BAN<br>CAR<br>BAN<br>CAR<br>FSO<br>TOD<br>CAR<br>BAN<br>FSO<br>TOD<br>CAR<br>BAN<br>FSO<br>TOD<br>CAR<br>BAN<br>FSO<br>TOD<br>CAR<br>FSO<br>TOD<br>CAR<br>BAN<br>FSO<br>TOD<br>CAR<br>FSO<br>TOD<br>CAR<br>FSO<br>TOD<br>CAR<br>FSO<br>FSO<br>TOD<br>CAR<br>FSO<br>TOD<br>CAR<br>FSO<br>TOD<br>CAR<br>FSO<br>TOD<br>CAR<br>FSO<br>TOD<br>CAR<br>FSO<br>TOD<br>CAR<br>FSO<br>TOD<br>CAR<br>FSO<br>TOD<br>CAR<br>FSO<br>FSO<br>TOD<br>CAR<br>FSO<br>FSO<br>TOD<br>CAR<br>FSO<br>FSO<br>TOD<br>CAR<br>FSO<br>FSO<br>FSO<br>TOD<br>CAR<br>FSO<br>FSO<br>TOD<br>CAR<br>FSO<br>FSO<br>FSO<br>FSO<br>FSO<br>FSO<br>FSO<br>FSO<br>FSO<br>FSO | TRÂNSITO: Pom<br>PFK até Term<br>01:00<br>02:30<br>03:30<br>04:00<br>04:00<br>04:00<br>04:00<br>04:00<br>04:15<br>05:00<br>10:30<br>10:30<br>14:45<br>TRÂNSITO: Pom<br>FPK até Term<br>02:00<br>03:00<br>04:00<br>11:30<br>11:30<br>12:00<br>17:30<br>13:00                                                                                                    | tos de Re<br>ninal | ferência 3         FJC at           FJC ()         ()           ()         ()           ()         ()           ()         ()           ()         ()           ()         ()           ()         ()           ()         ()           ()         ()           ()         ()           ()         ()           ()         ()           ()         ()           ()         ()           ()         ()           ()         ()           ()         ()           ()         ()           ()         ()           ()         ()           ()         ()           ()         ()           ()         ()           ()         ()           ()         ()           ()         ()           ()         ()           ()         ()           ()         ()           ()         ()           ()         ()           ()         ()           ()         () | C Termina<br>é Termina<br>11:00<br>12:00<br>13:00<br>13:30<br>13:30<br>13:30<br>13:30<br>13:30<br>13:30<br>13:30<br>13:500<br>10:15<br>19:45<br>19:45<br>4 Termina<br>20:00<br>13:00<br>11:30<br>11:30<br>11:30<br>12:00<br>11:30<br>12:00<br>17:30<br>19:00                                                                                                    | iis de Car<br>al                                      | 03:00  ga  FDM até T  01:0  02:0  03:3  03:3  03:3  03:3  03:3  03:4  11:4  18:0  5:3  11:4  18:0  5:3  11:4  18:0  5:3  11:4  18:0  5:3  11:4  18:0  5:3  11:4  18:0  5:3  11:4  18:0  5:3  11:4  18:0  5:3  11:4  18:0  5:3  11:4  18:0  5:3  11:4  18:0  5:3  11:4  18:0  5:3  11:4  18:0  5:3  11:4  18:0  5:3  11:4  18:0  5:3  11:4  5:3  11:4  5:3  11:4  5:3  11:4  5:3  11:4  5:3  11:4  5:3  11:4  5:3  11:4  5:3  11:4  5:3  11:4  5:3  11:4  5:3  11:4  5:3  11:4  5:3  11:4  5:3  11:4  5:3  11:4  5:3  11:4  5:4  5:4  5:4  5:4  5:4  5:4  5:                                                                                                    | erminal<br>10<br>10<br>10<br>10<br>10<br>10<br>10<br>10<br>15<br>10<br>15<br>10<br>15<br>15<br>10<br>15<br>15<br>10<br>15<br>15<br>10<br>15<br>15<br>10<br>15<br>15<br>10<br>15<br>15<br>10<br>10<br>10<br>10<br>10<br>10<br>10<br>10<br>10<br>10 | Ter   | minal até<br>02:00<br>03:00<br>07:00<br>07:00<br>07:30<br>07:30<br>07:30<br>08:30<br>08:30<br>08:30<br>08:00<br>08:00<br>09:00<br>09:00<br>00<br>00<br>00<br>00<br>00<br>00<br>00<br>00<br>00<br>00<br>00<br>00                                                                                                    | FPK     | Termin<br>()<br>()<br>()<br>()<br>()<br>()<br>()<br>()<br>()<br>()<br>()<br>()<br>()                         | nal até FJ<br>13:00<br>13:00<br>14:30<br>18:00<br>18:00<br>18:30<br>18:30<br>18:00<br>18:30<br>18:00<br>18:00<br>18:00<br>19:00<br>10:00<br>11:00<br>11:00<br>12:30<br>2:30<br>5:00<br>5:00<br>5:00<br>6:30                                                                                                    | C        | Terminal até FDN<br>02:00<br>03:00<br>06:30<br>06:30<br>06:30<br>06:30<br>06:30<br>06:30<br>06:30<br>06:30<br>06:30<br>06:00<br>06:00<br>06:00<br>01:30<br>01:30<br>01:30<br>01:30<br>12:30<br>12:30<br>12:30<br>15:00<br>15:00                                                                                                    |
| rAI SP<br>rmpos de<br>FCR<br>TAS<br>TFA<br>FAF<br>FCF<br>FSN<br>FSO<br>TOD<br>CAR<br>BAN<br>CAR<br>BAN<br>CAR<br>CAR<br>CAR<br>CAR<br>CAR<br>CAR<br>CAR<br>CAR                                                                                                    | TRÂNSITO: Pom<br>PFK até Term<br>01:00<br>02:30<br>03:30<br>04:00<br>04:00<br>04:00<br>04:00<br>04:00<br>04:15<br>05:00<br>10:30<br>14:45<br>TRÂNSITO: Pom<br>PFK até Term<br>02:00<br>03:00<br>04:00<br>11:30<br>11:30<br>11:30<br>12:00<br>17:30<br>17:30<br>19:00<br>12:00<br>19:00<br>10:30<br>10:30         | tos de Re<br>ninal | ferência 3           FJC at           ()           ()           ()           ()           ()           ()           ()           ()           ()           ()           ()           ()           ()           ()           ()           ()           ()           ()           ()           ()           ()           ()           ()           ()           ()           ()           ()           ()           ()           ()           ()           ()           ()           ()           ()           ()           ()           ()           ()           ()           ()           ()           ()           ()           ()           ()           ()           ()           ()           ()                                                                                                    | < Termina                                                                                                    | is de Car<br>al                                       | 03:00  ga  FDM até T 01:0 02:0 03:3 03:3 03:3 03:3 03:4 05:3 11:4 18:0  FDM até T 02:0 03:0 04:0 11:3 11:3 11:3 12:0 17:3 19:0 22:3                                                                                                    | erminal<br>10<br>10<br>10<br>10<br>10<br>10<br>10<br>10<br>15<br>10<br>15<br>10<br>15<br>10<br>15<br>10<br>15<br>10<br>15<br>10<br>15<br>10<br>15<br>10<br>10<br>15<br>10<br>10<br>15<br>10<br>10<br>10<br>10<br>10<br>10<br>10<br>10<br>10<br>10 | Ter   | minal até<br>02:00<br>03:00<br>07:00<br>07:00<br>07:30<br>07:30<br>07:30<br>08:30<br>08:30<br>08:00<br>08:000<br>08:00<br>08:00<br>0 | FPK     | Termin<br>(<br>(<br>(<br>(<br>(<br>(<br>(<br>(<br>(<br>(<br>(<br>(<br>(<br>(<br>(<br>(<br>(<br>(<br>(        | nal até FJ<br>13:00<br>13:00<br>14:30<br>18:00<br>18:00<br>18:30<br>18:00<br>18:00<br>18:00<br>19:00<br>19:00<br>19:00<br>19:00<br>19:00<br>10:00<br>11:00<br>11:00<br>11:00<br>12:30<br>12:30<br>15:00<br>5:00<br>6:30<br>12:40<br>12:40<br>12:40<br>12:40<br>12:40<br>13:40<br>14:40<br>14:400 | C        | Terminal até FDN<br>02:00<br>03:00<br>06:30<br>06:30<br>06:30<br>07:00<br>06:30<br>07:00<br>06:30<br>07:00<br>06:30<br>07:00<br>06:30<br>00:30<br>06:00<br>01:30<br>01:30<br>00<br>0000000000                                                        |
| rrAT SP<br>rmpos de<br>FCR<br>TAS<br>TFA<br>FAF<br>FCF<br>FZN<br>FSO<br>TOD<br>CAR<br>BAN<br>PAT<br>ACO<br>FVR<br>SGB<br>BLG<br>FXS<br>FNR<br>FGI<br>FST<br>IPG                                                                                                    | TRÂNSITO: Pon           PRĂ até Tern           01:00           02:30           03:30           03:30           04:01           04:00           04:00           04:00           04:00           04:00           04:00           04:00           04:00           04:01           05:00           10:30           14:45           PRĂNSITO: Pon           PREATÉ Tern           02:00           03:00           04:00           11:30           12:00           17:30           19:00           22:30           33:00                                                                                                    | tos de Re<br>ninal | ferência 3<br>FJC at<br>(<br>(<br>(<br>(<br>(<br>(<br>(<br>(<br>(<br>(<br>(<br>(<br>(                                                                                                    | C Termina<br>6 Termina<br>31:00<br>32:00<br>33:00<br>33:30<br>33:30<br>34:30<br>34:30<br>3 | iis de Car<br>al                                      | 03:00  ga  FDM até T  01:0  02:0  03:3  03:3  03:3  03:3  03:4  05:3  03:4  11:4  18:0  Ecarga  FDM até T  02:0  03:0  04:0  11:3  12:0  17:3  11:3  12:0  17:3  19:0  22:3  33:0                                                                                                    | erminal<br>00<br>00<br>00<br>00<br>00<br>00<br>00<br>00<br>00<br>0                                                                                                    | Ter   | minal até<br>02:00<br>03:00<br>07:00<br>07:00<br>07:30<br>07:30<br>07:30<br>08:00<br>08:00<br>08:00<br>08:00<br>08:00<br>08:00<br>01:00<br>01:000<br>01:00<br>01:00<br>01:00<br>01:00<br>01:00<br>01:00<br>01:00<br>01:00<br>01:00<br>01:00<br>01:00<br>00<br>00<br>00<br>00<br>00<br>00<br>00<br>00<br>00<br>00<br>00<br>00                                                                                                    | FPK     | Termin<br>(<br>(<br>(<br>(<br>(<br>(<br>(<br>(<br>(<br>(<br>(<br>(<br>(<br>(<br>(<br>(<br>(<br>(<br>(        | nal até FJ<br>13:00<br>13:00<br>14:30<br>18:00<br>18:00<br>18:30<br>18:00<br>18:00<br>18:00<br>18:00<br>18:00<br>18:00<br>19:00<br>19:00<br>11:00<br>11:00<br>11:00<br>11:00<br>11:00<br>11:00<br>11:00<br>10:00<br>10:0 | C        | Terminal até FDN<br>02:00<br>03:00<br>06:30<br>06:30<br>06:30<br>07:00<br>06:30<br>07:00<br>06:30<br>07:00<br>06:30<br>07:00<br>06:30<br>07:00<br>06:30<br>07:00<br>06:30<br>07:00<br>01:30<br>01:00<br>01:30<br>01:00<br>12:30<br>01:00<br>12:30<br>01:00<br>15:00<br>15:00<br>16:30<br>24:00                                                                                                    |

Figura 16 – (5) Configuração de Tempos para esta Programação

A sexta etapa consiste apenas em escrever comentários a respeito da programação em *(6) Comentários para a OST*. (figura 17)

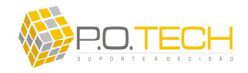

| [CONSERVAS]<br>TAB. 16 (NSE0253) FAZER CONSERVA E COMPLETAR TAB. 26 AGUARDANDO NO PÁTIO.<br>SAI TAB. 26 E FICA TAB. 16.                                                                           |  |
|----------------------------------------------------------------------------------------------------|--|
| AÇOMINAS]<br>NFZ0153 ENTREGAR URGENTE PARA DESCARGA E APÓS VAZIO CARGA NO TCS (SARZEDO NOVO).                                                                                                    |  |
| (PATRAG)<br>NZE1253 PARA CARGA NO TCF E NEZ1154 APÓS VAZIO CARGA TAMBÉM NO TCF.                                                                                                    |  |
| [CVRD]<br>TAB. 29 E 04 NO TFA - NFS1156 E NFS1256.                                                                                                    |  |
| [J. MENDES]<br>TAB. 23 NO TCS - NES4156.                                                                                                    |  |
| CSN Minério: hoje dia 27 carga 02 usina, 03 export. // Fluxo Usina >>amanhá dia 28 o NVE0253 carga<br>FCR / FVR p/1°, o retorno do NEV0152 carga FCR / FVR p/2° e do NEV0252 carga FCR / FVR p/3° |  |
|                                                                                                    |  |

Figura 17 – (6) Comentários para a OST

Estes comentários podem ser escritos a qualquer momento, não necessariamente na ordem sugerida neste manual. Podem inclusive ser escritos após a execução do *Solver OptimOre*.

Comentários a respeito de parada de terminais e de manutenção de tabelas são inseridos automaticamente no momento em que a *OST* for enviada para o CCO (botão *Gravar OST*).

Finalmente, após a configuração de todo o cenário da programação após preencher os dados nas etapas anteriores, o solver deve ser executado em *Solver OptimOre*. (figura 18)

| <ul> <li>Solver OptimOre:</li> <li>Considerar Política de Carregamento Concluído até 1:00hs:</li> </ul> | Sim         | C Não Visão:         | € Carga+Descarga C | Somente Carga     |              |
|----------------------------------------------------------------------------------------------------|-------------|----------------------|--------------------|-------------------|--------------|
| Quantidade de Soluções:  🗧 🛨 👰 Solver OptimOre                                                          | Resultados: | (01) 27:00hs de Fila | 💌 📃 Desenhar Gantt | 🕑 Definir Solução | 🧿 Gravar OST |
|                                                                                                    |             | (01) 27:00hs de Fila |                    |                   |              |
|                                                                                                    |             | (02) 27:00hs de Fila |                    |                   |              |
|                                                                                                    |             | (03) 27:00hs de Fila |                    |                   |              |

*Figura 18 – Solver OptimOre* 

Para executá-lo é necessário primeiro escolher o número de soluções que deseja obter em *Quantidade de Soluções*.

Em seguida deve-se optar por considerar ou não a restrição imposta pela política de faturamento até 01:00 hora da manhã. Esta opção é feita em *Considerar Política de Carregamento Concluído até 1:00h*. Caso a opção seja *Sim*, o *Solver OptimOre* forçará ao máximo o carregamento dos trens até 1:00h da manhã, gerando para isso mais filas do que se esta restrição não fosse considerada ao optar por *Não*.

Deve-se optar ainda por encontrar a solução de programação que tenda a minimizar o total de fila gerada nos terminais de carga e descarga em conjunto ou somente considerar a minimização de fila gerada nos terminais de carga. Esta opção é feita em *Visão*, marcando *Carga+Descarga* para o primeiro caso ou *Somente Carga* para o segundo caso.

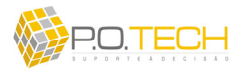

Após estas opções serem feitas, é necessário salvar a programação. Em seguida é só clicar em *Solver OptimOre*. Ao pressionar este botão, será exibida a figura 19 abaixo com a contabilização do tempo de processamento. Este tempo pode durar até 5 minutos dependendo do cenário da programação. Se for detectada alguma inconsistência nos dados da programação, será exibido um alerta relatando os problemas. Neste caso será necessário corrigir a programação antes de executar o *Solver OptimOre* novamente.

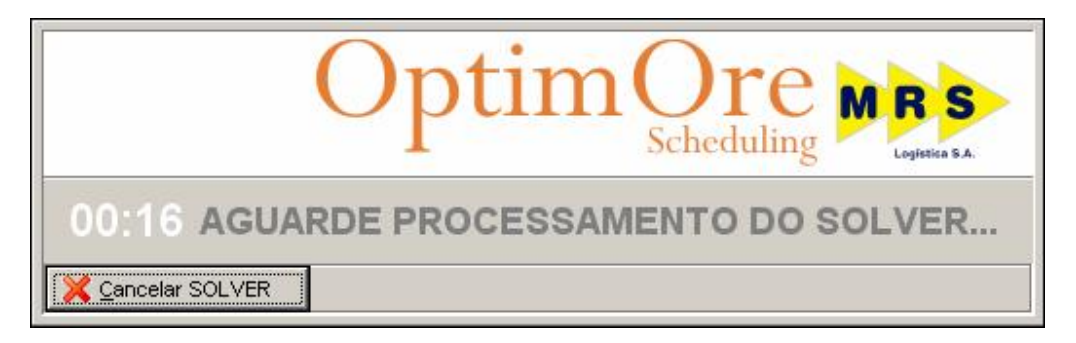

*Figura 19 – Processamento do Solver OptimOre* 

Para cancelar o *Solver OptimOre* basta clicar em *Cancelar SOLVER*. Caso tenha aguardado até o fim do processamento a janela de processamento irá desaparecer e em *Resultados* aparecerão a quantidade de resultados quantas forem a *Quantidade de Soluções* selecionada previamente.

No nome destes resultados é possível identificar a quantidade total de filas em terminais geradas para cada solução. Para analisar os resultados basta selecionar algum e clicar em *Desenhar Gantt*. Será exibida uma janela contendo um gráfico de *Gantt* do resultado mostrando a ocupação dos terminais de carga ao longo do horizonte de programação. (figura 20)

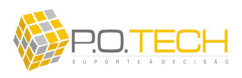

| Gráfico<br>Solução | de Ganti<br>(01) 27: | 00hs de       | e Fila              |                      | 0                     | ptiı                    | more MRS                                         |
|--------------------|----------------------|---------------|---------------------|----------------------|-----------------------|-------------------------|--------------------------------------------------|
| iação nos Te       | erminais de Ca       | ga Chegada    | is em FJC (P01-07)  | Situação nos         | Terminais de l        | Descarga                |                                                  |
| -2                 | -1 0 1 2             | 3 4 5 6       | 7 8 9 10 11         | 12 13 14 15          | 16 17 18 19 :         | 20 21 22 23             | 24 25 26                                         |
| FCR                | HATOS<br>SN EXPORT/  | NC)           | HATDI               | HATO2<br>SN EXPORTAG | GDTSX6<br>CSN INTERNO | HASCO4<br>DISN EXPORTAC |                                                  |
| TAS                | GD<br>CO             | TS03<br>SIPA  | HASCO1<br>CSN INTER | 10                   |                       | EXP17<br>J. MENDES      |                                                  |
| TFA1               |                      | EXP 12<br>MBR | HATD5<br>BELGO      | GDTS04<br>COSIPA     | EXP 18<br>MBR         | EXPO1<br>MBR            |                                                  |
| TFA2               | 1111                 | EXP03<br>MBR  | EXP23<br>MBR        | EXP 19<br>MBR        | EXPO2<br>MBR          | EXP29<br>MBR            |                                                  |
| FAF                | 1111                 | 1111          |                     | <b>H</b>             | THE P                 |                         | EXP29<br>MBR                                     |
| FCF                | HAT07<br>PATRAG      |               |                     | EXP39<br>MBR         |                       | EXP08<br>CVRD           | Cliente: MBR                                     |
| FZN                |                      |               |                     |                      | EXP31<br>CVRD         |                         | Marco Zero: FPK                                  |
| FSN                |                      |               |                     |                      |                       |                         | Chegada: 17:30<br>Saída : 17:30                  |
| FSO                |                      |               |                     |                      |                       |                         | Terminal de Carga: TFA                           |
| TOD                |                      | EXP09<br>MBR  |                     | EXPO7<br>MBR         | EXP22<br>MBR          | EXP27<br>MBR            | Chegada: 21:00<br>Início : 21:00                 |
| CAR                |                      |               |                     |                      |                       |                         |                                                  |
| BAN                |                      | 1111          | 1111                |                      | 1111                  | T T T                   | Chegada: 29:30                                   |
| -2                 | -1 0 1 2             | 3 4 5 6       | 7 8 9 10 11         | 12 13 14 15          | 16 17 18 19 3         | 20 21 22 23             | 24 2 Terminal de Descarga: FGI<br>Chegada: 48:30 |

Figura 20 – Gantt Carga

As ocupações, em azul, são identificadas pela tabela e pelo cliente referente a solução de programação encontrada. As barras vermelhas representam as filas. Ao passar o mouse em cima de qualquer ocupação é exibida uma descrição detalhada sobre esta. As linhas verticais vermelhas representam os limites da 01:00 hora da manhã. Para imprimir este gráfico, basta clicar em *Imprimir Tela*.

Ao clicar em *Chegadas em FJC (P1-07)* é exibido um gráfico com o intervalo de passagem entres os trens carregados em P1-07. (figura 21) Neste gráfico não há filas, o objetivo é somente suportar a decisão da programação a partir da exibição de uma tendência de congestionamento neste pátio crítico. Para imprimir este gráfico, basta clicar em *Imprimir Tela*.

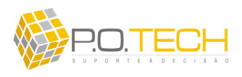

| Gráfico de Gantt<br>Solução (01) 27:00hs de Fila       Option Correction       Distriction         Situação nos Terminais de Carga         7       8       10       11       12       13       14       15       16       17       18       19       20       21       22       24       25       26       27       28       28         Image       Barros       Image       Image | OptimOre Scheduling                                                                                                    |                                                                                                    |
|----------------------------------------------------------------------------------------------------|----------------------------------------------------------------------------------------------------|----------------------------------------------------------------------------------------------------|
| Situação nos Terminais de Carga       Chegadas em FJC (P01-07)       Situação nos Terminais de Descarga         7       8       9       10       11       12       13       14       15       16       17       18       19       20       21       22       23       24       25       26       27       28       29         MATO       MATO                                              | Gráfico de Gantt<br>Solução (01) 27:00hs de Fila                                                                                                    | OptimOre MRS                                                                                                    |
| 7       8       9       10       11       12       13       14       15       16       17       18       19       20       21       22       23       24       25       26       27       28       29         #XT00       #XT00                | ituação nos Terminais de Carga Chegadas em FJC (P01-07) Situação                                                                                                    | nos Terminais de Descarga                                                                                                    |
| Inicio : 35:30<br>Término : 43:30                                                                                                    | 7 8 9 10 11 12 13 14 15 16 17 1<br>ATOB BATCO BATCO BATC | 18       19       20       21       22       23       24       25       26       27       28       29                ørraa,<br>ørraa,<br>ørraa              вклад              вклад |
|                                                                                                    | ( <u> </u>                                                                                                    | Término : 43:30                                                                                                    |

Figura 21 – Gantt P1-07

Para visualizar a ocupação dos terminais de descarga é só clicar em Situação nos Terminais de Descarga. (figura 22)

| OptimOre S       | cheduling                                           |                           |                         |                                         |                                     |
|------------------|-----------------------------------------------------|---------------------------|-------------------------|-----------------------------------------|-------------------------------------|
| Gráfic<br>Soluçã | o de Gantt<br>ão (01) 27:00hs de F                  | ila                       | C                       | )ptim                                   | Scheduling MRS                      |
| Bituação nos     | Terminais de Carga   Chegadas e                     | m FJC (P01-07) Situa      | ação nos Terminais d    | e Descarga                              |                                     |
|                  | 14 15 16 17 18 19 20 21 22 23 <mark>24</mark> 25 26 | 27 28 29 30 31 32 33 34 : | 35 36 37 38 39 40 41 42 | 43 44 45 46 47 <mark>48</mark> 49 50 51 | 52 53 54 55 56 57 58 59 60 61 62 63 |
| CSN              |                                                     |                           | h h hai d de de de      |                                         |                                     |
| PAT              | HAT07<br>PATRAG                                     |                           |                         |                                         |                                     |
| ACO              | HAT07                                               |                           |                         |                                         |                                     |
| FVR              | PATRAG                                              | HASCO1<br>CSN INTERNO     | GDTSX6                  |                                         |                                     |
| SGB              | Cliente: PATRAG                                     |                           |                         |                                         |                                     |
| BLG              | Marco Zero: FPK<br>Chegada: -05:00                  | HAT05<br>SELGO            |                         |                                         |                                     |
| FXS              | Saida : -US:UU                                      | EXP03                     | EXP19                   | EXP17 EXP31                             | EXP08                               |
| FNR              | Chegada: -01:00                                     | B HAT                     |                         | HASCO4                                  |                                     |
| FGI1             | Término : 03:30                                     | EXP12                     | EXPO9                   | EXP18 EXP39 EXP                         | 22 EXP27                            |
| FGI2             | Marco 1: FJC                                        |                           | EXP23                   | EXPO7 EXPO2 EXP                         | 01 EXP29                            |
| FST              | Terminal de Deccarga: P0T                           |                           |                         |                                         |                                     |
| IPG              | Chegada: 14:30                                      |                           |                         | G DTS03                                 | GDTS04                              |
|                  | Término : 26:00                                     |                           |                         |                                         | CUOIRA                              |
| Nimprimir Te     | la                                                  |                           |                         |                                         |                                     |

Figura 22 – Gantt Descarga

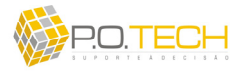

As ocupações, em azul, também são identificadas pela tabela e pelo cliente referente à solução de programação encontrada. As barras vermelhas também representam as filas. Ao passar o mouse em cima de qualquer ocupação é exibida uma descrição detalhada sobre esta. Para imprimir este gráfico, basta clicar em *Imprimir Tela*.

Retornando ao *Solver OptimOre*, após analisar os gráficos caso o programador tenha tomado a decisão por uma solução, é necessário selecioná-la em *Resultados* e clicar em *Definir Solução*. Esta ação preencherá todos os campos de *(2) Tabelas da Programação* com as informações da solução escolhida. (figura 23)

| PR    | EFIXO | GRUPO ATENDIMENTO | TABELA | HORA RefC | CARGA | CARGA AUX | DESCARGA | Pto RefC | Pto RefD | CLIENTE DE MINÉRIO | HCo    | HCi    | HCI   | HDo   | HDi   | HDf   |
|-------|-------|-------------------|--------|-----------|-------|-----------|----------|----------|----------|--------------------|--------|--------|-------|-------|-------|-------|
| ) NSF | E1145 | HAT               | HAT08  | -01:00    | FCR   |           | FNR      | FPK      | FJC      | CSN EXPORTAÇÃO     | 00:00  | 00:00  | 03:00 | 23:30 | 23:30 | 29:30 |
| NF    | Y1148 | GDT SOLTEIRO      | GDTS03 | -02:00    | TAS   | 1         | IPG      | FPK      | FJC      | COSIPA             | -00:30 | -00:30 | 05:30 | 41:30 | 41:30 | 50:30 |
| NSF   | E0445 | GDT EXPORTAÇÃO    | EXP03  | 00:30     | TFA   |           | FXS      | FPK      | FJC      | MBR                | 03:00  | 03:00  | 07:00 | 29:00 | 29:00 | 32:30 |
| NV/   | E0245 | HAS CSN           | HASC01 | 05:30     | TAS   |           | FVR      | FPK      | FJC      | CSN INTERNO        | 08:00  | 08:00  | 13:00 | 27:30 | 27:30 | 35:30 |
| NY/   | E0145 | GDT SOLTEIRO      | GDTS04 | 08:30     | TFA   |           | IPG      | FPK      | FJC      | COSIPA             | 12:00  | 12:00  | 15:00 | 52:30 | 52:30 | 61:30 |
| NG/   | A0545 | GDT EXPORTAÇÃO    | EXP18  | 09:15     | TFA   |           | FGI      | FPK      | FJC      | MBR                | 12:45  | 15:00  | 19:00 | 42:30 | 42:30 | 46:00 |
| NG/   | A0745 | GDT EXPORTAÇÃO    | EXP22  | 10:00     | TOD   |           | FGI      | FPK      | FJC      | MBR                | 15:00  | 15:00  | 19:30 | 47:30 | 49:30 | 53:00 |
| NG/   | A0645 | GDT EXPORTAÇÃO    | EXP02  | 10:15     | TFA   |           | FGI      | FPK      | FJC      | MBR                | 13:45  | 16:00  | 20:00 | 43:30 | 46:00 | 49:30 |
| NV/   | E0147 | GDT SOLTEIRO      | GDTSX6 | 16:00     | FCR   |           | FVR      | FPK      | FJC      | CSN INTERNO        | 17:00  | 17:00  | 20:00 | 34:30 | 35:30 | 43:30 |
| NG/   | A0247 | GDT EXPORTAÇÃO    | EXP29  | 17:30     | TFA   |           | FGI      | FPK      | FJC      | MBR                | 21:00  | 21:00  | 25:00 | 48:30 | 53:00 | 56:30 |
| NS/   | E1147 | HAS CSN           | HASC04 | 19:00     | FCR   |           | FNR      | FPK      | FJC      | CSN EXPORTAÇÃO     | 20:00  | 20:00  | 23:00 | 43:30 | 43:30 | 49:3  |

Figura 23 – Solução

Se houver interesse em visualizar o relatório da *OST* antes de gravar a solução definitivamente é só clicar em *Visualizar OST*, conforme já comentado.

Para encerrar este processo é necessário gravar a solução tornando-a acessível através dos relatórios de OST. Para isso é necessário apenas clicar em *Gravar OST*.

## 3.3. SUB-MÓDULO ABRIR PROGRAMAÇÃO

Este sub-módulo também dá acesso a tela de programação, envolvendo portanto a mesma lógica descrita no item anterior. Porém neste caso, será aberta uma programação existente e para isso é necessário selecionar o arquivo referente programação de interesse após acionar este sub-módulo. Ver figura 24 abaixo:

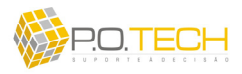

| ~                                                                           |        | 1/2001 | 7    | -     |       |     |     |
|-----------------------------------------------------------------------------|--------|--------|------|-------|-------|-----|-----|
|                                                                             | 4      | se     | etem | bro d | e 200 | 7   | •   |
| E 24/09/2007                                                                | dom    | seg    | ter  | qua   | qui   | sex | sáb |
| Optim0re_2007.09.24@2007.09.23_10.4     Dotim0re_2007.09.24@2007.09.24_09.1 | 26     | 27     | 28   | 29    |       | 31  | 1   |
| Dpanole_2007.03.24@2007.03.24_03.1                                          | 2      | 3      | 4    | 5     | 6     | 7   | 8   |
| Detimbre 2007 09 25(3)2007 09 24 14 5                                       | 9      | 10     | 11   | 12    | 13    | 14  | 15  |
| DotimDre 2007.03.25@2007.03.24_14.5                                         | 16     | 17     | 18   | 19    | 20    | 21  | 22  |
| E-1 26/09/2007                                                              | 30     | 4450   | 20   | 20    | 4     | 20  | 6   |
| DotimOre 2007.09.26@2007.09.25 15.0                                         | 7      | Hoi    | . 27 | /09/  | 2007  |     |     |
| OptimOre_2007.09.26@2007.09.26_09.09                                        | 3.54.x | ml     |      | -     | 2001  |     |     |

Figura 24 – Abrir Programação

Além do menu, para abrir uma programação há também o atalho da figura 25 abaixo.

| 🔮 OptimOre Scheduling - Versão 5.00 - Julho/2007 |                                                                                                    |                                                                                                    |  |  |  |  |  |  |  |  |
|--------------------------------------------------|----------------------------------------------------------------------------------------------------|----------------------------------------------------------------------------------------------------|--|--|--|--|--|--|--|--|
| Gerar Relatórios                                 | Registrar Realizado                                                                                                    | Pos                                                                                                    |  |  |  |  |  |  |  |  |
| <b>b</b> X   ⊡ >                                 | ¢                                                                                                    |                                                                                                    |  |  |  |  |  |  |  |  |
| rogramação                                       |                                                                                                    |                                                                                                    |  |  |  |  |  |  |  |  |
|                                                  | Scheduling - Ve<br>Gerar Relatórios<br>X Corra Relatórios<br>X Corra Relatóri | Scheduling - Versão 5.00 - Julho/2<br>Gerar Relatórios Registrar Realizado<br>X X I X X I<br>rogramação |  |  |  |  |  |  |  |  |

Figura 25 – Atalho Abrir Programação

## 3.4. SUB-MÓDULO CONSULTAR PROGRAMAÇÃO

Este sub-módulo é idêntico ao *Abrir Programação*, inclusive seu acesso, porém ao abrir uma programação a partir dele, não é possível alterar nenhum dado, sendo permitida apenas sua visualização.

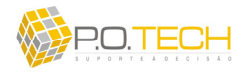

# 3.5. SUB-MÓDULO FECHAR ARQUIVO DA PROGRAMAÇÃO

Este sub-módulo simplesmente fecha a programação aberta. Além do menu, para fechar uma programação há também o atalho da figura 26 abaixo.

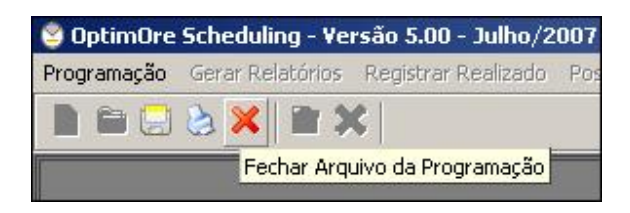

Figura 26 – Atalho Fechar Programação

### 3.6. SUB-MÓDULO SALVAR PROGRAMAÇÃO

Este sub-módulo simplesmente salva as atualizações da programação aberta. Além do menu, para salvar uma programação há também o atalho da figura 27 abaixo.

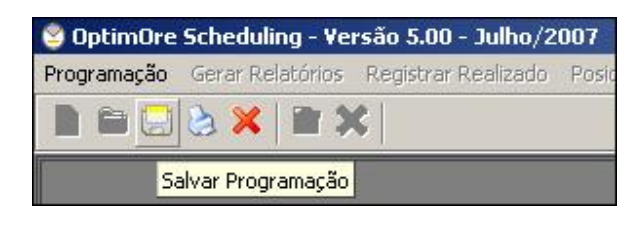

Figura 27 – Atalho Salvar Programação

## 3.7. SUB-MÓDULO SALVAR COMO...

O Salvar Como... deve ser utilizado quando necessitar salvar a programação aberta em um novo arquivo, não interferindo no arquivo da programação original.

## 3.8. SUB-MÓDULO FECHAR OPTIMORE

O sub-módulo Fechar OptimOre é utilizado para fechar o sistema.

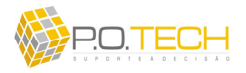

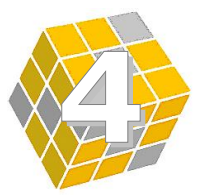

# **CAPÍTULO 4 – MÓDULO GERAR RELATÓRIOS**

# 4.1. VISÃO GERAL DO MÓDULO

O módulo *Gerar Relatórios* é destinado ao acesso e armazenamento de relatórios gerados no sistema. (figura 28)

| Programação | Gerar Relatórios                 | Registrar Realizado                   | Posicionamento dos Trens | Configuração | Sobre o OptimOre |
|-------------|----------------------------------|---------------------------------------|--------------------------|--------------|------------------|
|             | Relatório de Pa<br>Relatório OST | assagem de Serviço (C<br>- HEAVY HAUL | .co)                     |              |                  |
|             |                                  |                                       |                          |              |                  |

Figura 28 – Módulo Gerar Relatórios

Este módulo é acessado por todos os usuários, incluindo os do tipo *Básico*. Os respectivos sub-módulos são:

- *Relatório de Passagem de Serviço (CCO)*: abre relatório de passagem de serviço CCO;
- *Relatório OST HEAVY HAUL*: abre relatório de OST.

#### 4.2. SUB-MÓDULO RELATÓRIO DE PASSAGEM DE SERVIÇO

A única função deste sub-módulo é visualizar o *Relatório de Passagem de Serviço* (*CCO*) para fins de impressão. (figura 29)

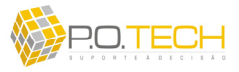

| ia: 💠 💠 1 | • = =                             | Zo                  | om: 10                  | 0 <mark>Q</mark> 🔀                      | Ð,         | 👌 Imprimir                     | Relatóri    | 0                       |                                    |              |                                 |                     |
|-----------|-----------------------------------|---------------------|-------------------------|-----------------------------------------|------------|--------------------------------|-------------|-------------------------|------------------------------------|--------------|---------------------------------|---------------------|
|           | Pas<br>Sup<br><sub>Data: 27</sub> | sage<br>bervi:      | em de<br>sor d          | e Serviço<br>e Movim                    | ento       | C                              | p           | ti                      | m                                  | Or           | e M                             | R S<br>Legetter 8.4 |
|           | CONTR                             | OLE DA P            | RODUÇÃO                 | HEAVY HAUL: 26/0                        | 9/2007     |                                |             |                         |                                    |              |                                 |                     |
|           | Produç                            | ão do Dia<br>Produç | Anterior:<br>ão do Dia: | Previsto: 425.637<br>1a Prévia: 368.215 | l<br>2a Pr | Real: 417.905<br>évia: 365.160 | Pro<br>Real | ieção: 10<br>izado: 9.: | ).819.418<br>268.2 <mark>40</mark> | M            | leta Diária: 6<br>Solicitado: 1 | 09.223<br>1.867.841 |
|           | N' PRO                            | DAUATTA             | O TABELA                | OBSERVAÇÃO                              | VAGÕES     | LOCALEAÇÃO                     | ORIGEN      | DESTINO                 | POSIÇÃO                            | HORA Pto REF | PÁTIO Pto REF                   | ATUALIZAÇÃO         |
|           | 1" D+                             | 1 TOD92             | GF S05                  |                                         | 35 GFS     |                                | BAN         | CBA                     | FPI                                |              | FPK                             | 27/09/2007 03:23:14 |
|           | 2" D+                             | 1 TD092             | GFS04                   |                                         | 35 GFS     |                                | CBA         | BAN                     | FFL                                |              | FPK                             | 26/09/2007 04:10:10 |
|           | 1" D+                             | 2 TOD91             | GF S03                  |                                         | 35 GFS     |                                | CBA         | BAN                     |                                    |              | FPK                             | 27/03/2007 03:24:44 |
|           | 1"                                | TD092               | GFS06                   |                                         | 35 GFS     |                                | CBA         | BAN                     |                                    |              | FPK                             | 27,03/2007 00:18:52 |
|           | 2"                                | TD091               | GFS02                   |                                         | 35 GFS     |                                | CBA         | BAN                     |                                    |              | FPK                             | 27/09/2007 00:20:20 |
|           | 3*                                | TOD91               | GF S01                  |                                         | 31 GFS     |                                | BAN         | CBA                     |                                    |              | FPK                             | 27/89/2007 19:28:09 |
|           | VOLTA                             | GRANE               |                         |                                         | ENI)       |                                |             |                         |                                    |              |                                 |                     |
|           | Nº PRO                            | D. PREFIN           | O TABELA                | OBSERVAÇÃO                              | VAGÕES     | LOCALEAÇÃO                     | ORIGE       | DESTINO                 | POSIÇÃO                            | HORA Pto REF | PÁTIO Pto REF                   | ATUALEAÇÃO          |
|           | 1" D                              | NSE11               | HAT02                   |                                         | 96 HAT     |                                | CSN         | TOD                     | TAS                                |              | FPK                             | 27/05/2007 08:03:12 |
|           | 1° D+                             | 1 NEV01             | GDTSX6                  |                                         | 96 GDT     |                                | FCR         | CSN                     | FVR                                |              | FPK                             | 27/09/2007 08:02:40 |
|           | 2" D+                             | 1 NEV02             | HASCO1                  |                                         | 103 HAS    | 8                              | FCR         | CSN                     | FVR                                |              | FPK                             | 27/09/2007 18:41:21 |
|           | 1" D+                             | 2 NEV03             | GDTSX6                  |                                         | 96 GDT     |                                | FCR         | CSN                     | FJC                                |              | FPK                             | 27/03/2007 08:02:26 |
|           | GUAIB                             |                     |                         |                                         |            |                                |             |                         |                                    |              |                                 |                     |
|           | Nº PRO                            | D. PREFIX           | O TABELA                | OBSERVAÇÃO                              | VAGÕES     | LOCALZAÇÃO                     | ORIGEN      | DESTINO                 | POSIÇÃO                            | HORA Pto REF | PÁTIO Pto REF                   | ATUALIZAÇÃO         |
|           | 1" D                              | NGA08               | EXP36                   |                                         | 132 GDT    |                                | FGI         | TOD                     |                                    |              | FPK                             | 27/09/2007 03:26:12 |
|           | 2ª D                              | NGA09               | EXP20                   |                                         | 132 GDT    | 8                              | FGI         | TOD                     |                                    |              | FPK                             | 27/09/2007 03:26:05 |
|           | 3" D                              | NGA01               | EXP32                   |                                         | 132 GDT    | 4                              | FGI         | TOD                     |                                    |              | FPK                             | 27/09/2007 05:20:46 |
|           | -                                 | 1 NEG04             | 4 EXP03                 | VI IN. IN. 21:18                        | 132 GDT    |                                | TFA         | FGI                     | FGI                                | -12:00       | FPK                             | 27/09/2007 21:24:21 |
|           | 1" D+                             |                     |                         |                                         |            |                                |             |                         |                                    |              |                                 |                     |
|           | 1" D+<br>2" D+                    | 1 NFG05             | 5 EXP28                 |                                         | 132 GDT    | 8                              | TFA         | FGI                     | FGG                                |              | FPK                             | 27/03/2007 18:41:52 |

Figura 29 – Relatório de Passagem de Serviço (CCO)

As informações contidas neste relatório são cópia dos dados constantes na tela de *Gerenciamento do Posicionamento de Trens* no exato momento em que o relatório foi gerado.

Os botões na parte superior da tela são para navegar pelas páginas do relatório, aplicar zoom e realizar impressão.

# 4.3. SUB-MÓDULO RELATÓRIO OST – HEAVY HAUL

O sub-módulo *Relatório OST – Heavy Haul* dá acesso ao respectivo relatório na data de interesse. Para tal é necessário primeiro selecionar esta data (figura 30). Serão listados todos os relatórios gravados para a data na ordem do mais para o menos recente.

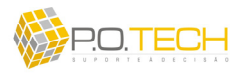

| 💐 Clientes de Minério           |                        | <u>_0×</u>                      |
|---------------------------------|------------------------|---------------------------------|
| OSTs Gravadas                   | OptimO                 | re MRS<br>duling Loyletica S.A. |
| Data da Programação: 27/09/07 💌 |                        |                                 |
| Data da Programação             | Data&Hora Envio da OST | Status 🔺                        |
| 27/09/2007                      | 27/09/2007 09:45:06    | Enviado Para CCO                |
| 27/09/2007                      | 26/09/2007 18:52:29    | Enviado Para CCO                |
|                                 |                        |                                 |
| Eechar Janela 🌛 Visualizar OST  |                        | Total: 2                        |

Figura 30 – OSTs Gravadas

É só selecionar o relatório desejado e clicar em *Visualizar OST* para gerá-lo. (figura 31) Caso queira encerrar este sub-módulo basta clicar em *Fechar Janela*.

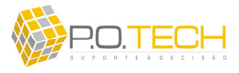

| 4 4 1 | • ⇒           | *                                                                                                    | Zoom:                      | 100% 🔍                                          | <b>Q</b> 🕞 🔍                     | 👌 Imprimir R        | elatório             |          |       |        |       |          |          |  |
|-------|---------------|----------------------------------------------------------------------------------------------------|----------------------------|-------------------------------------------------|----------------------------------|---------------------|----------------------|----------|-------|--------|-------|----------|----------|--|
|       | O<br>Da<br>Da | <b>)ST -</b><br>Ita de Refe<br>Ita de Gera                                                                      | Hea<br>rência d<br>ição da | <b>VY Hau</b><br>la Programaçã<br>OST: 27/09/20 | 0: <b>27/09/2</b><br>07 09:45:06 | 007<br>Status:      | pti<br>Enviada par   | m        | Osch  | reduli | e N   | Logistic | <b>S</b> |  |
|       | GR            | ÁFICO - TE                                                                                                    | RMINAIS                    | DE CARGA                                        |                                  |                     |                      |          |       |        |       |          |          |  |
|       |               | -1                                                                                                    | 0 1 2                      | 3 4 5 6 7                                       | 8 9 10 11 1                      | 13 14 15 16 17 18 1 | 9 20 21 22 23        | 24 25 26 |       |        |       |          |          |  |
|       | F             |                                                                                                    |                            |                                                 | HASCON CSN EXPORT                | HATD3 H             | ASC03 HATDI          | RT       |       |        |       |          | _        |  |
|       | T             | AS .                                                                                                    |                            | HAT02<br>CSN INTERN                             | ACOM                             | 1 GDTSD1            | EXP14<br>CVRD        |          | -     |        |       |          | _        |  |
|       | TF            | A1                                                                                                    |                            | EXP22<br>MER                                    | EXP13<br>MBR                     | EXPO2 G             | DTS03 EXP            | 2        | 1     |        |       |          |          |  |
|       | TE            | A2                                                                                                    |                            | EXP                                             | 07 EXPOR                         | EXPO8               | EXP 19<br>CVBD       |          | -     |        |       |          | _        |  |
|       | E             | 4F                                                                                                    |                            | Cor                                             |                                  |                     | COND                 |          | -     |        |       |          | _        |  |
|       | F             | DE                                                                                                    |                            | EXP27                                           | HAT                              | 07 EX               | P34                  |          | -     |        |       |          | _        |  |
|       | E             | 7N                                                                                                    |                            |                                                 |                                  |                     | EXP20                |          | -     |        |       |          | _        |  |
|       | F             | SN                                                                                                    |                            |                                                 |                                  |                     | J. MENDES            |          | -     |        |       |          | _        |  |
|       | F             | so                                                                                                    | TT                         |                                                 |                                  | THIT                |                      |          | -     |        |       |          | _        |  |
|       | Т             |                                                                                                    |                            |                                                 | EXP38                            | EXP31               | EXP3                 | 5        | -     |        |       |          | _        |  |
|       | C             | AR                                                                                                    | iti                        |                                                 |                                  |                     |                      | 1        | -     |        |       |          | _        |  |
|       | B             | AN                                                                                                    | 11                         | +++++                                           | ++++                             | ++++++              | <del>         </del> | 111      | -     |        |       |          | _        |  |
|       |               | 314                                                                                                    | 012                        | 3 4 5 8 7                                       | 8 9 10 11 1                      | 13 14 15 16 17 18 1 | 9 20 21 22 23        | 24 25 28 |       |        |       |          |          |  |
|       |               |                                                                                                    | -8-1 <b>-6</b> -79         |                                                 |                                  |                     |                      | 10100000 |       |        |       |          | _        |  |
|       |               |                                                                                                    |                            |                                                 |                                  |                     |                      |          |       |        |       |          | _        |  |
|       | N*            | PREFIXO                                                                                                    | TABELA                     | HORA RefC Pto                                   | RefIC CARGA                      | CARGA AUX DESCARGA  | CLIENTE              | HCo      | на    | HCT    | HDo   | HDI      | HDf      |  |
|       | 1"            | NSE0251                                                                                                    | EXP27                      | 00:00                                           | FCF                              | FGI                 | MBR                  | 04:00    | 04:00 | 10:00  | 37:00 | 37:00    | 40:30    |  |
|       | 2"            | NG40351                                                                                                    | EXP22                      | -01:30                                          | TEA                              | FGI                 | MBR                  | 02:00    | 02:00 | 06:00  | 29:30 | 29:30    | 33:00    |  |
|       | 5             | NSE0451                                                                                                    | EXP38                      | 03:00                                           | TEA                              | FGI                 | MBR                  | 06:30    | 06:30 | 10:30  | 33:00 | 39:00    | 42:30    |  |
|       | 50            | NSE0551                                                                                                    | EXP31                      | 09:30                                           | TOD                              | FGI                 | MBR                  | 14:30    | 14:30 | 19:00  | 47:00 | 47:00    | 50:30    |  |
|       |               | the second second second second second second second second second second second second second second second se |                            |                                                 |                                  |                     |                      |          |       |        |       |          |          |  |

Figura 31 – Relatório OST – Heavy Haul

Este relatório contém um gráfico de ocupação dos terminais de carga, programação de cada tabela e comentários sobre a programação. Os botões na parte superior da tela são para navegar pelas páginas do relatório, aplicar zoom e realizar impressão.

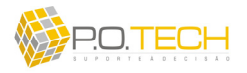

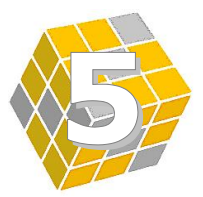

# CAPÍTULO 5 – MÓDULO REGISTRAR REALIZADO

### 5.1. VISÃO GERAL DO MÓDULO

O módulo *Registrar Realizado* é destinado ao controle das manutenções realizadas nas tabelas de vagões. (figura 32)

|           | Registrar Realizadu | Posicionamenco dos trens | Configuração | Sobre o OptimOre |
|-----------|---------------------|--------------------------|--------------|------------------|
| 1 × 1 × > | Manutenção de T     | abelas                   |              |                  |
|           |                     |                          |              |                  |
|           |                     |                          |              |                  |

Figura 32 – Módulo Registrar Realizado

Este módulo é acessado apenas por usuários do tipo *Programador/Gestor de Frota*. Os respectivos sub-módulos são:

• Manutenção de Tabelas: abre tela para registra controle de manutenções.

# 5.2. SUB-MÓDULO MANUTENÇÃO DE TABELAS

Através do sub-módulo Manutenção de Tabelas tem-se acesso a informações sobre a última parada para manutenção de cada tabela. (figura 33)

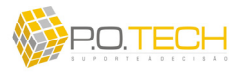

| o de Atendimento |                                                                                                    |                                                                                                    |                                                                                                    |
|------------------|----------------------------------------------------------------------------------------------------|----------------------------------------------------------------------------------------------------|----------------------------------------------------------------------------------------------------|
| o do monulliento | Tempo Última Manutenção                                                                                                    | Data Última Manutenção                                                                                                    | Observação                                                                                                    |
| XPORTAÇÃO        | 04:00                                                                                                    | 05/09/2007                                                                                                    |                                                                                                    |
| XPORTAÇÃO        | 04:00                                                                                                    | 30/08/2007                                                                                                    | NA COSIPA (FORMADA DIA 05/04/07                                                                                                    |
| XPORTAÇÃO        | 04:00                                                                                                    | 30/08/2007                                                                                                    |                                                                                                    |
| XPORTAÇÃO        | 04:00                                                                                                    | 15/09/2007                                                                                                    |                                                                                                    |
| XPORTAÇÃO        | 04:00                                                                                                    | 03/09/2007                                                                                                    |                                                                                                    |
| XPORTAÇÃO        | 04:00                                                                                                    | 05/09/2007                                                                                                    |                                                                                                    |
| XPORTAÇÃO        | 04:00                                                                                                    | 29/08/2007                                                                                                    |                                                                                                    |
| XPORTAÇÃO        | 04:00                                                                                                    | 06/09/2007                                                                                                    | GDT 130 TONELADAS                                                                                                    |
| XPORTAÇÃO        | 04:00                                                                                                    | 13/09/2007                                                                                                    |                                                                                                    |
| XPORTAÇÃO        | 04:00                                                                                                    | 12/09/2007                                                                                                    |                                                                                                    |
| XPORTAÇÃO        | 04:00                                                                                                    | 09/09/2007                                                                                                    | GDT 130 TONELADAS                                                                                                    |
| XPORTAÇÃO        | 04:00                                                                                                    | 01/09/2007                                                                                                    |                                                                                                    |
| XPORTAÇÃO        | 04:00                                                                                                    | 28/08/2007                                                                                                    |                                                                                                    |
| VDODTACIO        | 04.00                                                                                                    | 00/00/2007                                                                                                    |                                                                                                    |
|                  | XPORTAÇÃO           XPORTAÇÃO           XPORTAÇÃO | XPORTAÇÃO         04:00           XPORTAÇÃO         04:00           XPORTAÇÃO         04:00 | XPORTAÇÃO         04:00         30/08/2007           XPORTAÇÃO         04:00         30/08/2007           XPORTAÇÃO         04:00         30/08/2007           XPORTAÇÃO         04:00         15/09/2007           XPORTAÇÃO         04:00         03/08/2007           XPORTAÇÃO         04:00         03/09/2007           XPORTAÇÃO         04:00         05/09/2007           XPORTAÇÃO         04:00         25/08/2007           XPORTAÇÃO         04:00         13/09/2007           XPORTAÇÃO         04:00         13/09/2007           XPORTAÇÃO         04:00         12/09/2007           XPORTAÇÃO         04:00         12/09/2007           XPORTAÇÃO         04:00         12/09/2007           XPORTAÇÃO         04:00         13/09/2007           XPORTAÇÃO         04:00         09/09/2007           XPORTAÇÃO         04:00         09/09/2007           XPORTAÇÃO         04:00         09/09/2007           XPORTAÇÃO         04:00         08/09/2007           XPORTAÇÃO         04:00         28/08/2007 |

Figura 33 – Manutenção de Tabelas

Somente aparecem as tabelas que foram configuradas para terem suas manutenções controladas. No canto inferior direito aparece um totalizador da quantidade de tabelas existentes. Para atualizar as informações de uma tabela após a realização de uma tabela, basta apenas selecionar a linha correspondente e clicar em *Alterar*. Será exibida uma janela para atualização dos campos *Data*, *Duração* e *Obs*. (figura 34)

| Tabela: EXP03 Grupo de Atendir | nento: GDT EXPORTAÇÃO |
|--------------------------------|-----------------------|
| Úttima Manutenção:             |                       |
| Data: 27/09/2007 💌             | Duração: 00:00 💌      |
| -                              | 00:00                 |
| Obs:                           | 00:30                 |
|                                | 01:00                 |
|                                | 02:00                 |
|                                | 02:30                 |
|                                | 03:00                 |
|                                | 03:30                 |

Figura 34 – Alteração de Manutenção de Tabela

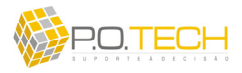

Estes três campos se referem a data da última manutenção, a quanto tempo a tabela ficou em manutenção e a observações sobre esta manutenção. Em seguida é só clicar em Ok.

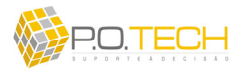

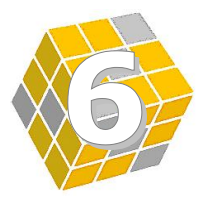

# CAPÍTULO 6 – MÓDULO POSICIONAMENTO DOS TRENS

# 6.1. VISÃO GERAL DO MÓDULO

O módulo *Posicionamento dos Trens* é destinado ao acompanhamento da posição dos trens *heavy-haul* bem como à previsão destes na produção e no ponto zero (FPK, FDM ou FJC). (figura 35)

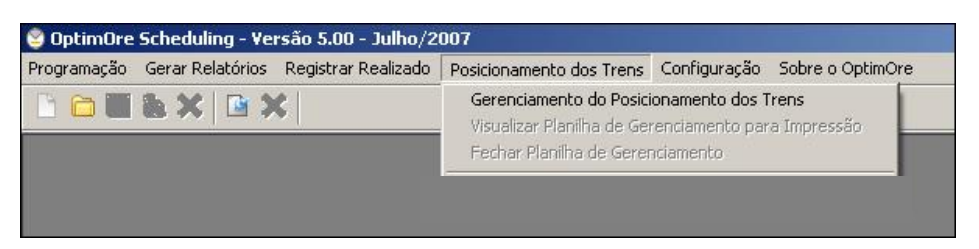

Figura 35 – Módulo Posicionamento dos Trens

Este módulo é acessado apenas por usuários dos tipos *Programador/Gestor de Frota* e *CCO*. Os respectivos sub-módulos são:

- *Gerenciamento do Posicionamento dos Trens*: abre tela de gerenciamento dos trens;
- *Visualizar Planilha de Gerenciamento para Impressão*: gera visualização de impressão da tela de gerenciamento;
- Fechar Planilha de Gerenciamento: fecha tela de posicionamento de trens.

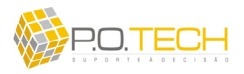

#### 6.2. SUB-MÓDULO GERENCIAMENTO DO POSICIONAMENTO DOS TRENS

O sub-módulo *Gerenciamento do Posicionamento dos Trens* (figura 36) é uma ferramenta para o acompanhamento da posição e do prefixo de trens associado às tabelas de vagão. Além de alimentar a programação do **OptimOre Scheduling** com a situação e previsão das tabelas vazias no *Ponto Zero*, este sub-módulo gera um dos principais relatórios gerenciais do CCO: o *Relatório de Passagem de Serviço*.

|               | k X                                                                                                    |                                                                                                    |                                                                                                    | -                | _                                                                                  | _                                                                                                    | -                                                                                                    | _                                           | -                                                                                                    | -                                                                                               | -                                                                      |                               | 🕽 Conectado i                                                                                                    | ao Servidor Princip                                                                                                    |
|---------------|----------------------------------------------------------------------------------------------------|----------------------------------------------------------------------------------------------------|----------------------------------------------------------------------------------------------------|------------------|------------------------------------------------------------------------------------|----------------------------------------------------------------------------------------------------|----------------------------------------------------------------------------------------------------|---------------------------------------------|----------------------------------------------------------------------------------------------------|-------------------------------------------------------------------------------------------------|------------------------------------------------------------------------|-------------------------------|----------------------------------------------------------------------------------------------------|----------------------------------------------------------------------------------------------------|
| P<br>G        | osi<br>iere<br>27/                                                                                                    | icior<br>encia<br><sup>09/2007</sup>                                                                                                    | ame<br>amen                                                                                                    | nto d<br>ito C   | dos Ti<br>CO                                                                       | ren                                                                                                    | s                                                                                                    |                                             |                                                                                                    | Ol                                                                                              | oti                                                                    | m                             |                                                                                                    | M R S<br>Lighteen SA                                                                                                    |
| (1)           | CON                                                                                                    | ITROLE                                                                                                    | DA PRO                                                                                                    |                  | HEAVY HA                                                                           | UL                                                                                                    | ແດ້ດ ກຸດ ກ                                                                                            |                                             |                                                                                                    | -                                                                                               |                                                                        | PROF                          |                                                                                                    |                                                                                                    |
| Jai           | METO                                                                                                    | niépie                                                                                                    | 2.6/0.9/2.0                                                                                                    | 07               | PREMISTO                                                                           | TROD                                                                                                    | DÇAO DO L                                                                                             |                                             | กลัวลเ กลุง                                                                                                    |                                                                                                 | 15 8861/1                                                              |                               |                                                                                                    | 05413400                                                                                                    |
|               | eco                                                                                                    | 222                                                                                                    | 11 667                                                                                                    | 841              | 425 627                                                                            |                                                                                                    | 417.00                                                                                                | 15 4                                        | 10 810 /10                                                                                                    |                                                                                                 | 368 215                                                                |                               | 385.160                                                                                                    | 9 268 240                                                                                                    |
| (2)<br>Filtro | o por Te                                                                                                    | erminal de D<br>uir Trem                                                                                                    | escarga:                                                                                                    | r Trem           | 🕶                                                                                  | Filtro pi                                                                                                    | or Dia de P<br>Conferir D                                                                             | rodução: 🔽 D<br>Dados 😥 Atu                 | D+                                                                                                    | 1 🔽 D                                                                                           | +2 🔽 C                                                                 | )>2                           |                                                                                                    | Total de Trens: 71                                                                                                    |
| (2)           | por Te<br>por Te<br>prob                                                                                                    | erminal de D<br>uir Trem                                                                                                    | escarga.                                                                                                    | r Trem           | ਦ<br>ਟੋਟੀ ⊻irada Trer<br>RVAÇÃO                                                    | Filtro pi<br>n 😺                                                                                                    | Or Dia de P<br>Conterir D                                                                             | rodução: 🔽 D<br>)ados 😥 Atu<br>Localização  | D+<br>alizar Dad                                                                                                    | 05 DESTINO                                                                                      | I+2 🔽 C                                                                | )>2<br>HORA Pto REF           | PÁTIO Pto REF                                                                                                    | Total de Trens: 71                                                                                                    |
| 2)<br>ittro   | por Te                                                                                                    | erminal de D<br>uir Trem<br>PREFIXO<br>NFZ0153                                                                                                    | escarga:                                                                                                    | r Trem           | ▼<br>Ž ⊻irada Trer<br>RVAÇÃO                                                       | Filtro pr<br>n De<br>QTDE<br>80                                                                                                    | Or Dia de P<br>Qonferir D<br>VAGÕES<br>GDS                                                            | rodução: 🔽 D<br>Dados 🎃 Atu<br>LOCALIZAÇÃO  | I D+<br>Halizar Dad<br>ORIGEM<br>TAS                                                                                     | 0S<br>DESTINO<br>PAT                                                                            | POSIÇÃO                                                                | )>2<br>HORA Pto REF           | PÁTIO Pto REF<br>FPK                                                                                                    | Total de Trens: 71<br>ATUALIZAÇÃO<br>27/09/2007 16:41:38                                                                                                    |
| 2)<br>ittro   | D por Te<br>PROD<br>D+1                                                                                                    | uir Trem<br>PREFIX0<br>NFZ0153<br>NEV0152                                                                                                    | escarga:<br>Excluir<br>TABELA<br>ACO01<br>GDTSX6                                                                                                    | r Trem           | ▼<br>27 ⊻irada Trer<br>RVAÇÃO                                                      | Filtro pi<br>n Dia<br>QTDE<br>80<br>96                                                                                                  | Conterir Dia de P<br>Conterir D<br>VAGÕES<br>GDS<br>GDT                                               | rodução: 🔽 D<br>Dados 😥 Atu<br>LOCALIZAÇÃO  | D+<br>Indizar Dad<br>ORIGEM<br>TAS<br>FCR                                                                                | DESTINO<br>PAT<br>CSN                                                                           | +2<br>POSIÇÃO<br>FPY<br>FVR                                            | )>2<br>HORA Pto REF           | PÁTIO Pto REF<br>FPK<br>FPK                                                                                                    | Total de Trens: 71<br>ATUALIZAÇÃO<br>27/09/2007 16:41:38<br>27/09/2007 08:02:40                                                                                                    |
| 2)<br>ittro   | PROD<br>D+1<br>D+1                                                                                                    | erminal de D<br>uir Trem<br>PREFIX0<br>NFZ0153<br>NEV0152<br>NSE0253                                                                                                    | escarga:<br>Excluir<br>TABELA<br>ACOO1<br>GDTSX6<br>EXP16                                                                                                    | r Trem           | ▼<br>Ž <sup>i</sup> ⊻irada Trer<br>RVAÇÃO                                          | Filtro pr<br>QTDE<br>80<br>96<br>132                                                                                                    | Conterir Dia de P<br>Conterir D<br>VAGÕES<br>GDS<br>GDT<br>GDT                                        | rodução: 🔽 D<br>Dados 😥 Atu<br>LOCALIZAÇÃO  | ORIGEM<br>TAS<br>FCR<br>FXS                                                                                              | DESTINO<br>PAT<br>CSN<br>TOD                                                                    | H+2 I I C<br>POSIÇÃO<br>FPY<br>FVR<br>FGD                              | )>2<br>HORA Pto REF           | PÁTIO Pio REF<br>FPK<br>FPK<br>FPK                                                                                                    | Total de Trens: 71 ATUALIZAÇÃO 27/09/2007 16:41:38 27/09/2007 08:02:40 27/09/2007 08:07:41                                                                                                    |
| 2)<br>ittro   | PROD<br>D+1<br>D+1                                                                                                    | uir Trem<br>PREFIX0<br>NFZ0153<br>NEV0152<br>NSE0253<br>NGA0353                                                                                                    | Excluin<br>TABELA<br>ACOO1<br>GDTSX6<br>EXP16<br>EXP15                                                                                                    | Trem             | ▼<br>⊉Irada Trer<br>RVAÇÃO                                                         | Filtro pi<br>qTDE<br>80<br>96<br>132<br>132                                                                                             | Conferir D<br>Conferir D<br>VAGÖES<br>GDS<br>GDT<br>GDT<br>GDT                                        | rodução: 🔽 D<br>Dados 😥 Atu<br>LOCALIZAÇÃO  | D+<br>Indizar Dad<br>ORIGEM<br>TAS<br>FCR<br>FXS<br>FGI                                                                  | 1 PAT<br>CSN<br>TOD<br>TOD                                                                      | POSIÇÃO<br>POSIÇÃO<br>FPY<br>FVR<br>FGD<br>FGD                         | HORA Pto REF                  | PÁTIO PHo REF<br>FPK<br>FPK<br>FPK<br>FPK                                                                                                    | Total de Trens: 71<br>ATUALIZAÇÃO<br>27/09/2007 16:41:36<br>27/09/2007 08:02:40<br>27/09/2007 08:07:41<br>27/09/2007 18:43:53                                                                                                    |
| 2)<br>ittro   | Depor Te<br>Depor Te<br>Deno<br>Deno<br>Deno<br>Deno<br>Deno<br>Deno<br>Deno<br>Den                                                                                                    | VIET Trem<br>PREFIXO<br>NFZ0153<br>NEV0152<br>NSE0253<br>NGA0353<br>NSE0153                                                                                                    | escarga:<br>TABELA<br>ACOO1<br>GDTSX6<br>EXP16<br>EXP15<br>EXP14                                                                                                    | Trem             | <ul> <li>Virada Trer</li> <li>Rναςδο</li> </ul>                                    | Filtro pr<br>qTDE<br>80<br>96<br>132<br>132<br>132                                                                                      | Conferir Dia de P<br>Conferir D<br>VACÕES<br>GDS<br>GDT<br>GDT<br>GDT<br>GDT                          | rodução: 🔽 D<br>Vados 🥪 Atu<br>LOCALIZAÇÃO  | IN D+<br>INIGEM<br>ORIGEM<br>TAS<br>FCR<br>FXS<br>FGI<br>FXS                                                             | DESTINO<br>PAT<br>CSN<br>TOD<br>TOD<br>TFA                                                      | POSIÇÃO<br>POSIÇÃO<br>FPY<br>FVR<br>FGD<br>FGD<br>FBN                  | HORA Pto REF                  | PÁTIO PHO REF<br>FPK<br>FPK<br>FPK<br>FPK<br>FPK                                                                                                    | Total de Trens: 71<br>ATUALIZAÇÃO<br>27/09/2007 16:41:36<br>27/09/2007 08:02:40<br>27/09/2007 08:07:41<br>27/09/2007 18:43:53<br>27/09/2007 08:06:26                                                                                                    |
| 2)<br>ittro   | Depor Te<br>PROD<br>D+1<br>D+1<br>D                                                                                                    | PREFIXO<br>NFZ0153<br>NEV0152<br>NSE0253<br>NGA0353<br>NSE0153<br>GSV0253                                                                                                    | Exclusion<br>ACOO1<br>GDTSX6<br>EXP16<br>EXP15<br>EXP14<br>GDSC02                                                                                                    | Trem i           | ▼<br>Wrada Trer<br>RvAção                                                          | Filtro pr<br>(TDE<br>80<br>96<br>132<br>132<br>132<br>72                                                                                | Conterir Dia de P<br>Conterir D<br>GDS<br>GDT<br>GDT<br>GDT<br>GDT<br>GDS                             | rodução: 🔽 D<br>Vados 🧼 Atu<br>LOCALIZAÇÃO  | D+<br>alizar Dad<br>ORIGEM<br>TAS<br>FCR<br>FXS<br>FCI<br>FXS<br>CAR                                                     | 1 PAT<br>CSN<br>TOD<br>TOD<br>TFA<br>FVR                                                        | +2 Posição<br>Posição<br>FPY<br>FVR<br>FGD<br>FGD<br>FBN<br>FOS        | HORA Pto REF                  | PÁTIO Pto REF<br>FPK<br>FPK<br>FPK<br>FPK<br>FPK<br>FPK                                                                                                    | Total de Trens: 71<br>ATUALIZAÇÃO<br>27/09/2007 (8:41:8<br>27/09/2007 08:02:40<br>27/09/2007 08:07:41<br>27/09/2007 08:06:26<br>27/09/2007 18:49:10                                                                                                    |
| 2)<br>ittro   | Depor Te<br>prob<br>Define<br>Define<br>De | erminal de D<br>uir Trem<br>PREFIX0<br>NFZ0153<br>NEV0152<br>NSE0253<br>NSE0153<br>QSV0253<br>NFG0452                                                                                                    | escarga:<br>TABELA<br>ACOO1<br>GDTSX6<br>EXP16<br>EXP15<br>EXP14<br>GDSC02<br>EXP03                                                                                                    | Trem i           | v<br>Virada Trer<br>RvAção<br>N. 21:18                                             | Filtro pr<br>QTDE<br>80<br>96<br>132<br>132<br>132<br>72<br>132                                                                         | Conterir Dia de P<br>Conterir D<br>GDS<br>GDT<br>GDT<br>GDT<br>GDT<br>GDS<br>GDT                      | rodução: 🔽 D<br>Dados 🔔 Atu<br>LOCALIZAÇÃO  | P D+<br>alizar Dad<br>ORIGEM<br>TAS<br>FCR<br>FXS<br>FGI<br>FXS<br>CAR<br>TFA                                            | 1 P D<br>DESTINO<br>PAT<br>CSN<br>TOD<br>TOD<br>TFA<br>FVR<br>FGI                               | +2 POSIÇÃO<br>POSIÇÃO<br>FPY<br>FVR<br>FGD<br>FGD<br>FGD<br>FOS<br>FGI | )>2<br>HORA Pto REF<br>-12:00 | PÁTIO Pio REF<br>FPK<br>FPK<br>FPK<br>FPK<br>FPK<br>FPK<br>FPK                                                                                                    | Total de Trens: 71<br>ATUALIZAÇÃO<br>27/09/2007 18:41:38<br>27/09/2007 08:02:40<br>27/09/2007 08:02:43<br>27/09/2007 18:43:53<br>27/09/2007 18:49:10<br>27/09/2007 18:49:10<br>27/09/2007 21:24:21                                                                                                    |
| 2)<br>ittro   | Depor Te<br>prod<br>Depor Te<br>PROD<br>D+1<br>D+1<br>D+1<br>D+1<br>D+1<br>D+1<br>D+1                                                                                                    | erninal de D<br>uir Trem<br>PREFIX0<br>NFZ0153<br>NEV0152<br>NSE0253<br>NGA0353<br>NSE0153<br>QSV0253<br>NFG0452<br>NFG0452<br>NFY1152                                                                                                    | Contemporation of the second second s | r Trem j<br>OBSE | Virada Trer<br>RVAÇÃO<br>Ν. 21:18                                                  | Filtro pr<br>QTDE<br>80<br>96<br>132<br>132<br>132<br>72<br>132<br>97                                                                   | Conferir D<br>Conferir D<br>VAGOES<br>GDS<br>GDT<br>GDT<br>GDT<br>GDS<br>GDT<br>GDT<br>GDT            | rodução: 🔽 D<br>Dadios 🔔 Atu<br>LOCALIZAÇÃO | V D+<br>Initian Ded<br>ORIGEM<br>TAS<br>FCR<br>FXS<br>FCI<br>FXS<br>CAR<br>TFA<br>TAS                                    | DESTINO<br>PAT<br>CSN<br>TOD<br>TOD<br>TFA<br>FVR<br>FGI<br>IPG                                 | +2 POSIÇÃO<br>POSIÇÃO<br>FPY<br>FVR<br>FGD<br>FGD<br>FGD<br>FGI        | )>2<br>HORA Pto REF<br>-12:00 | PÁTIO Pio REF<br>FPK<br>FPK<br>FPK<br>FPK<br>FPK<br>FPK<br>FPK<br>FPK                                                                                                    | Total de Trens: 71<br>ATUALIZAÇÃO<br>27/09/2007 16:41:36<br>27/09/2007 08:02:40<br>27/09/2007 08:02:40<br>27/09/2007 08:02:40<br>27/09/2007 18:49:10<br>27/09/2007 18:49:10<br>27/09/2007 03:21:15                                                                                                    |
| 2)<br>iltro   | Depor Te<br>PROD<br>D+1<br>D+1<br>D+1<br>D+1<br>D+1<br>D+1<br>D+2                                                                                                    | uir Trem<br>PREFIX0<br>NFZ0153<br>NEV0152<br>NSE0253<br>NSE0153<br>QSV0253<br>NFG0452<br>NFG0452<br>NFY1152<br>NGA0453                                                                                                    | escarga:<br>Excluir<br>TABELA<br>ACC01<br>GDTSX6<br>EXP16<br>EXP16<br>EXP15<br>EXP14<br>GDSC02<br>EXP03<br>GDTS02<br>EXP29                                                                                                    | r Trem j<br>OBSE | Virada Trer<br>RVAÇÃO<br>Ν. 21:18                                                  | Filtro pr<br>QTDE<br>80<br>96<br>132<br>132<br>132<br>72<br>132<br>97<br>132                                                            | Conferir D<br>Conferir D<br>VAGOES<br>GDS<br>GDT<br>GDT<br>GDT<br>GDT<br>GDT<br>GDT<br>GDT<br>GDT     | rodução: 🔽 D<br>Nados 😥 Atu<br>LOCALIZAÇÃO  | V D+<br>Initizer Ded<br>ORIGEM<br>TAS<br>FCR<br>FXS<br>FCI<br>FXS<br>CAR<br>TFA<br>TFA<br>TAS<br>FCI                     | DESTINO<br>PAT<br>CSN<br>TOD<br>TCD<br>TFA<br>FVR<br>FGI<br>IPG<br>TOD                          | POSIÇÃO<br>FPY<br>FVR<br>FGD<br>FGD<br>FGN<br>FGI<br>FGI<br>FGS        | >2<br>HORA Pto REF<br>-12:00  | РА́ТІО Рю REF<br>FPK<br>FPK<br>FPK<br>FPK<br>FPK<br>FPK<br>FPK<br>FPK<br>FPK<br>FP                                                                                                    | Total de Trens: 71<br>ATUALIZAÇÃO<br>27/09/2007 08:02:40<br>27/09/2007 08:02:40<br>27/09/2007 08:02:40<br>27/09/2007 18:43:53<br>27/09/2007 18:43:53<br>27/09/2007 18:43:53<br>27/09/2007 21:24:21<br>27/09/2007 03:21:15<br>27/09/2007 18:44:00                                                                                                    |
| 2)<br>ittro   | Dentification of the second second se                                                                                                    | vir Trem<br>PREFIX0<br>NFZ0153<br>NEV0152<br>NSE0253<br>NSE0153<br>QSV0253<br>NFG0452<br>NFG0452<br>NFY1152<br>NGA0453<br>NGA0253                                                                                                    | escarga:<br>Excluir<br>TABELA<br>ACC01<br>GDTSX6<br>EXP16<br>EXP16<br>EXP15<br>EXP14<br>GDSC02<br>EXP03<br>GDTS02<br>EXP29<br>EXP10                                                                                                    | Trem i           | Virada Tret<br>Rvxxζξα<br>Ν. 21:18                                                 | Filtro pu<br>90<br>90<br>132<br>132<br>132<br>72<br>132<br>97<br>132<br>97<br>132<br>132                                                | Quarterir I<br>VAGOES<br>GDS<br>GDT<br>GDT<br>GDT<br>GDT<br>GDT<br>GDT<br>GDT<br>GDT<br>GDT<br>GDT    | rodução: 🔽 D<br>Jados 😰 Atri<br>LOCALIZAÇÃO | V D+<br>valizar Dad<br>ORIGEM<br>TAS<br>FCR<br>FXS<br>FGI<br>FXS<br>CAR<br>TFA<br>TAS<br>FGI<br>FGI<br>FGI               | DESTINO<br>DESTINO<br>PAT<br>CSN<br>TOD<br>TOD<br>TFA<br>FVR<br>FGI<br>IPG<br>TOD<br>TOD<br>TOD | POSIÇÃO<br>FPY<br>FVR<br>FGD<br>FGD<br>FGN<br>FGI<br>FOS               | >>2<br>HORA Pho REF<br>-12:00 | PÁTIO PHO REF<br>FPK<br>FPK<br>FPK<br>FPK<br>FPK<br>FPK<br>FPK<br>FPK<br>FPK<br>FP                                                                                                    | Total de Trens: 71<br>ATUALIZAÇÃO<br>27/09/2007 16:41:36<br>27/09/2007 08:02:40<br>27/09/2007 08:06:36<br>27/09/2007 08:06:36<br>27/09/2007 18:43:53<br>27/09/2007 18:43:53<br>27/09/2007 03:21:15<br>27/09/2007 18:44:00<br>27/09/2007 107:20:37                                                                                                    |
| 2)<br>ittro   | D por Te<br>PROD<br>PROD<br>D+1<br>D+1<br>D+1<br>D+1<br>D+2<br>D+2                                                                                                    | PREFIX0           PREFIX0           NFZ0153           NEV0152           NSE0253           NSE0153           QSV0253           NFG0452           NFY1152           NGA0353           NFQ0453           NFQ0452           NFQ0453           NFQ0553                                                                                            | escarga:<br>Excluir<br>TABELA<br>ACOO1<br>GDTSX6<br>EXP16<br>EXP15<br>EXP15<br>EXP15<br>GDTS02<br>EXP03<br>GDTS02<br>EXP03<br>GDTS02<br>EXP29<br>EXP10<br>EXP10                                                                                                    | r Trem i j       | Virada Tren<br><sup>2</sup> <u>V</u> irada Tren<br>Rvaç <sup>χ</sup> ο<br>Ν. 21:18 | Filtro pu<br>QTDE<br>80<br>96<br>132<br>132<br>132<br>72<br>132<br>97<br>132<br>97<br>132<br>132<br>132                                 | Conterir C<br>VACODES<br>GDS<br>GDT<br>GDT<br>GDT<br>GDT<br>GDT<br>GDT<br>GDT<br>GDT<br>GDT<br>GDT    | rodução: 🔽 D<br>Joados 🔐 Atu<br>LOCALIZAÇÃO | V D+<br>valizar Dad<br>ORIGEM<br>TAS<br>FCR<br>FXS<br>FGI<br>FXS<br>CAR<br>TFA<br>TAS<br>FGI<br>FGI<br>FGI<br>FGI<br>TFA | DESTINO<br>DESTINO<br>PAT<br>CSN<br>TOD<br>TOD<br>TFA<br>FVR<br>FGI<br>IPG<br>TOD<br>TOD<br>FGI | Posição<br>PPY<br>FVR<br>FGD<br>FGD<br>FGD<br>FGN<br>FOS<br>FGI<br>FDP | 1>2<br>HORA PLO REF<br>-12:00 | РА́ТІО РЮ REF<br>FPK<br>FPK<br>FPK<br>FPK<br>FPK<br>FPK<br>FPK<br>FPK<br>FPK                                                                                                    | Total de Trens: 71<br>ATUALIZAÇÃO<br>27/09/2007 (8:41:36<br>27/09/2007 (8:02:40<br>27/09/2007 (8:02:40<br>27/09/2007 (8:42:10<br>27/09/2007 (8:44:10<br>27/09/2007 (8:44:10<br>20/09/2007 (8:44:10<br>20/09/2007 (8:44:10<br>20/09/2000 (8:44:10<br>20/09/200 |
| 2)<br>Itro    | D por Te<br>p por Te<br>PROD<br>D+1<br>D+1<br>D+1<br>D+2<br>D+2<br>D+2<br>D                                                                                                    | wir Trem           PREFIX0           NFZ0153           NEV0152           NSE0253           NSE0153           QSV0253           NFG0452           NFY1152           NGA0353           NFQ0452           NFG0452           NFQ0453           NGA0533           NFQ0452           NFQ0453           NFQ0453           NFQ0552           NYE0151 | escarga:<br>Excluir<br>TABELA<br>ACOO1<br>GDTSX6<br>EXP16<br>EXP15<br>EXP14<br>GDTS02<br>EXP03<br>GDTS02<br>EXP29<br>EXP10<br>EXP21<br>GDTS01                                                                                                    | Trem j<br>OBSE   | ▼ Vrada Tren<br>Rvação<br>N. 21:18                                                 | Filtro pu<br>qTDE<br>80<br>96<br>132<br>132<br>132<br>72<br>132<br>97<br>132<br>132<br>132<br>97<br>132<br>97<br>132<br>97<br>132<br>98 | Conterir D<br>Conterir D<br>GDS<br>GDT<br>GDT<br>GDT<br>GDT<br>GDT<br>GDT<br>GDT<br>GDT<br>GDT<br>GDT | rodução: 🗹 D<br>Obdos<br>LOCALIZAÇÃO        | ♥ D+<br>adizar Dad<br>ORIGEM<br>TAS<br>FCR<br>FXS<br>FGI<br>FXS<br>CAR<br>TFA<br>TAS<br>FGI<br>FGI<br>FGI<br>TFA<br>IPG  | DESTINO<br>PAT<br>CSN<br>TOD<br>TOD<br>TFA<br>FVR<br>FGI<br>IPG<br>TOD<br>TOD<br>FGI<br>TFA     | Posição<br>FPY<br>FCR<br>FGD<br>FGD<br>FBN<br>FOS<br>FGI<br>FDS<br>FBP | +0RA Pto REF                  | PÁTIO PIO REF           FPK           FPK | Total de Trens:         71           ATUALIZAÇÃO         27/09/2007         16:41:56           27/09/2007         08:02:40         27/09/2007         16:41:56           27/09/2007         08:02:40         27/09/2007         18:49:10           27/09/2007         18:49:10         27/09/2007         18:49:10           27/09/2007         12:42:11         27/09/2007         3:21:52           27/09/2007         02:10:21         21:44:10         27/09/2007         18:42:08           27/09/2007         18:42:08         27/09/2007         18:42:08         27/09/2007         18:42:08           27/09/2007         18:42:08         27/09/2007         18:42:08         27/09/2007         18:42:08                                                                                                    |

*Figura 36 – Gerenciamento do Posicionamento dos Trens* 

Este relatório pode ser acessado e utilizado por mais de um usuário simultaneamente, gerando informações quase que em tempo real para a programação (condicionado à freqüência de atualizações do CCO).

Este sub-módulo está organizado em duas partes. A primeira é (1) Controle da *Produção* onde são exibidos indicadores de produção em TU e a segunda é (2) Trens em *Circulação*, onde o gerenciamento do posicionamento de trens é efetivamente realizado.

Para inserir um trem basta clicar no botão Incluir Trem que será exibida uma janela solicitando prefixo, código da tabela, origem e destino do trem a ser incluído. Após

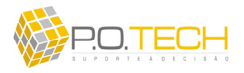

clicar em Ok, é criada uma linha com os campos já informados preenchidos e os demais em branco. Após criada a linha, basta preencher os campos com as respectivas informações, clicando diretamente em cada um deles. Para editar é só selecionar o campo desejado e alterar seu valor. Para eliminar um trem é só clicar na linha do trem de interesse para selecioná-la e clicar no botão *Excluir Trem*. Será solicitada uma confirmação da exclusão.

Caso haja a necessidade de alterar o prefixo de um trem em função de seu encerramento, deve-se selecionar o trem, clicar em *Virada Trem* e preencher o novo prefixo, origem e destino na janela exibida. (figura 37)

| ificação do Trem | ×                                            |
|------------------|----------------------------------------------|
| NFG1234          |                                              |
| TFA 💌            |                                              |
| FGI              |                                              |
|                  |                                              |
|                  |                                              |
|                  |                                              |
| Ok X Cance       | lar                                          |
|                  | ificação do Trem<br>NFG1234<br>TFA •<br>IG • |

Figura 37 – Virada de Trens

Os campos de (2) Trens em Circulação são:

- Primeira Coluna: apenas para selecionar a linha de interesse;
- *Produção*: Selecionar o dia em que o trem que está sendo cadastrado entrará na produção (Apenas as opções "D", "D+1", "D+2" e "D>2");
- Prefixo: Visualizar o prefixo do trem inserido nesta linha (Apenas visualização);
- *Tabela*: Visualizar a tabela do trem inserido nesta linha (Apenas visualização);
- Observação: Digitar alguma observação sobre a tabela (Campo livre);
- *Qtde*: Digitar informações sobre a quantidade de vagões do trem que está sendo cadastrado (campo livre);
- *Vagões*: Digitar informações sobre o tipo de vagões do trem que está sendo cadastrado (apenas as opções com tipos de vagões existentes);
- Localização: Selecionar se o trem está em Trânsito ou Terminal;
- *Origem*: Selecionar a origem do trem que está sendo cadastrado (Apenas as opções com nomes de terminais existentes);

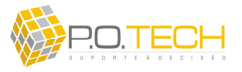

- *Destino*: Selecionar o destino do trem que está sendo cadastrado (Apenas as opções com nomes de terminais existentes);
- *Posição*: Selecionar o pátio referente a posição do trem que está sendo cadastrado (Apenas as opções com nomes de pátios existentes);
- *Hora Pto Ref*: Selecionar o horário de previsão no *Ponto Zero* para o trem que está sendo cadastrado (Apenas as opções de -12:00 a +72:00 variando de meia em meia hora);
- *Pátio Pto Ref*: Selecionar o pátio ponto zero em função da rota do trem vazio para o trem que está sendo cadastrado (Apenas as opções FPK, FJC ou FDM);
- *Atualização*: Visualizar informação de data e horário de atualização do posicionamento dos trens (Apenas visualização: atualização do campo em função das alterações nas colunas de informação do trem).

Para ordenar a lista de trens basta clicar no cabeçalho da coluna de interesse. No canto inferior direito é exibido o total de demandas cadastradas.

Além da ordenação por cabeçalho, é possível ordenar a seqüência de trens manualmente. Para isso seleciona-se uma linha referente a um trem mantendo a tecla *SHIFT* pressionada e em conjunto apertar a seta para cima caso queira mover neste sentido ou para baixo, caso contrário.

O botão *Conferir Dados* realiza a checagem de todos os dados inseridos apresentando um relatório com informações sobre inconsistências e não preenchimento de dados essenciais à lógica do sistema. Para visualizar as informações mais atuais sobre os trens basta clicar em *Atualizar Dados*.

Há também a possibilidade de filtrar os dados por *Terminal de Descarga* ou por *Dia de Produção*. Para tal deve-se utilizar a caixa de seleção e as opções de filtro logo acima da planilha com dados dos trens.

Além do menu, para abrir o *Gerenciamento do Posicionamento de Trens* há também o atalho da figura 38 abaixo.

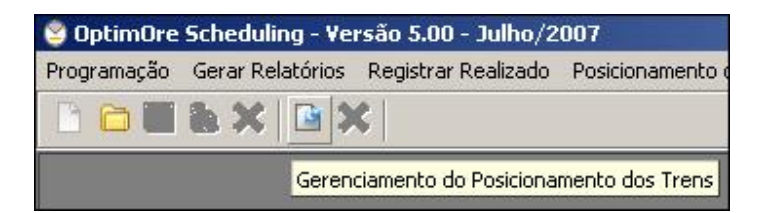

Figura 38 – Atalho Abrir Gerenciamento do Posicionamento de Trens

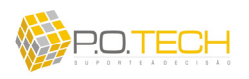

#### 6.3. SUB-MÓDULO VISUALIZAR PLANILHA DE GERENCIAMENTO PARA IMPRESSÃO

Este sub-módulo também como *Relatório de Passagem de Serviço (CCO)* no módulo *Gerar Relatório*, gera tela para impressão dos dados do *Gerenciamento do Posicionamento de Trens*.

Porém neste caso o formato do relatório é diferente, visualizando a impressão dos dados exatamente como estão dispostos no *Gerenciamento do Posicionamento de Trens* (com a mesma ordenação, seqüência, filtrado, etc).

Os botões na parte superior da tela são para navegar pelas páginas do relatório, aplicar zoom e realizar impressão.

#### 6.4. SUB-MÓDULO FECHAR PLANILHA DE GERENCIAMENTO

Este sub-módulo simplesmente fecha a tela de *Gerenciamento do Posicionamento de Trens* aberta. Além do menu, para fechar esta tela há também o atalho da figura 39 abaixo.

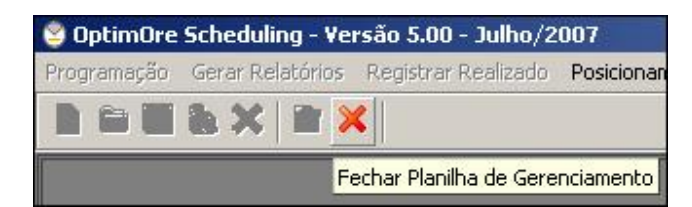

Figura 39 – Atalho Fechar Gerenciamento do Posicionamento de Trens

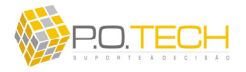

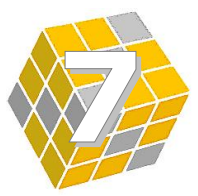

# **CAPÍTULO 7 – MÓDULO CONFIGURAÇÃO**

## 7.1. VISÃO GERAL DO MÓDULO

O módulo *Configuração* é destinado à configuração dos principais dados envolvidos no sistema. (figura 40)

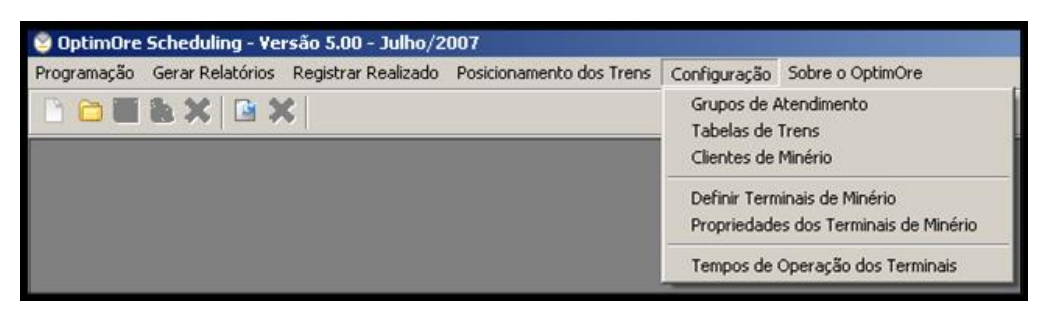

Figura 40 – Módulo Configuração

Este módulo é acessado apenas por usuários do tipo *Programador/Gestor de Frota*. Os respectivos sub-módulos são:

- Grupos de Atendimento: configuração dos grupos de atendimento;
- Tabelas de Minério: configuração das tabelas de vagões;
- Clientes de Minério: configuração dos clientes de minério;
- Definir Terminais de Minério: definição de quais terminais são de minério;
- Propriedades dos Terminais de Minério: configuração de tempos de trânsito;
- Tempos de Operação dos Terminais: configuração de tempos de terminais.

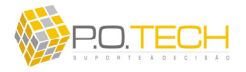

### 7.2. SUB-MÓDULO GRUPOS DE ATENDIMENTO

Através deste sub-módulo são configurados todos os *Grupos de Atendimento* considerados no **OptimOre Scheduling**. (figura 41)

|                   |                       |                     | Opt                  |                         | S stica S.A. |
|-------------------|-----------------------|---------------------|----------------------|-------------------------|--------------|
| Sigla do Grupo    | Manutenção Controlada | Pátio de Manutenção | Tempo Manutenção (h) | Ciclo Manutenção (dias) |              |
| GDS COSIPA        | Não                   |                     |                      |                         | 1            |
| GDS CSN (CARVÃO)  | Não                   |                     |                      |                         |              |
| GDS/GHS MBR       | Não                   |                     |                      |                         |              |
| GDT EXPORTAÇÃO    | Sim                   | FPK                 | 04:00                | 20                      |              |
| GDT SOLTEIRO      | Não                   |                     |                      |                         |              |
| GFS MRS (BAUXITA) | Não                   |                     |                      |                         |              |
| HAS CSN           | Não                   |                     |                      |                         |              |
| HAS MRS           | Não                   |                     |                      |                         |              |
| HAT               | Não                   |                     |                      |                         |              |
| HAT SAINT GOBAIN  | Não                   |                     |                      |                         |              |

Figura 41 – Grupo de Atendimento

Para inserir um *Grupo de Atendimento* basta clicar no botão *Incluir Grupo* que será exibida uma janela para entrada de informações. (figura 42)

| 🥝 Grupos de Atendimento                                                                                                    | _I_I ×  |
|----------------------------------------------------------------------------------------------------|---------|
| Nome do Grupo de Atendimento: GDT EXPORTAÇÃO<br>Manutenção Preventiva:<br>Controlada: O Sim O Não<br>Ciclo (em dias): 20 - Tempo: 04:00 V Pátic | x FPK 💌 |
| V Ok 🎉 <u>C</u> ancel                                                                                                    |         |

Figura 42 – Cadastro Grupo de Atendimento

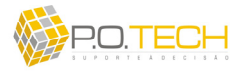

Basta preencher os campos com as respectivas informações, clicando diretamente em cada um deles e clicar em *Ok*. Para editar é só pressionar o botão *Alterar Dados* após fazer uma seleção. Para eliminar um item é só clicar na linha de interesse para selecionála e clicar no botão *Excluir Grupo*. Será solicitada uma confirmação da operação. Os campos relacionados a esta configuração são:

- Nome do Grupo de Atendimento: nome para referência;
- Manutenção Preventiva Controlada: selecionar Sim ou Não;
- Ciclo (em dias): intervalo entre manutenções;
- *Tempo*: tempo padrão de parada para manutenção;
- Pátio: pátio da manutenção.

Para ordenar a lista de *Grupos de Atendimento* basta clicar no cabeçalho da coluna de interesse. No canto inferior direito é exibido o total de *Grupos de Atendimento*.

### 7.3. SUB-MÓDULO TABELAS DE MINÉRIO

Através deste sub-módulo são configuradas todas as *Tabelas de Minério* consideradas no **OptimOre Scheduling**. (figura 43)

| 🔮 Tabelas de Trem<br>Tabelas de Trem | Opti                           | mOr            | - IX      |
|--------------------------------------|--------------------------------|----------------|-----------|
| Grupo de Atendimento: GDT EXPO       | RTAÇÃO                         | •              |           |
| Grupo Atendimento                    | Código Trem                    |                |           |
| GDT EXPORTAÇÃO                       | EXP01                          |                |           |
| GDT EXPORTAÇÃO                       | EXP02                          |                |           |
| GDT EXPORTAÇÃO                       | EXP03                          |                |           |
| GDT EXPORTAÇÃO                       | EXP04                          |                |           |
| ▶ GDT EXPORTAÇÃO                     | EXP05                          |                |           |
| GDT EXPORTAÇÃO                       | EXP06                          |                |           |
| GDT EXPORTAÇÃO                       | EXP07                          |                |           |
| GDT EXPORTAÇÃO                       | EXP08                          |                |           |
| GDT EXPORTAÇÃO                       | EXP09                          |                |           |
| GDT EXPORTAÇÃO                       | EXP10                          |                |           |
| GDT EXPORTAÇÃO                       | EXP11                          |                |           |
| GDT EXPORTAÇÃO                       | EXP12                          |                |           |
| GDT EXPORTAÇÃO                       | EXP13                          |                |           |
| Fechar Janela                        | oela 🛛 😒 <u>A</u> tterar Dados | Excluir Tabela | Total: 40 |

Figura 43 – Tabelas de Minério

P.O.Tech – Suporte à Decisão (http://www.potech.org)

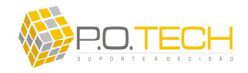

Para inserir uma *Tabela de Minério* basta clicar no botão *Incluir Tabela* que será exibida uma janela para entrada de informações. (figura 44)

| Tabelas de Trem       | _101×          |   |
|-----------------------|----------------|---|
| Código da Tabela      | EXP05          |   |
| Grupo de Atendimento: | GDT EXPORTAÇÃO | • |
|                       |                |   |
|                       |                |   |
|                       |                |   |
|                       |                |   |

Figura 44 – Cadastro Tabela de Minério

Basta preencher os campos com as respectivas informações, clicando diretamente em cada um deles e clicar em *Ok*. Para editar é só pressionar o botão *Alterar Dados* após fazer uma seleção. Para eliminar um item é só clicar na linha de interesse para selecionála e clicar no botão *Excluir Tabela*. Será solicitada uma confirmação da operação. Os campos relacionados a esta configuração são:

- Código da Tabela: código ou nome para referência;
- *Grupo de Atendimento*: grupo de atendimento ao qual a tabela pertence.

Para ordenar a lista de *Tabelas de Minério* basta clicar no cabeçalho da coluna de interesse. No canto inferior direito é exibido o total de *Tabelas de Minério*.

## 7.4. SUB-MÓDULO CLIENTES DE MINÉRIO

Através deste sub-módulo são configurados todos os *Clientes de Minério* considerados no **OptimOre Scheduling**. (figura 45)

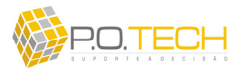

| Clientes de Minério | )ptimOre MRS              |
|---------------------|---------------------------|
| T                   | Scheduling Logistica 5.4. |
| Nome do Cliente     |                           |
| AÇOMINAS            |                           |
| AVG                 |                           |
| BELGO               |                           |
| CBA BAUXITA         |                           |
| COSIPA              |                           |
| CSN CARVÃO          |                           |
| CSN EXPORTAÇÃO      |                           |
| CSN INTERNO         |                           |
| CVRD                |                           |
| ITAMINAS            |                           |
| J. MENDES           |                           |
| MBR                 |                           |
| PATRAG              |                           |
| RIO VERDE           |                           |
| CANT CODAIN         |                           |
|                     | <u></u>                   |

Figura 45 – Clientes de Minério

Para inserir um *Cliente de Minério* basta clicar no botão *Incluir Cliente* que será exibida uma janela para entrada de informações. (figura 46)

| 🔮 Clientes de Minério |  |
|-----------------------|--|
| Nome do Novo Cliente: |  |
|                       |  |
|                       |  |
|                       |  |
| V Qk 🔀 Cancelar       |  |

Figura 46 – Cadastro Clientes de Minério

Basta preencher os campos com as respectivas informações, clicando diretamente em cada um deles e clicar em *Ok*. Para editar é só pressionar o botão *Alterar Dados* após fazer uma seleção. Para eliminar um item é só clicar na linha de interesse para selecionála e clicar no botão *Excluir Cliente*. Será solicitada uma confirmação da operação. Os campos relacionados a esta configuração são:

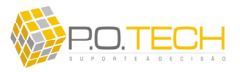

• Nome do Novo Cliente: nome para referência.

Para ordenar a lista de *Clientes de Minério* basta clicar no cabeçalho da coluna de interesse. No canto inferior direito é exibido o total de *Clientes de Minério*.

## 7.5. SUB-MÓDULO DEFINIR TERMINAIS DE MINÉRIO

Este sub-módulo define quais terminais cadastrados no **SisLog** são *Heavy-Haul*, se são de carga ou descarga e com quais nomes eles irão aparecer no **OptimOre Scheduling**. (figura 47)

| efinir Term       | inais de Miné       | ério                          | OptimOre<br>Scheduling       | MRS<br>Logietica S.A. |
|-------------------|---------------------|-------------------------------|------------------------------|-----------------------|
| Sigla do Terminal | Apelido do Terminal | Nome do Terminal              | Tipo de Operação do Terminal |                       |
| FEX               |                     | MULTITEX 1 - ARARA            |                              |                       |
| FFE               |                     | SIRFE - B. ANGRA              |                              |                       |
| FFJ               | FCF                 | CÓRREGO DO FEIJÃO - FAF       | TERMINAL DE CARGA            |                       |
| FFO               |                     | SOEICON - TAUBATE             |                              |                       |
| FFS               |                     | CIMENTO - ARARA               |                              |                       |
| FFY               |                     | FFY - CÓRREGO FEIJÃO - FCF    |                              |                       |
| FGB               | FGI                 | GUAIBA                        | TERMINAL DE DESCARGA         |                       |
| FGF               |                     | BARREIRO - BH - PATIO         |                              |                       |
| FGL               |                     | TERMINAL AÇÚCAR PORTO DO RIO  |                              |                       |
| FGM               |                     | GENERAL MOTORS - M. GUIMARAES |                              |                       |
| FGN               |                     | MULTITERMINAIS - EUG. MELLO   |                              |                       |
| FGQ               |                     | TERMINAL COQUE/CALCARIO       |                              |                       |
| FHM               |                     | HOLDERCIM-CESAR DE SOUZA      |                              |                       |
| FHV               |                     | HORTO-BH - FBO                |                              |                       |
| -                 |                     |                               |                              | 1                     |
|                   |                     |                               |                              |                       |

Figura 47 – Definir Terminais de Minério

Para realizar esta definição basta selecionar o terminal e clicar em *Alterar Tipo de Operação* que será exibida uma janela para entrada das informações mencionadas acima. (figura 48)

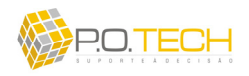

| Muda Tipo de Te      | rminal            |  |
|----------------------|-------------------|--|
| Tipo do Terminal:    | TERMINAL DE CARGA |  |
| Apelido do Terminal: |                   |  |
|                      |                   |  |
|                      |                   |  |
|                      |                   |  |
|                      |                   |  |
|                      |                   |  |

Figura 48 – Cadastro Terminais de Minério

Para ordenar a lista de *Terminais* basta clicar no cabeçalho da coluna de interesse. No canto inferior direito é exibido o total de *Terminais* existentes na lista.

## 7.6. SUB-MÓDULO PROPRIEDADE DE TERMINAIS DE MINÉRIO

Este sub-módulo é utilizado para configurar tempos de trânsito entre os terminais e os pontos de referência (FPK, FJC, FDM) e definir a capacidade dos terminais. (figura 49)

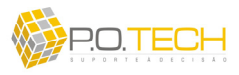

| opr   | iedades dos Terminais                | de Miné  | rios       |          | $O_{]}$           | ptir              | n C      | re       | M R S    |
|-------|--------------------------------------|----------|------------|----------|-------------------|-------------------|----------|----------|----------|
| Sigla | Nome do Terminal                     | Operação | Capacidade | FPK»Term | FJC <b>»</b> Term | FDM <b>»</b> Term | Term>FPK | Term>FJC | Term>FDM |
| BAN   | CBA - BAUXITA - B. ANGRA             | Carga    | 1          | 14:45    | 19:45             | 18:00             | 06:00    | 06:00    | 06:00    |
| AR    | TERM. CARVAO TECAR SEPETIBA          | Carga    | 1          | 10:30    | 10:15             | 11:45             | 08:00    | 08:00    | 08:00    |
| AF    | TERMINAL - ALBERTO FLORES            | Carga    | 1          | 03:30    | 03:00             | 03:00             | 07:00    | 08:00    | 06:30    |
| CF    | CÓRREGO DO FEIJÃO - FAF              | Carga    | 1          | 04:00    | 03:30             | 03:30             | 07:00    | 08:00    | 06:30    |
| CR    | CSN 4 / CSN - CASA DE PEDRA          | Carga    | 1          | 01:00    | 01:00             | 01:00             | 02:00    | 03:00    | 02:00    |
| SN    | MINASSUL - FSN                       | Carga    | 1          | 04:00    | 03:30             | 03:30             | 07:00    | 08:00    | 06:30    |
| SO    | ITAMINAS - SARZEDO                   | Carga    | 1          | 04:15    | 03:30             | 03:45             | 07:30    | 08:30    | 07:00    |
| ZN    | TERMINAL CARGAS SARZEDO NOVO         | Carga    | 1          | 04:00    | 03:30             | 03:30             | 07:30    | 08:30    | 07:00    |
| AS    | TERMINAL PIRES                       | Carga    | 1          | 02:30    | 02:00             | 02:00             | 03:00    | 03:00    | 03:00    |
| FA    | ANDAIME - OTAVIO DAPIEVE             | Carga    | 2          | 03:30    | 03:00             | 03:30             | 03:00    | 04:30    | 03:00    |
| OD    | TOD                                  | Carga    | 1          | 05:00    | 05:00             | 05:30             | 08:30    | 09:00    | 08:30    |
| CO    | ACOMINAS - OURO BRANCO               | Descarga | 1          | 04:00    | 04:00             | 04:00             | 01:00    | 01:00    | 01:00    |
| LG    | MENDES JUNIOR - BELGO - DIAS TAVARES | Descarga | 1          | 12:00    | 12:00             | 12:00             | 05:00    | 05:00    | 05:00    |
| BA    | CBA - BAUXITA                        | Descarga | 1          | 35:00    | 35:00             | 35:00             | 30:00    | 30:00    | 30:00    |
|       |                                      |          |            |          |                   |                   |          |          |          |

Figura 49 – Propriedades dos Terminais

Para realizar esta definição basta selecionar o terminal e clicar em *Alterar Dados* que será exibida uma janela para entrada das informações mencionadas acima. (figura 50)

| Propriedades dos T     | erminais de Minérios     |  |
|------------------------|--------------------------|--|
| Apelido: FSO           | Nome: ITAMINAS - SARZEDO |  |
| Tipo de Operação: Caro | ja                       |  |
| Quant. de Operações Si | multâneas: 🚺 🕂           |  |
| Tempos Padrőes:        |                          |  |
| de FPK ao Terminal     | 04:15 💌                  |  |
| de FJC ao Terminal     | 03:30 💌                  |  |
| de FDM ao Terminal     | 03:45                    |  |
| do Terminal ao FPK     | 07:30 💌                  |  |
| do Terminal ao FJC     | 08:30                    |  |
| do Terminal ao FDM     | 07:00                    |  |
|                        |                          |  |
|                        |                          |  |
|                        |                          |  |
|                        |                          |  |
|                        |                          |  |
| V OK 🗙                 | Cancelar                 |  |

Figura 50 – Cadastro Propriedades dos Terminais

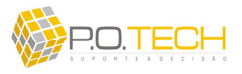

Para ordenar a lista de *Terminais* basta clicar no cabeçalho da coluna de interesse. No canto inferior direito é exibido o total de *Terminais* existentes na lista.

# 7.7. SUB-MÓDULO TEMPOS DE OPERAÇÃO DOS TERMINAIS

Este sub-módulo é utilizado para configurar os tempos de operação dos terminais de carga e descarga em função do *Grupo de Atendimento*. (figura 51)

| minal x Grupo d      | e Atendimento                                                                                                    | OptimOre MRS<br>Scheduling MRS                                                                                                    |
|----------------------|----------------------------------------------------------------------------------------------------|----------------------------------------------------------------------------------------------------|
| [                    | •                                                                                                    | Grupo de Atendimento: GDT EXPORTAÇÃO                                                                                                    |
| Grupo de Atendimento | Tempo de Operação                                                                                                    |                                                                                                    |
| GDT EXPORTAÇÃO       | 06:00                                                                                                    |                                                                                                    |
| GDT EXPORTAÇÃO       | 06:00                                                                                                    |                                                                                                    |
| GDT EXPORTAÇÃO       | 04:00                                                                                                    |                                                                                                    |
| GDT EXPORTAÇÃO       | 03:30                                                                                                    |                                                                                                    |
| GDT EXPORTAÇÃO       | 05:30                                                                                                    |                                                                                                    |
| GDT EXPORTAÇÃO       | 07:00                                                                                                    |                                                                                                    |
| GDT EXPORTAÇÃO       | 03:30                                                                                                    |                                                                                                    |
| GDT EXPORTAÇÃO       | 05:30                                                                                                    |                                                                                                    |
| GDT EXPORTAÇÃO       | 06:00                                                                                                    |                                                                                                    |
| GDT EXPORTAÇÃO       | 04:00                                                                                                    |                                                                                                    |
| GDT EXPORTAÇÃO       | 04:30                                                                                                    |                                                                                                    |
|                      |                                                                                                    |                                                                                                    |
| cluir Tempo          | Excluir Tempo                                                                                                    | Total: 11                                                                                                    |
|                      | Grupo de Atendimento<br>Grupo de Atendimento<br>GDT EXPORTAÇÃO<br>GDT EXPORTAÇÃO<br>GDT EXPORTAÇÃO<br>GDT EXPORTAÇÃO<br>GDT EXPORTAÇÃO<br>GDT EXPORTAÇÃO<br>GDT EXPORTAÇÃO<br>GDT EXPORTAÇÃO<br>GDT EXPORTAÇÃO<br>GDT EXPORTAÇÃO<br>GDT EXPORTAÇÃO<br>GDT EXPORTAÇÃO<br>GDT EXPORTAÇÃO<br>GDT EXPORTAÇÃO<br>GDT EXPORTAÇÃO<br>GDT EXPORTAÇÃO | Grupo de Atendimento           Grupo de Atendimento         Tempo de Operação           600         06:00           GDT EXPORTAÇÃO         06:00           GDT EXPORTAÇÃO         04:00           GDT EXPORTAÇÃO         04:00           GDT EXPORTAÇÃO         05:30           GDT EXPORTAÇÃO         05:30           GDT EXPORTAÇÃO         05:30           GDT EXPORTAÇÃO         05:30           GDT EXPORTAÇÃO         05:30           GDT EXPORTAÇÃO         05:30           GDT EXPORTAÇÃO         06:00           GDT EXPORTAÇÃO         06:00           GDT EXPORTAÇÃO         04:00           GDT EXPORTAÇÃO         04:00           GDT EXPORTAÇÃO         04:00           GDT EXPORTAÇÃO         04:00           GDT EXPORTAÇÃO         04:00           GDT EXPORTAÇÃO         04:00           GDT EXPORTAÇÃO         04:00           GDT EXPORTAÇÃO         04:00           GDT EXPORTAÇÃO         04:00           GDT EXPORTAÇÃO         04:00 |

Figura 51 – Tempos de Operação dos Terminais

Para cadastrar um tempo é só clicar em *Incluir Tempo* e preencher os campos com as respectivas informações, clicando diretamente em cada um deles e logo após clicar em *Ok.* (figura 52) Para editar é só pressionar o botão *Alterar Dados* após fazer uma seleção. Para eliminar um item é só clicar na linha de interesse para selecioná-la e clicar no botão *Excluir Tempo*. É possível também aplicar filtro por *Terminal* e *Grupo de Atendimento*.

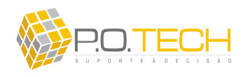

|                       | L              |   |
|-----------------------|----------------|---|
| Terminal de Minério:  | FAF            | × |
| Grupo de Atendimento: | GDT EXPORTAÇÃO | ¥ |
| Tempo de Operação:    | 06:00          |   |
|                       |                |   |
|                       |                |   |
|                       |                |   |
|                       |                |   |
|                       |                |   |

Figura 52 – Cadastro Tempos de Operação dos Terminais

Para ordenar a lista de *Tempos* basta clicar no cabeçalho da coluna de interesse. No canto inferior direito é exibido o total de *Tempos* cadastrados na lista.